Setting Up and Configuring On-Prem **Nvidia License Server (DLS) for NVIDIA AI Enterprise and Virtual GPU** 

A Guide Anyone Can Follow

ver. 1.0

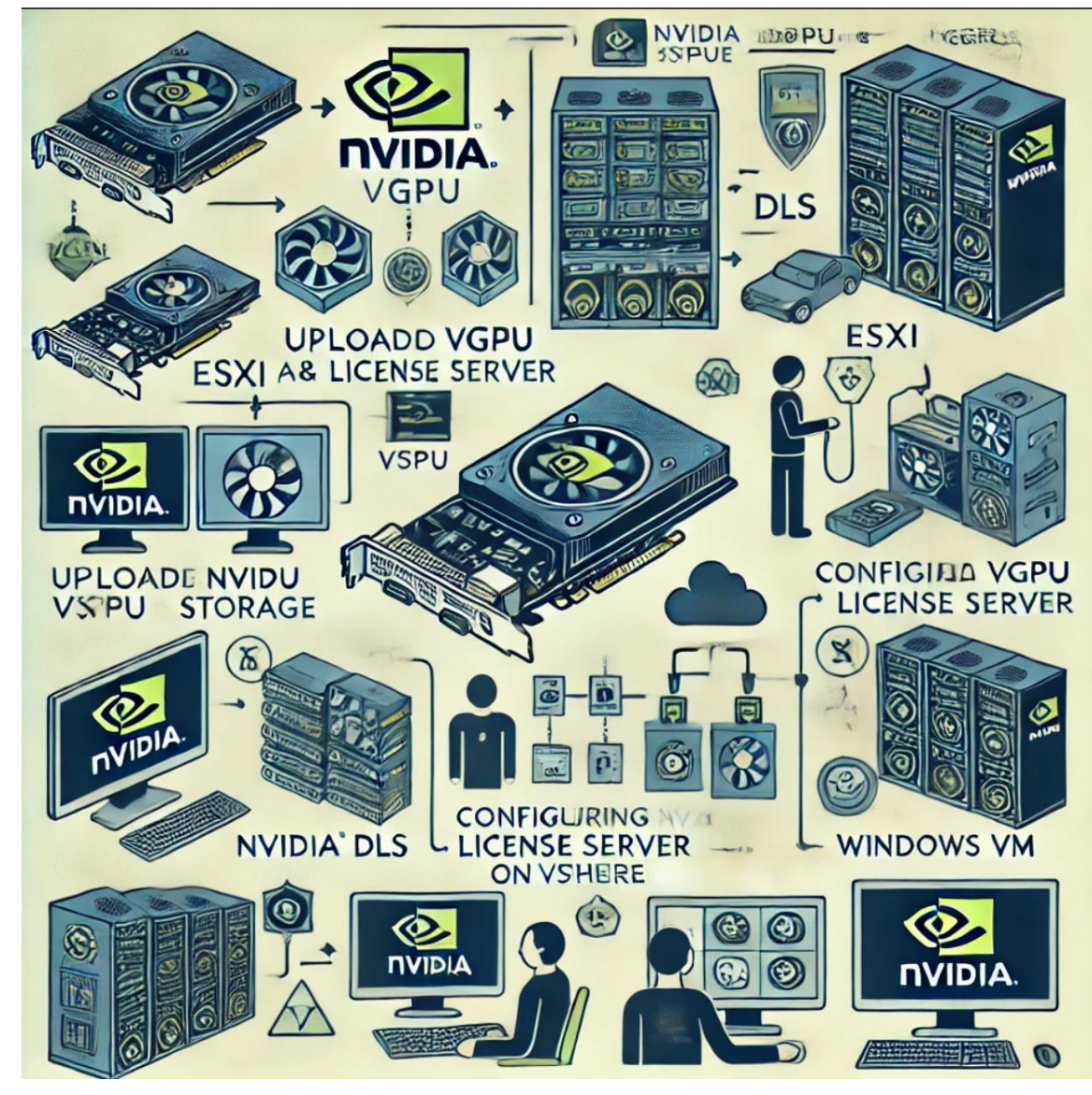

Log in to the Nvidia Application Hub at https://login.nvgs.nvidia.com

| С | 08                | https://nvid. <b>nvidia.com</b> /login |     |         | ☆ |  | ⊘ | ٢ | பி | ≡ |
|---|-------------------|----------------------------------------|-----|---------|---|--|---|---|----|---|
|   |                   |                                        |     |         |   |  |   |   |    |   |
|   | <b>NVIDIA A</b>   | pplication Hub Lo                      | gin |         |   |  |   |   |    |   |
|   |                   |                                        |     |         |   |  |   |   |    |   |
|   |                   |                                        |     |         |   |  |   |   |    |   |
|   | Let's get started |                                        |     |         |   |  |   |   |    |   |
|   |                   | please enter ema                       | il  |         |   |  |   |   |    |   |
|   |                   | <u>Need help</u>                       |     | Sign In |   |  |   |   |    |   |
|   |                   |                                        |     |         |   |  |   |   |    |   |

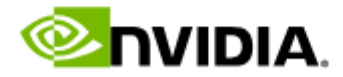

**United States** 

Privacy Policy | Manage My Privacy | Do Not Sell or Share My Data | Terms of Service | Accessibility | Corporate Policies | Product Securi

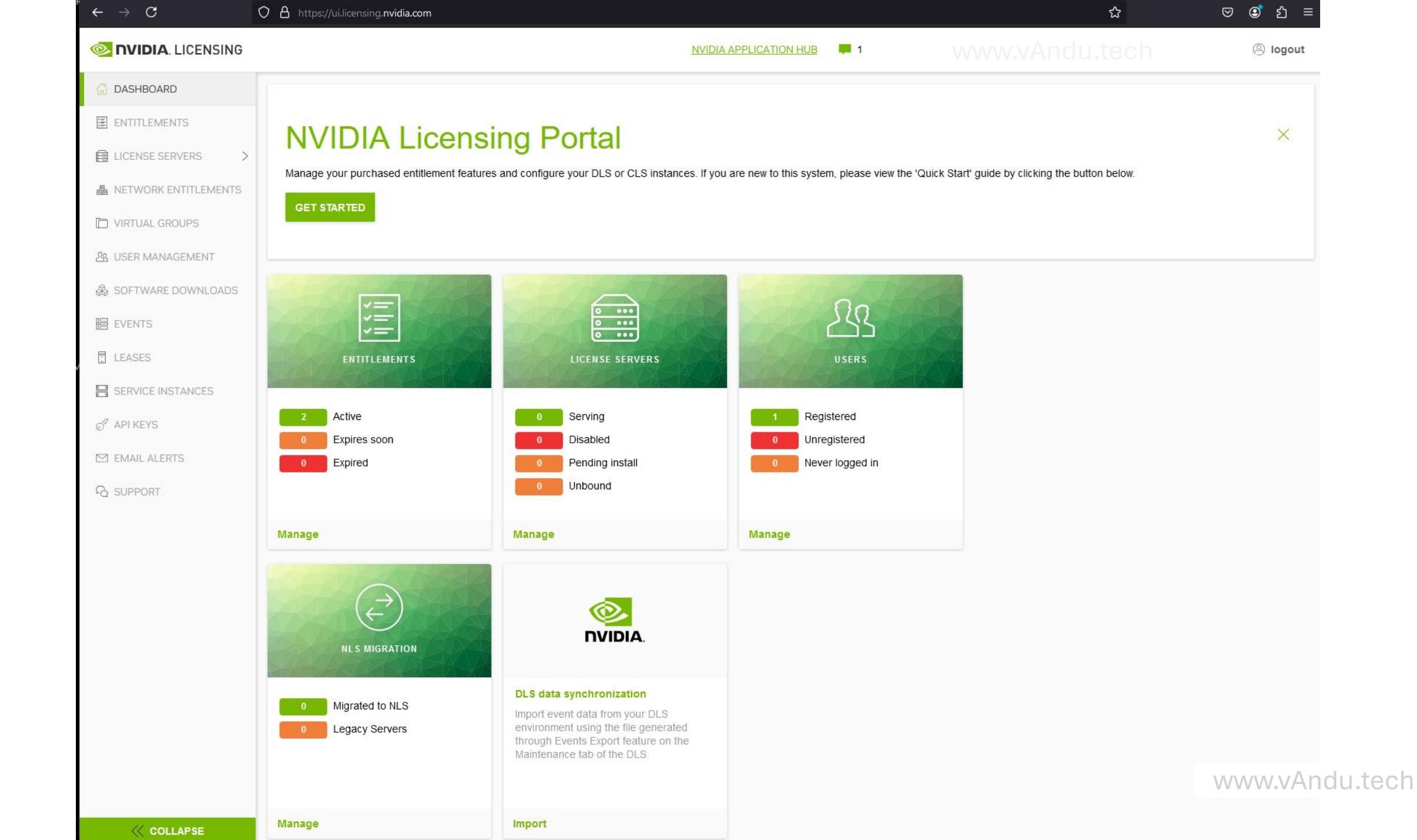

## Download Nvidia vGPU Drivers for ESXi

- Go to Software Downloads from the left menu.
- Select Driver Downloads -> Product Family -> vGPU.
- Use the Platform filter to select VMware vSphere.
- Choose your Platform Version (e.g., VMware vSphere 8.0).
- Select your Product Version (Nvidia vGPU version) based on your GPU model. Verify compatibility using the Nvidia vGPU support matrix. <u>https://docs.nvidia.com/vgpu/gpus-supported-by-vgpu.html</u>
- Click Download on the right side.

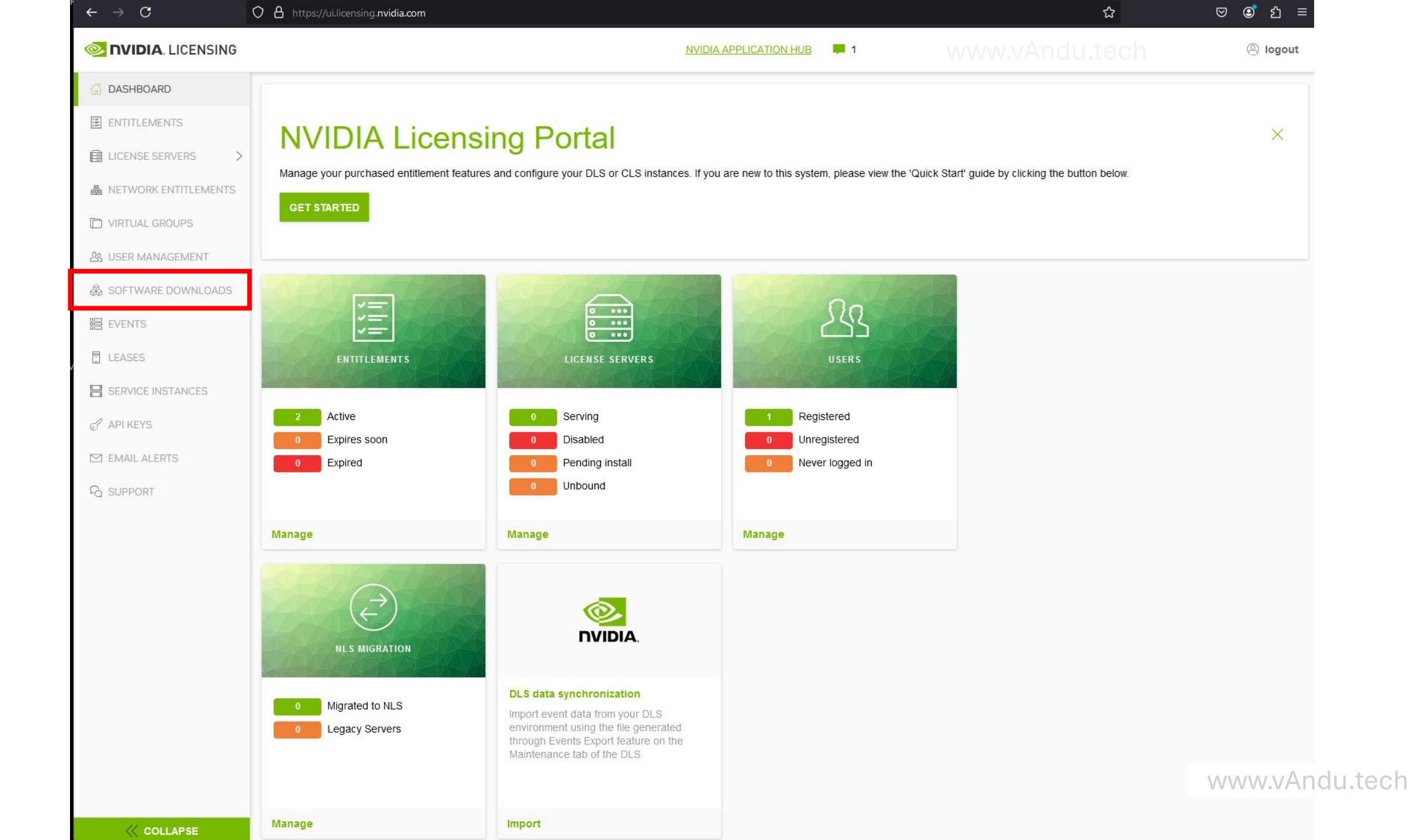

| 岱 DASHBOARD                                                                                                    |                                                      | a la sala     |       |                                                                                           |                       |                                   |
|----------------------------------------------------------------------------------------------------|------------------------------------------------------|---------------|-------|-------------------------------------------------------------------------------------------|-----------------------|-----------------------------------|
| ENTITLEMENTS                                                                                                    | SOTTWARE DOW<br>View available software downloads fo | nioads        |       |                                                                                           |                       |                                   |
| LICENSE SERVERS >                                                                                                    |                                                      |               |       |                                                                                           |                       |                                   |
| A NETWORK ENTITLEMENTS                                                                                                    | Driver downloads Non-Drive                           | er downloads  |       |                                                                                           |                       |                                   |
| D VIRTUAL GROUPS                                                                                                    | PRODUCT FAMILY                                       |               |       |                                                                                           |                       |                                   |
| 出 USER MANAGEMENT                                                                                                    |                                                      |               |       |                                                                                           | updated 🤕 12:39:10 AM | <u>ې</u>                          |
| 🛞 SOFTWARE DOWNLOADS                                                                                                    |                                                      |               |       | description $igvee \Diamond$                                                              | RELEASE DATE 🖒        |                                   |
| EVENTS                                                                                                    |                                                      |               |       |                                                                                           |                       |                                   |
| LEASES                                                                                                    | Microsoft Hyper-V Server                             | All Supported | 13.12 | Complete vGPU 13.12 DDA GPU driver package for Microsoft platforms                        | Jul 9, 2024           | Download<br>SHA256                |
| SERVICE INSTANCES                                                                                                    | VMware vSphere                                       | 8.0           | 16.7  | Complete vGPU 16.7 package for VMware vSphere 8.0 including<br>supported guest drivers    | Jul 9, 2024           | Download<br>SHA256                |
| ☑ EMAIL ALERTS ♣ SUPPORT                                                                                                    | Linux KVM                                            | All Supported | 13.12 | Complete vGPU 13.12 package for Linux KVM ALL including supported guest drivers           | Jul 9, 2024           | Download<br>SHA256                |
|                                                                                                    | Red Hat Enterprise Linux KVM                         | 8.10          | 13.12 | Complete vGPU 13.12 package for RHEL 8.10 including supported gues drivers                | t Jul 9, 2024         | Download<br>SHA256                |
|                                                                                                    | VMware vSphere                                       | 7.0           | 17.3  | Complete vGPU 17.3 package for VMware vSphere 7.0 including supported guest drivers       | Jul 9, 2024           | Download<br>SHA256                |
|                                                                                                    | VMware vSphere                                       | 8.0           | 17.3  | Complete vGPU 17.3 package for VMware vSphere 8.0 including supported guest drivers       | Jul 9, 2024           | Download<br>SHA256                |
|                                                                                                    | Citrix Hypervisor                                    | 8.2           | 17.3  | Complete vGPU 17.3 package for Citrix Hypervisor 8.2 including<br>supported guest drivers | Jul 9, 2024           | Download<br>SHA256                |
|                                                                                                    | Citrix XenServer                                     | 8             | 17.3  | Complete vGPU 17.3 package for Citrix XenServer 8 including supported guest drivers       | Jul 9, 2024           |                                   |
| COLLAPSE</td <td>Red Hat Enterprise Linux KVM</td> <td>8.8</td> <td>17.3</td> <td>Complete vGPU 17.3 package for RHEL 8.8 including supported guest drivers</td> <td>Jul 9, 2024</td> <td>VATIOU.LECT<br/>Download<br/>SHA256</td> | Red Hat Enterprise Linux KVM                         | 8.8           | 17.3  | Complete vGPU 17.3 package for RHEL 8.8 including supported guest drivers                 | Jul 9, 2024           | VATIOU.LECT<br>Download<br>SHA256 |

| C DASHBOARD          | Software Dow                         | nloads        |       |                                                                                        |                         |          |
|----------------------|--------------------------------------|---------------|-------|----------------------------------------------------------------------------------------|-------------------------|----------|
| LICENSE SERVERS      | View available software downloads fo | or            |       |                                                                                        |                         |          |
| NETWORK ENTITLEMENTS | Driver downloads Non-Drive           | er downloads  |       |                                                                                        |                         |          |
| VIRTUAL GROUPS       |                                      |               |       |                                                                                        |                         |          |
| USER MANAGEMENT      | All                                  | ]             |       |                                                                                        | updated (0) 12:39:10 AM | 6        |
| SOFTWARE DOWNLOADS   |                                      |               |       |                                                                                        |                         | - CF     |
| EVENTS               |                                      |               |       |                                                                                        |                         |          |
| LEASES               | Microsoft Hyper-V Server             | All Supported | 13.12 | Complete vGPU 13.12 DDA GPU driver package for Microsoft platforms                     | Jul 9, 2024             | Do<br>S  |
| SERVICE INSTANCES    | VMware vSphere                       | 8.0           | 16.7  | Complete vGPU 16.7 package for VMware vSphere 8.0 including<br>supported guest drivers | Jul 9, 2024             | Do<br>S  |
| EMAIL ALERTS         | Linux KVM                            | All Supported | 13.12 | Complete vGPU 13.12 package for Linux KVM ALL including supported guest drivers        | Jul 9, 2024             | Do<br>S  |
|                      | Red Hat Enterprise Linux KVM         | 8.10          | 13.12 | Complete vGPU 13.12 package for RHEL 8.10 including supported guest drivers            | Jul 9, 2024             | Do<br>S  |
|                      | VMware vSphere                       | 7.0           | 17.3  | Complete vGPU 17.3 package for VMware vSphere 7.0 including<br>supported guest drivers | Jul 9, 2024             | Do<br>S  |
|                      | VMware vSphere                       | 8.0           | 17.3  | Complete vGPU 17.3 package for VMware vSphere 8.0 including<br>supported guest drivers | Jul 9, 2024             | Do<br>S  |
|                      | Citrix Hypervisor                    | 8.2           | 17.3  | Complete vGPU 17.3 package for Citrix Hypervisor 8.2 including supported guest drivers | Jul 9, 2024             | Do<br>S  |
|                      | Citrix XenServer                     | 8             | 17.3  | Complete vGPU 17.3 package for Citrix XenServer 8 including supported guest drivers    | Jul 9, 2024             | Do<br>S  |
|                      | Red Hat Enterprise Linux KVM         | 8.8           | 17.3  | Complete vGPU 17.3 package for RHEL 8.8 including supported guest<br>drivers           | Jul 9, 2024             | hdu<br>د |

| 公 DASHBOARD            |                                                              |               |      |                                                                                           |                       |                              |
|------------------------|--------------------------------------------------------------|---------------|------|-------------------------------------------------------------------------------------------|-----------------------|------------------------------|
| ENTITLEMENTS           | View available software downloads fo                         | nloads        |      |                                                                                           |                       |                              |
| LICENSE SERVERS        |                                                              |               |      |                                                                                           |                       |                              |
| A NETWORK ENTITLEMENTS | Driver downloads Non-Driver                                  | downloads     |      |                                                                                           |                       |                              |
| D VIRTUAL GROUPS       | PRODUCT FAMILY: VGPU                                         |               |      |                                                                                           |                       |                              |
| 요 USER MANAGEMENT      |                                                              |               |      |                                                                                           | updated 🧿 12:41:57 AM | ල සූ                         |
| SOFTWARE DOWNLOADS     |                                                              |               |      |                                                                                           |                       |                              |
| 岩 EVENTS               | ·                                                            |               |      |                                                                                           |                       |                              |
| LEASES                 | Platform                                                     | ×             | 16.7 | Complete vGPU 16.7 package for VMware vSphere 7.0 including<br>supported guest drivers    | Jul 9, 2024           | Download<br>SHA256           |
| SERVICE INSTANCES      | Citrix Hypervisor<br>Nutanix AHV<br>Red Hat Enterprise Linux | 8.0           | 16.7 | Complete vGPU 16.7 package for VMware vSphere 8.0 including supported guest drivers       | Jul 9, 2024           | Download<br>SHA256           |
| 3 EMAIL ALERTS         | KVM<br>Huawei UVP<br>Citrix XenServer                        | 8.2           | 16.7 | Complete vGPU 16.7 package for Citrix Hypervisor 8.2 including<br>supported guest drivers | Jul 9, 2024           | Download<br>SHA256           |
|                        | Microsoft Azure Stack HCI<br>XenServer<br>Ubuntu KVM         | 8             | 16.7 | Complete vGPU 16.7 package for Citrix XenServer 8 including supported guest drivers       | Jul 9, 2024           | Download<br>SHA256           |
|                        | VIDIA Control Panel VMware vSphere Linux KVM                 | 8.8           | 16.7 | Complete vGPU 16.7 package for RHEL 8.8 including supported guest drivers                 | Jul 9, 2024           | Download<br>SHA256           |
|                        | Red Hat Enterprise Linux KVM                                 | 8.10          | 16.7 | Complete vGPU 16.7 package for RHEL 8.10 including supported guest drivers                | Jul 9, 2024           | Download<br>SHA256           |
|                        | Red Hat Enterprise Linux KVM                                 | 9.2           | 16.7 | Complete vGPU 16.7 package for RHEL 9.2 including supported guest drivers                 | Jul 9, 2024           | Download<br>SHA256           |
|                        | Red Hat Enterprise Linux KVM                                 | 9.4           | 16.7 | Complete vGPU 16.7 package for RHEL 9.4 including supported guest drivers                 | Jul 9, 2024           | Download<br>SHA256           |
|                        | Linux KVM                                                    | All Supported | 16.7 | Complete vGPU 16.7 package for Linux KVM ALL including supported guest drivers            | Jul 9, 2024           | ANCU.t<br>Download<br>SHA256 |

| DASHBOARD                 |                                |                  |       |                                                                                         |                       |                     |
|---------------------------|--------------------------------|------------------|-------|-----------------------------------------------------------------------------------------|-----------------------|---------------------|
| ENTITLEMENTS              | Software Down                  | nloads           |       |                                                                                         |                       |                     |
| LICENSE SERVERS           | Driver developede - Ner Driver | developedo       |       |                                                                                         |                       |                     |
| NETWORK ENTITLEMENTS      | Driver downloads Non-Driver    | aownioads        |       |                                                                                         |                       |                     |
| VIRTUAL GROUPS            | PRODUCT FAMILY: VGPU           |                  |       |                                                                                         |                       |                     |
| USER MANAGEMENT           |                                |                  |       |                                                                                         | updated 🧿 12:44:36 AM | <b>令</b> 贷          |
| SOFTWARE DOWNLOADS        |                                |                  |       |                                                                                         |                       |                     |
| EVENTS                    |                                | VERSION          |       |                                                                                         |                       |                     |
| LEASES                    | VMware vSphere                 | Platform Version |       | Complete vGPU 17.3 package for VMware vSphere 7.0 including<br>supported guest drivers  | Jul 9, 2024           | Download<br>SHA256  |
| SERVICE INSTANCES         |                                |                  |       |                                                                                         |                       |                     |
| API KEYS                  | VMware vSphere                 | 5.5              | 3     | Complete vGPU 17.3 package for VMware vSphere 8.0 including<br>supported guest drivers  | Jul 9, 2024           | Download<br>SHA256  |
| EMAIL ALERTS              |                                | 6.5              |       | Complete vGPU 16.7 package for VMware vSphere 7.0 including                             |                       | Download            |
| SUPPORT                   | VMware vSphere                 | 6.7<br>7.0       |       | supported guest drivers                                                                 | Jul 9, 2024           | SHA256              |
|                           | VMware vSphere                 | 8.0<br>8.0       | 16.7  | Complete vGPU 16.7 package for VMware vSphere 8.0 including<br>supported guest drivers  | Jul 9, 2024           | Download<br>SHA256  |
|                           | VMware vSphere                 | 7.0              | 13.12 | Complete vGPU 13.12 package for VMware vSphere 7.0 including<br>supported guest drivers | Jul 9, 2024           | Download<br>SHA256  |
|                           | VMware vSphere                 | 7.0              | 13.11 | Complete vGPU 13.11 package for VMware vSphere 7.0 including<br>supported guest drivers | Jun 4, 2024           | Download<br>SHA256  |
|                           | VMware vSphere                 | 7.0              | 16.6  | Complete vGPU 16.6 package for VMware vSphere 7.0 including supported guest drivers     | Jun 4, 2024           | Download<br>SHA256  |
|                           | VMware vSphere                 | 8.0              | 16.6  | Complete vGPU 16.6 package for VMware vSphere 8.0 including supported guest drivers     | Jun 4. 2024           | Download<br>VAndu.t |
| <pre>     COLLAPSE </pre> | VMware vSphere                 | 7.0              | 17.2  | Complete vGPU 17.2 package for VMware vSphere 7.0 including<br>supported guest drivers  | Jun 4, 2024           | Download<br>SHA256  |

| <ul> <li>☐ DASHBOARD</li> <li>☑ ENTITLEMENTS</li> </ul> | Software Downl                       | oads     |                              |                                                                                        |                         |                        |
|---------------------------------------------------------|--------------------------------------|----------|------------------------------|----------------------------------------------------------------------------------------|-------------------------|------------------------|
| ⊟ LICENSE SERVERS >                                     | View available software downloads fo |          |                              |                                                                                        |                         |                        |
|                                                         | Driver downloads Non-Driver do       | ownloads |                              |                                                                                        |                         |                        |
| D VIRTUAL GROUPS                                        | PRODUCT FAMILY: VGPU                 |          |                              |                                                                                        |                         |                        |
| 요 USER MANAGEMENT                                       |                                      | J [      |                              |                                                                                        | updated (0, 12:46:19 AM |                        |
| 🛞 SOFTWARE DOWNLOADS                                    |                                      |          |                              |                                                                                        |                         |                        |
| 器 EVENTS                                                |                                      | VERSION  |                              |                                                                                        | RELEASE DATE $\bigcirc$ |                        |
| LEASES                                                  | VMware vSphere                       | 8.0      | Product Version              | PU 17.3 package for VMware vSphere 8.0 including                                       | Jul 9, 2024             | Download<br>SHA256     |
| SERVICE INSTANCES                                       | VMware vSphere                       | 8.0      | 16.0<br>16.1<br>16.2         | nplete vGPU 16.7 package for VMware vSphere 8.0 including ported guest drivers         | Jul 9, 2024             | Download<br>SHA256     |
| ☑ EMAIL ALERTS<br>육 SUPPORT                             | VMware vSphere                       | 8.0      | 16.3<br>16.4<br>16.5<br>16.6 | nplete vGPU 16.6 package for VMware vSphere 8.0 including ported guest drivers         | Jun 4, 2024             | Download<br>SHA256     |
|                                                         | VMware vSphere                       | 8.0      | 16.7<br>17.0<br>17.1         | nplete vGPU 17.2 package for VMware vSphere 8.0 including ported guest drivers         | Jun 4, 2024             | Download<br>SHA256     |
|                                                         | VMware vSphere                       | 8.0      | 17.2<br>17.3                 | ported guest drivers                                                                   | Mar 26, 2024            | Download<br>SHA256     |
|                                                         | VMware vSphere                       | 8.0      | 16.5                         | Complete vGPU 16.5 package for VMware vSphere 8.0 including<br>supported guest drivers | Mar 26, 2024            | Download<br>SHA256     |
|                                                         | VMware vSphere                       | 8.0      | 17.0                         | Complete vGPU 17.0 package for VMware vSphere 8.0 including supported guest drivers    | Feb 26, 2024            | Download               |
|                                                         | VMware vSphere                       | 8.0      | 16.4                         | Complete vGPU 16.4 package for VMware vSphere 8.0 including supported guest drivers    | Feb 22, 2024            | Download<br>VAndu.tecł |
| <pre>     COLLAPSE </pre>                               | VMware vSphere                       | 8.0      | 16.3                         | Complete vGPU 16.3 package for VMware vSphere 8.0 including<br>supported guest drivers | Jan 16, 2024            | Download               |

| 습 DASHBOARD            | Software Down                                            | Joada                                                                  |                                                                      |                                                                                        |                                 |                    |
|------------------------|----------------------------------------------------------|------------------------------------------------------------------------|----------------------------------------------------------------------|----------------------------------------------------------------------------------------|---------------------------------|--------------------|
| ENTITLEMENTS           | View available software downloads for                    | WWW.V                                                                  |                                                                      |                                                                                        |                                 |                    |
| LICENSE SERVERS >      |                                                          |                                                                        |                                                                      |                                                                                        |                                 |                    |
| A NETWORK ENTITLEMENTS | Driver downloads Non-Driver                              | downloads                                                              |                                                                      |                                                                                        |                                 |                    |
| TVIRTUAL GROUPS        |                                                          |                                                                        |                                                                      |                                                                                        |                                 |                    |
| & USER MANAGEMENT      |                                                          |                                                                        |                                                                      |                                                                                        | updated 🥥 12:47:28 AM           | තු සු              |
| 💩 SOFTWARE DOWNLOADS   |                                                          | PLATEORM                                                               |                                                                      |                                                                                        |                                 |                    |
| EVENTS                 |                                                          | VERSION                                                                |                                                                      | $\Diamond$ description $\heartsuit$ $\Diamond$                                         | RELEASE DATE 🛇                  |                    |
| LEASES                 | VMware vSphere                                           | 8.0                                                                    | 17.3                                                                 | Complete vGPU 17.3 package for VMware vSphere 8.0 including<br>supported guest drivers | Jul 9, 2024                     | Download<br>SHA256 |
| SERVICE INSTANCES      | ~                                                        |                                                                        |                                                                      |                                                                                        |                                 |                    |
| C API KEYS             | (i) vGPU                                                 |                                                                        |                                                                      |                                                                                        |                                 |                    |
| M EMAIL ALERTS         | For information about the s<br>NVIDIA vGPU documentation | oftware lifecycle for NVIDIA<br>on is available at: <u>https://doc</u> | virtual GPU Software visit: <u>https:///<br/>cs.nvidia.com/grid/</u> | docs.nvidia.com/grid/news/index.html                                                   |                                 |                    |
| ₽ SUPPORT              |                                                          |                                                                        |                                                                      |                                                                                        |                                 |                    |
|                        | 10 V downloads per page                                  |                                                                        |                                                                      | ~~                                                                                     | < (1 - 1 of 1 downloads) 1 of 1 | pages > 📎          |
|                        |                                                          |                                                                        |                                                                      |                                                                                        |                                 |                    |
|                        |                                                          |                                                                        |                                                                      |                                                                                        |                                 |                    |

## Download Nvidia vGPU License Server

- Go to Non-Driver Downloads.
- Select Platform -> VMware vSphere.
- Download the latest NLS License Server (DLS) for VMware vSphere.

| DASHBOARD     ENTITLEMENTS                                                                     | Software Dov<br>View available software downloads         | vnloads<br><sup>for</sup> www.'                                                       |                                                                            |                                                                                        |                                                 |                    |
|------------------------------------------------------------------------------------------------|-----------------------------------------------------------|---------------------------------------------------------------------------------------|----------------------------------------------------------------------------|----------------------------------------------------------------------------------------|-------------------------------------------------|--------------------|
| <ul> <li>LICENSE SERVERS &gt;</li> <li>NETWORK ENTITLEMENTS</li> <li>VIRTUAL GROUPS</li> </ul> | Driver downloads Non-Driv                                 | ver downloads                                                                         | ALL AVAILABLE                                                              |                                                                                        |                                                 |                    |
| USER MANAGEMENT SUSER MANAGEMENT                                                               |                                                           | PLATFORM<br>VERSION                                                                   |                                                                            | ' $\Diamond$ description $\bigtriangledown$ $\Diamond$                                 | updated <a>Outline</a> 12:47:28 AM RELEASE DATE | ې<br>پې<br>ک       |
| LEASES SERVICE INSTANCES                                                                       | VMware vSphere                                            | 8.0                                                                                   | 17.3                                                                       | Complete vGPU 17.3 package for VMware vSphere 8.0 including<br>supported guest drivers | Jul 9, 2024                                     | Download<br>SHA256 |
| <ul> <li>✓ API KEYS</li> <li>✓ EMAIL ALERTS</li> <li>✓ SUPPORT</li> </ul>                      | vGPU     For information about t     NVIDIA vGPU document | he software lifecycle for NVIDI <i>I</i><br>tation is available at: <u>https://dc</u> | A virtual GPU Software visit: <u>https:</u><br><u>pcs.nvidia.com/grid/</u> | //docs.nvidia.com/grid/news/index.html                                                 |                                                 |                    |
|                                                                                                | 10 V downloads per page                                   |                                                                                       |                                                                            | ~                                                                                      | < (1 - 1 of 1 downloads) 1 of 1                 | pages > >>>        |

| 슈 DASHBOARD                | Software Downloade                                                  |                                                             |                                                                                                    |                     |                          |
|----------------------------|---------------------------------------------------------------------|-------------------------------------------------------------|----------------------------------------------------------------------------------------------------|---------------------|--------------------------|
| ENTITLEMENTS               | View available software downloads for                               |                                                             |                                                                                                    |                     |                          |
| LICENSE SERVERS            |                                                                     |                                                             |                                                                                                    |                     |                          |
| A NETWORK ENTITLEMENTS     | Driver downloads Non-Driver downloads                               |                                                             |                                                                                                    |                     |                          |
| D VIRTUAL GROUPS           |                                                                     |                                                             |                                                                                                    |                     |                          |
| 恐 USER MANAGEMENT          | Search downloads                                                    |                                                             |                                                                                                    |                     | ▽ 袋                      |
| 💩 SOFTWARE DOWNLOADS       |                                                                     |                                                             |                                                                                                    |                     |                          |
| EVENTS                     |                                                                     | $ angle \diamondsuit$ product version $ angle \diamondsuit$ | description $\gamma$ $\Diamond$                                                                            | RELEASE DATE 🗘      |                          |
| I LEASES                   | Platform                                                            |                                                             | NLS License Server (DLS) 3.3.1 - Container with Orchestrator Platform for Red<br>Hat Enterprise Linux 8 OS | Jun 27, 2024        | Download<br>MD5          |
| SERVICE INSTANCES          | All                                                                 |                                                             |                                                                                                    |                     |                          |
| 🖉 API KEYS                 | Red Hat Enterprise Linux OS<br>Citrix Hypervisor                    |                                                             | NLS License Server (DLS) 3.3.1 - Container with Orchestrator Platform for Red<br>Hat Enterprise Linux 9 OS | Jun 27, 2024        | Download<br>MD5          |
| EMAIL ALERTS               | Microsoft Hyper-V                                                   |                                                             |                                                                                                    |                     | Download                 |
| ₽ SUPPORT                  | VMware vSphere<br>Container                                         |                                                             | NLS License Server (DLS) 3.3.1 for Citrix Hypervisor                                                       | Jun 27, 2024        | MD5                      |
|                            | Linux KVM<br>DLS Base OS<br>DLS 2.0.1 Container                     |                                                             | NLS License Server (DLS) 3.3.1 for Microsoft Hyper-V                                                       | Jun 27, 2024        | Download<br>MD5          |
|                            | vGPU Driver Catalog<br>VMware vRealize Operations<br>VMware vCenter |                                                             | NLS License Server (DLS) 3.3.1 for VMware vSphere                                                          | Jun 27, 2024        | Download<br>MD5          |
|                            | Container                                                           |                                                             | NLS License Server (DLS) 3.3.1 for Container Platforms and In-Place Upgrades                               | Jun 27, 2024        | Download<br>MD5          |
|                            | Citrix Hypervisor                                                   |                                                             | NLS License Server (DLS) 3.1.3 for Citrix Hypervisor                                                       | Jun 27, 2024        | Download<br>MD5          |
|                            | Linux KVM                                                           |                                                             | NLS License Server (DLS) 3.1.3 for Linux KVM                                                               | Jun 27, 2024<br>WWW | Download<br>/.vAndu.tecl |
| <pre>     COLLAPSE  </pre> | Microsoft Hyper-V                                                   |                                                             | NLS License Server (DLS) 3.1.3 for Microsoft Hyper-V                                                       | Jun 27, 2024        | Download                 |

MD5

| DASHBOARD              |                                       |                                                                     |                                                                  |                |                 |
|------------------------|---------------------------------------|---------------------------------------------------------------------|------------------------------------------------------------------|----------------|-----------------|
| ENTITLEMENTS           | Software Downloads                    |                                                                     |                                                                  |                |                 |
| LICENSE SERVERS >      |                                       |                                                                     |                                                                  |                |                 |
| A NETWORK ENTITLEMENTS | Driver downloads Non-Driver downloads |                                                                     |                                                                  |                |                 |
| VIRTUAL GROUPS         |                                       |                                                                     |                                                                  |                |                 |
| 出 USER MANAGEMENT      | Search downloads                      |                                                                     |                                                                  |                | <b>▼</b> 袋      |
| 👶 SOFTWARE DOWNLOADS   |                                       |                                                                     |                                                                  |                |                 |
| EVENTS                 |                                       | $ ightarrow \diamondsuit$ product version $ ightarrow \diamondsuit$ |                                                                  | RELEASE DATE 🗘 |                 |
| LEASES                 | VMware vSphere                        |                                                                     | NLS License Server (DLS) 3.3.1 for VMware vSphere                | Jun 27, 2024   | Download<br>MD5 |
| API KEYS               | VMware vSphere                        |                                                                     | NLS License Server (DLS) 3.1.3 for VMware vSphere                | Jun 27, 2024   | Download<br>MD5 |
| SUPPORT                | VMware vSphere                        |                                                                     | NLS License Server (DLS) 3.3 for VMware vSphere                  | Mar 21, 2024   | Download<br>MD5 |
|                        | VMware vSphere                        |                                                                     | NLS License Server Security Patch (DLS) 3.1.2 for VMware vSphere | Mar 6, 2024    | Download        |
|                        | VMware vSphere                        |                                                                     | NLS License Server (DLS) 3.2 for VMware vSphere                  | Oct 20, 2023   | Download        |
|                        | VMware vSphere                        |                                                                     | NLS License Server Security Patch (DLS) 3.1.1 for VMware vSphere | Oct 18, 2023   | Download        |
|                        | VMware vSphere                        |                                                                     | NLS License Server (DLS) 3.1 for VMware vSphere                  | Jun 21, 2023   | Download        |
|                        | VMware vSphere                        |                                                                     | NLS License Server (DLS) 2.1 for VMware vSphere                  | Jan 4, 2023    | Download        |
|                        | VMware vSphere                        |                                                                     | NLS License Server (DLS) 2.0.1 for VMware vSphere                | Aug 29, 2022   | Download        |
|                        | VMware vSphere                        |                                                                     | NLS License Server (DLS) 1.1 for VMware vSphere                  | Feb 14,        | .vAndu.tech     |

## Installing Nvidia vGPU Drivers to ESXi

 $\equiv$  vSphere Client Q Search in all environments

|        | ē, e                                                                                                    | <ul> <li>esx-3.h</li> <li>Summary</li> </ul>                                                                                                    |                                                                                                    | CTIONS                                                                         | Datastores     | Networks Updates                                                                                                    |                                                                                                    |                |
|--------|----------------------------------------------------------------------------------------------------|----------------------------------------------------------------------------------------------------|----------------------------------------------------------------------------------------------------|--------------------------------------------------------------------------------|----------------|----------------------------------------------------------------------------------------------------|----------------------------------------------------------------------------------------------------|----------------|
|        | <ul> <li>vcenter.home.lab</li> <li>vAndu HomeLa</li> <li>vAndu Al Clu</li> <li>vAndu.Tech</li> <li>esx-1.hom</li> <li>esx-2.hor</li> <li>esx-2.hor</li> <li>esx-3.hor</li> <li>esx-3.hor</li> <li>cA.test.la</li> <li>CA.test.la</li> <li>CA.test.la</li> <li>DC-1.test.</li> <li>DC-2.test</li> <li>DC1</li> <li>DC2</li> <li>DC3</li> <li>DC4</li> <li>vAndu</li> </ul> | Actions - esx-3.home.lab   Actions - esx-3.home.lab   Deploy OVF Template   Deploy OVF Template   New Resource Pool   New vApp   Import VMs   Maintenance Mode   Connection   Power   Certificates   Storage   Xorage | S<br>S<br>Hypervisor:<br>Model:<br>Processor Type:<br>Logical Processor<br>NICs:<br>Enter Maintenar<br>Exit Maintenar<br>Exit Partial Ma | VMware ESXi, 8.0.3, 2<br>Super Server<br>rs: 56<br>3<br>nance Mode<br>nce Mode | 24022510<br>:: | Capacity and Usage<br>Last updated at 6:00 AM<br>CPU<br>0.3 GHz used<br>Memory<br>5.85 GB used<br>Storage<br>206.37 GB used<br>VIEW STATS<br>Related Objects | 50.1 GHz fre<br>50.4 GHz capaci<br>504.81 GB fre<br>510.66 GB capaci<br>28.94 TB fre<br>29.14 TB capaci | ee<br>ty<br>ee |
|        | vAndu<br>ناک ecoStrux،                                                                                                    | Host Profiles >                                                                                                    |                                                                                                    |                                                                                |                |                                                                                                    |                                                                                                    |                |
| ~      | Recent Tasks                                                                                                    | Export System Logs                                                                                                    |                                                                                                    |                                                                                |                |                                                                                                    |                                                                                                    |                |
| Task N | lame                                                                                                    | Reconfigure for vSphere HA<br>Reconfigure for vSphere HA<br>Settings<br>Move To                                                                                                    | Status                                                                                                    | Ţ Details                                                                      |                | T Initiator                                                                                                    | ▼ Queued <sub>▼</sub> Start Time                                                                        | e              |
| w.vAr  | ndu.tech                                                                                                    | Tags & Custom Attributes >                                                                                                    |                                                                                                    |                                                                                |                |                                                                                                    |                                                                                                    |                |

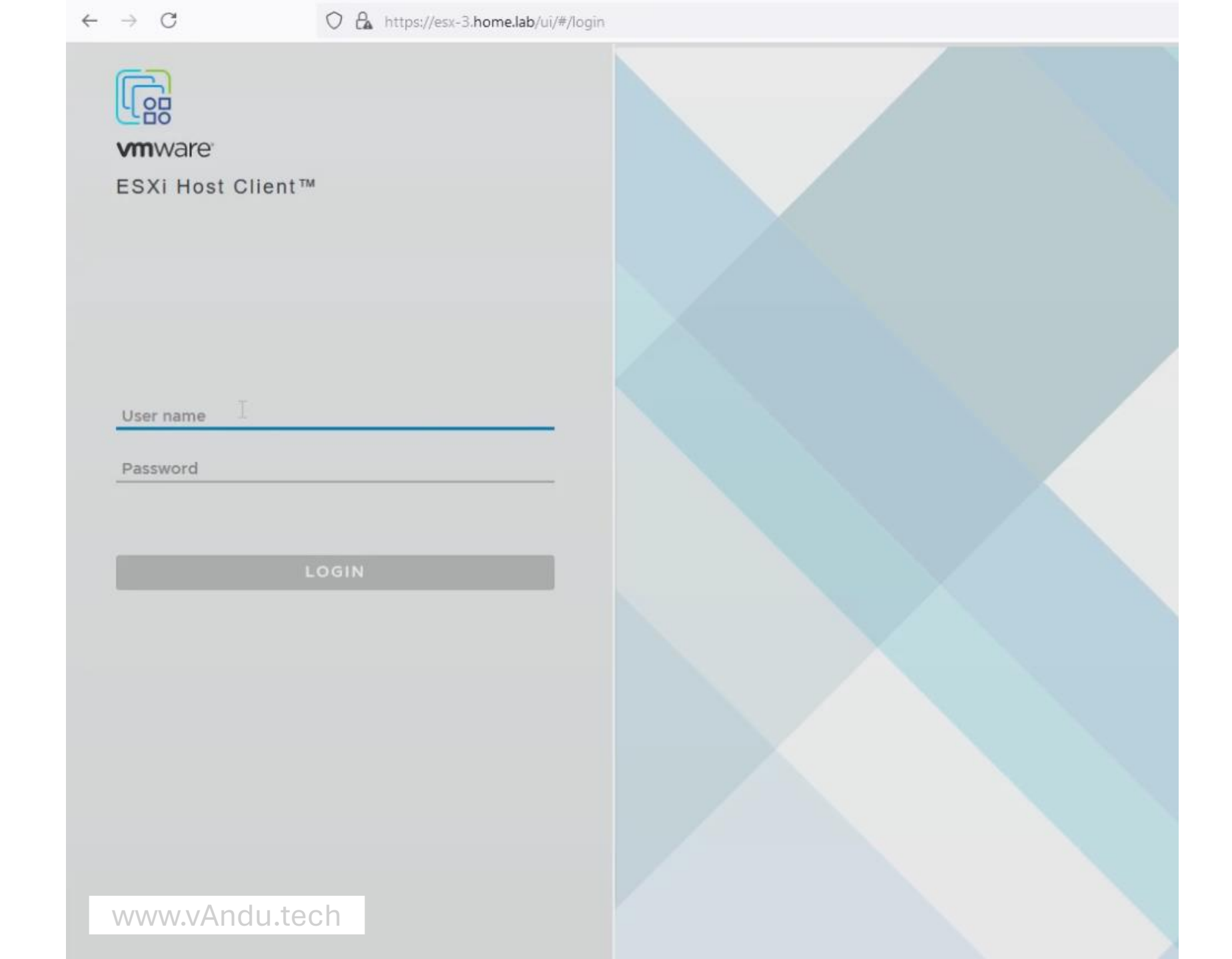

| vm ESXi Host Client |    |                                                             |        |              |            | www           | v.vAndu.tech |       |  |  |  |  |  |
|---------------------|----|-------------------------------------------------------------|--------|--------------|------------|---------------|--------------|-------|--|--|--|--|--|
| 슈 Navigator         | «  | esx-3 - Storage                                             |        |              |            |               |              |       |  |  |  |  |  |
| Host                |    | Datastores Adapters Devices Persistent Memory               |        |              |            |               |              |       |  |  |  |  |  |
| Manage              |    |                                                             |        |              |            |               |              |       |  |  |  |  |  |
| Monitor             |    | * Register a VM 🔄 Datastore browser 🛛 C Refresh 🛛 🎝 Actions |        |              |            |               |              |       |  |  |  |  |  |
| 🗟 Virtual Machines  | 0  | Name                                                        | $\sim$ | Drive Type ~ | Capacity ~ | Provisioned ~ | Free ~       | Туре  |  |  |  |  |  |
| 🛢 Storage           | 8  | ESX-3 WD BLACK SN850 NVMe SSD 1TB                           |        | SSD          | 931.25 GB  | 1.42 GB       | 929.83 GB    | VMFS6 |  |  |  |  |  |
| 2 Networking        | 14 | ESX-3 4TB SSD                                               |        | SSD          | 3.64 TB    | 2.36 GB       | 3.64 TB      | VMFS6 |  |  |  |  |  |
|                     |    | ESX-3 INTEL SSDPEXNV153T8D 15TB                             |        | SSD          | 13.97 TB   | 72.19 GB      | 13.9 TB      | VMFS6 |  |  |  |  |  |
|                     |    | ESX-3 KINGSTON_SNVS2000G 2TB                                |        | SSD          | 1.82 TB    | 1.44 GB       | 1.82 TB      | VMFS6 |  |  |  |  |  |
|                     |    | ESX-3 Samsung SSD 860 EVO 500GB                             |        | SSD          | 465.5 GB   | 1.42 GB       | 464.08 GB    | VMFS6 |  |  |  |  |  |
|                     |    | ESX-3 Samsung SSD 970 EVO Plus 1TB                          |        | SSD          | 931.25 GB  | 1.42 GB       | 929.83 GB    | VMFS6 |  |  |  |  |  |
|                     |    | ESX-3 Samsung SSD 970 EVO Plus 500GB                        |        | SSD          | 465.5 GB   | 1.42 GB       | 464.08 GB    | VMFS6 |  |  |  |  |  |
|                     |    | ESX3- KIOXIA                                                |        | SSD          | 6.99 TB    | 124.69 GB     | 6.86 TB      | VMFS6 |  |  |  |  |  |
|                     |    |                                                             |        |              |            |               |              |       |  |  |  |  |  |
|                     |    |                                                             |        |              |            |               |              |       |  |  |  |  |  |
|                     |    |                                                             |        |              |            |               |              |       |  |  |  |  |  |
|                     |    |                                                             |        |              |            |               |              |       |  |  |  |  |  |
|                     |    |                                                             |        |              |            |               |              |       |  |  |  |  |  |
| www.vAndu.te        | ch |                                                             |        |              |            |               |              |       |  |  |  |  |  |
|                     |    |                                                             |        |              |            |               |              |       |  |  |  |  |  |

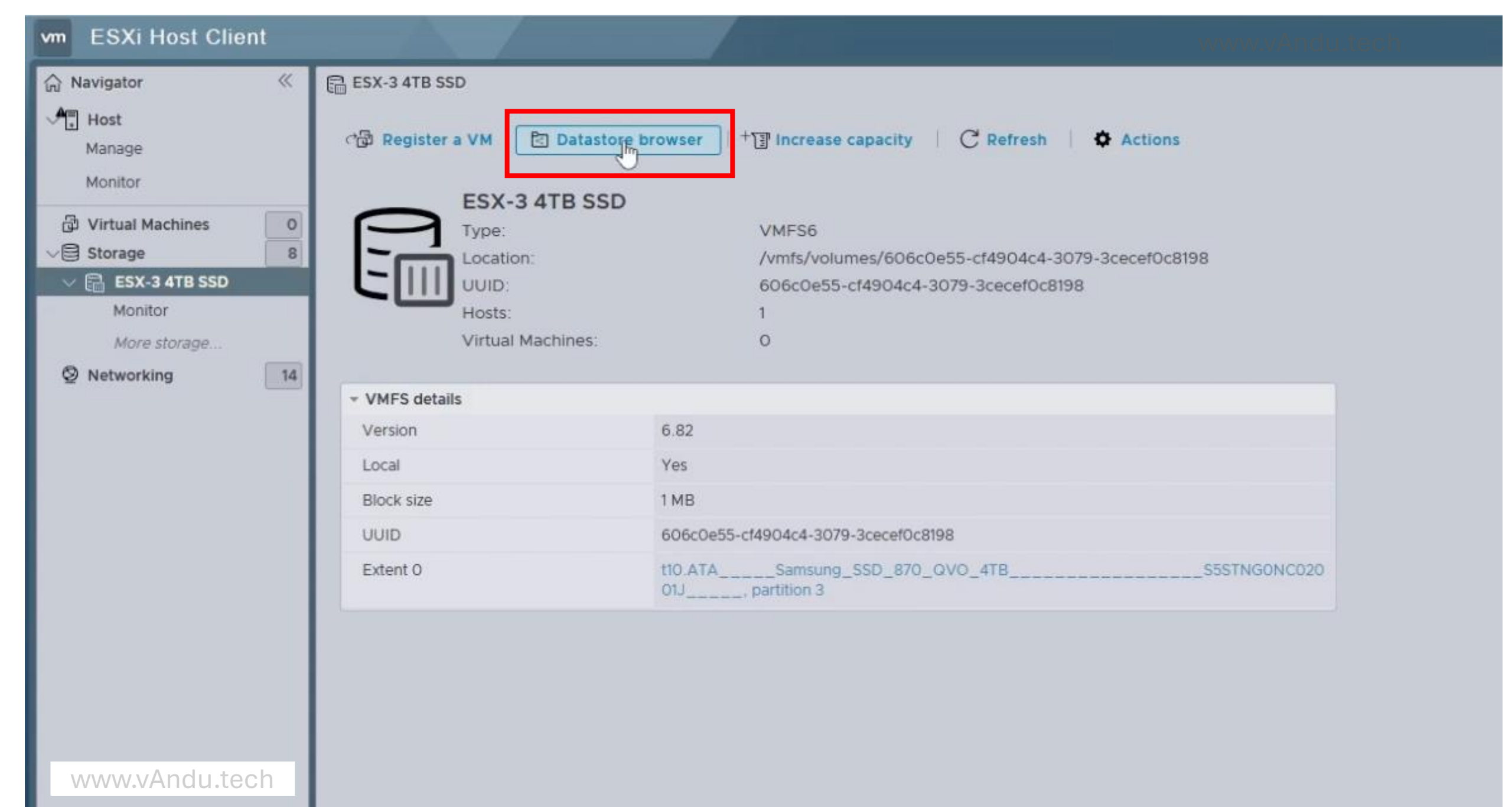

| Datastore browser |                                                           |       |
|-------------------|-----------------------------------------------------------|-------|
| ↑ Upload 🕁 Downle | Dad 🗓 Delete 🕒 Move 🕞 Copy 🕂 🗍 Areate directory C Refresh |       |
| ESX-3 WD BLACK    | 🗅 .dvsData                                                |       |
| ESX-3 4TB SSD     | 🖰 .sdd.sf                                                 |       |
| ESX-3 INTEL SSD   | C .vSphere-HA                                             |       |
| ESX-3 KINGSTON    | CLS-f318ca04-8                                            |       |
| ESX-3 Samsung S   |                                                           |       |
| ESX-3 Samsung S   |                                                           |       |
| ESX-3 Samsung S   |                                                           |       |
| ESX3- KIOXIA      |                                                           |       |
|                   |                                                           |       |
|                   |                                                           |       |
|                   |                                                           |       |
|                   |                                                           |       |
|                   |                                                           |       |
|                   |                                                           |       |
| ESX-3 4TB SSD]    |                                                           |       |
| www.vAndu         | .tech                                                     | CLOSE |

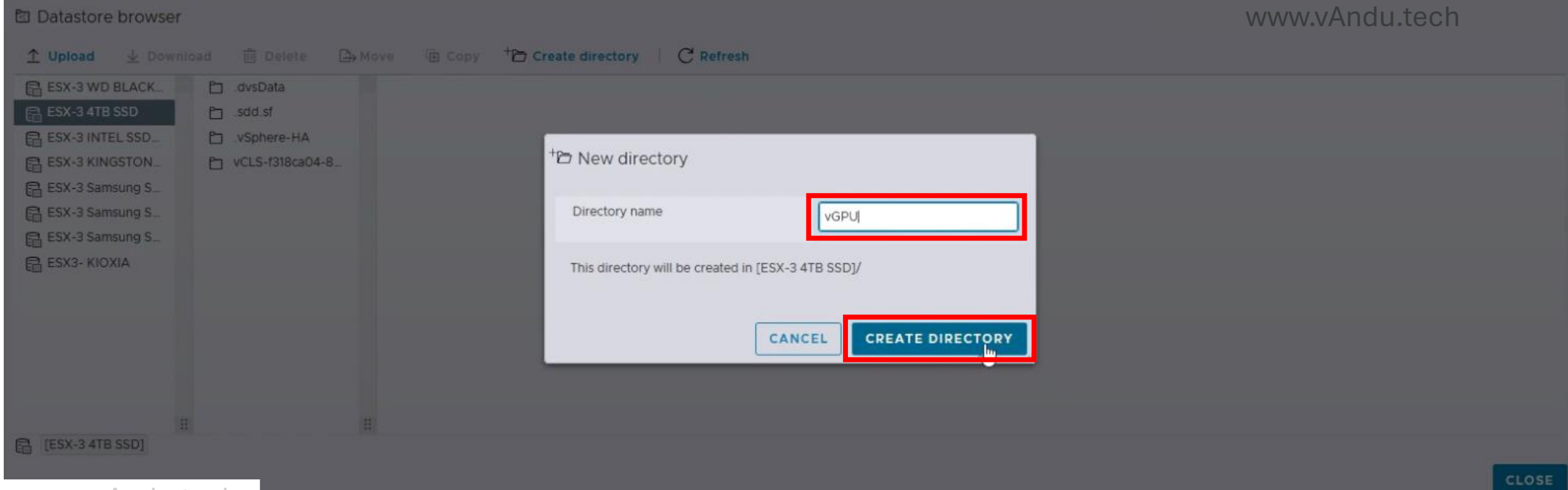

| m ESXi Host Cli                                         | ent                                                                                                    |                                                                                                    | www.vAndu.tech | +   Help +   Q Search |
|---------------------------------------------------------|----------------------------------------------------------------------------------------------------|----------------------------------------------------------------------------------------------------|----------------|-----------------------|
| 🔒 Navigator                                             | ESX-3 4TB SSD                                                                                                    |                                                                                                    |                |                       |
| Host<br>Manage                                          | ්සී Register a VM 🔄 Datastore browser                                                                                                    | + III Increase capacity C Refresh Actions                                                              | STORAGE        | FREE                  |
| Monitor                                                 | ESY-3 ATR SSD                                                                                                    |                                                                                                    | USED 2.36 GB   | CAPACITY:             |
| Virtual Machines<br>Storage<br>ESX-3 4TB SSD<br>Monitor | B<br>B<br>B<br>B<br>B<br>C<br>C<br>C<br>C<br>C<br>C<br>C<br>C<br>C<br>C<br>C<br>C<br>C<br>C<br>C                                                                                                    | VMFS6<br>/vmfs/volumes/606c0e55-cf4904c4-3079-3cecef0c8198<br>606c0e55-cf4904c4-3079-3cecef0c8198<br>1 |                |                       |
| More storage                                            | Datastore browser                                                                                                    |                                                                                                    |                |                       |
|                                                         | <ul> <li>↓ Upload ↓ Download 	Delete 	→ Mov</li> <li>ESX-3 WD BLACK_</li> <li>ESX-3 4TB SSD</li> <li>ESX-3 INTEL SSD.</li> <li>ESX-3 INTEL SSD.</li> <li>ESX-3 KINGSTON</li> <li>ESX-3 Samsung S</li> <li>ESX-3 Samsung S</li> <li>EXX-3 Samsung S</li> <li>EXX-3 Samsung S</li> <li>EXX-3 Samsung S</li></ul> | e 🖻 Copy <sup>+</sup> C Create directory   C Refresh                                                   |                |                       |
|                                                         | II II<br>[ESX-3 4TB SSD] vGPU/                                                                                                    |                                                                                                    |                | CLOSE                 |
| www.vAr                                                 | ndu.tech                                                                                                    |                                                                                                    |                |                       |

| vm ESXi Host Clier                                                                            | nt   |                                                                                                    | E.                                                                                                    |                                                                                                    |   |                          | Q, Search                             |
|-----------------------------------------------------------------------------------------------|------|----------------------------------------------------------------------------------------------------|----------------------------------------------------------------------------------------------------|----------------------------------------------------------------------------------------------------|---|--------------------------|---------------------------------------|
| 🞧 Navigator                                                                                   |      | ESX-3 4TB SSD                                                                                                    |                                                                                                    |                                                                                                    |   |                          |                                       |
| Manage<br>Monitor                                                                             |      | 여급 Register a VM                                                                                                    | Datastore browse                                                                                       | + Increase capacity   C Refresh   🌣 Actions                                                          |   | STORAGE<br>USED: 2.36 GB | FREE: 3.64 T<br>O<br>CAPACITY: 3.64 T |
| <ul> <li>Virtual Machines</li> <li>Storage</li> <li>ESX-3 4TB SSD</li> <li>Monitor</li> </ul> | 0    | Local<br>Host                                                                                                    | x-3 41B SSD<br>ation:<br>5:<br>5:                                                                      | VMFS6<br>/vmfs/volumes/606c0e55-cf4904c4-3079-3cecef0c81<br>606c0e55-cf4904c4-3079-3cecef0c8198<br>1 | 8 |                          |                                       |
| More storage Ø Networking                                                                     |      | Datastore browser                                                                                                    | nd III Delete 🕞 N                                                                                      | ove 🕞 Copy <sup>+</sup> P Create directory C Refresh                                                 |   |                          |                                       |
|                                                                                               |      | ESX-3 WD BLACK<br>ESX-3 4TB SSD<br>ESX-3 INTEL SSD<br>ESX-3 KINGSTON<br>ESX-3 Samsung S<br>ESX-3 Samsung S<br>ESX-3 Samsung S<br>ESX-3 KIOXIA | <ul> <li>dvsData</li> <li>sdd.sf</li> <li>vSphere-HA</li> <li>vCLS-f318ca04-8</li> <li>vGPU</li> </ul> |                                                                                                    |   |                          |                                       |
|                                                                                               | 6    | II<br>[ESX-3 4TB SSD] vGPU/                                                                                                    |                                                                                                    | 1 11                                                                                                 |   | CLC                      | DSE                                   |
| www.vAnd                                                                                      | u.te | ech                                                                                                    |                                                                                                    |                                                                                                    |   |                          |                                       |

| 🍅 File Upload                                                                                                    |                                               |                                   |                      |             |     | >                       | < |                                        | ~      |                                                      |
|----------------------------------------------------------------------------------------------------|-----------------------------------------------|-----------------------------------|----------------------|-------------|-----|-------------------------|---|----------------------------------------|--------|------------------------------------------------------|
| ← → * ↑ <mark> </mark> « H                                                                                                    | ost_Drivers > nvd-gpu-mgmt-daemon_550.90.05-0 | 0.0.0000_23967827 > vib20         | > nvdgpumgmtdaemon   |             | ٽ ~ | Search nvdgpumgmtdaemon |   | <u>∽</u>                               |        | ∞ .√. @ 51 :                                         |
| Organize 👻 New fold                                                                                                    | ler                                           |                                   |                      |             |     | III 🕶 🔟 (               |   |                                        | Holp - |                                                      |
| Quick access  Desktop  Downloads  Documents  Pictures  VSB Copy_20  NotePad Notes  NotePad Notes  NVIDIA-GRID-vS  NVIDIA-GRID-vS                        | Name                                          | Date modified<br>8/8/2024 6:05 AM | Type Siz<br>VIB File | e<br>381 KB |     |                         |   | VAndu.tech<br>storage<br>used: 2.36 gb | Help + | Q Search<br>FREE: 3.64 TB<br>0%<br>CAPACITY: 3.64 TB |
| <ul> <li>This PC</li> <li>3D Objects</li> <li>Desktop</li> <li>Documents</li> <li>Downloads</li> <li>Music</li> <li>Pictures</li> <li>Videos</li> </ul> |                                               |                                   |                      |             |     |                         |   |                                        |        |                                                      |
| Filer                                                                                                    | III<br>E [ESX-3 4TB SSD] vGPU/                | 0.05-10EM.700.1.0.15843807        | .vib                 |             |     | All Files ~             |   |                                        | CLOSE  |                                                      |

| vm ESXi Host Clier                                           | it                                                                                                    |                                                                                                    | WWW      | w.vAndu.tech             | Heip - Q Search                          |
|--------------------------------------------------------------|----------------------------------------------------------------------------------------------------|----------------------------------------------------------------------------------------------------|----------|--------------------------|------------------------------------------|
| 💮 Navigator                                                  | « ESX-3 4TB SSD                                                                                                    |                                                                                                    |          |                          |                                          |
| Host<br>Manage<br>Monitor                                    | ිලි Register a VM 🕅 Datastore                                                                                                    | browser   + 🗊 Increase capacity   C Refresh   🏟 Actions                                                |          | STORAGE<br>USED: 2.36 GB | FREE: 3.64 TB<br>0%<br>CAPACITY: 3.64 TB |
| Virtual Machines  Storage  Konitor  More storage  Networking | Batastore browser                                                                                                    | VMFS6<br>/vmfs/volumes/606c0e55-cf4904c4-3079-3cecef0c8198<br>606c0e55-cf4904c4-3079-3cecef0c8198<br>1 |          |                          |                                          |
|                                                              | ESX-3 WD BLACK   ESX-3 4TB SSD   ESX-3 INTEL SSD   ESX-3 KINGSTON   ESX-3 Samsung S   ESX-3 Samsung S   ESX-3 Samsung S   ESX-3 Samsung S   ESX-3 Samsung S   ESX-3 Samsung S   ESX-3 Samsung S   ESX-3 Samsung S   ESX-3 Samsung S   ESX-3 Samsung S | NVD_bootbank_nvdgpumgmtdaemon_550.90.05-10EM.700.1.0.15843                                             | 3807.vib |                          |                                          |
|                                                              | E [ESX-3 4TB SSD] vGPU/                                                                                                    | 11                                                                                                    | 11       | ٢                        | LOSE                                     |
|                                                              |                                                                                                    |                                                                                                    |          |                          |                                          |
| www.vAnd                                                     | u.tech asks                                                                                                    |                                                                                                    |          |                          |                                          |

| ie Upload X                                                                                                    |                                            | ✓ – □ >                                                     |
|----------------------------------------------------------------------------------------------------|--------------------------------------------|-------------------------------------------------------------|
| ← → × ↑ 🧧 « Host_Drivers » NVD-VGPU-800_550.90.05 » vib20 » NVD-VMware_ESXi_8.0.0_Driver v 🖸 🔎 Search NVD-VMware_ESXi_8                                                                                                    | \$7                                        |                                                             |
| Organize 🕶 New folder                                                                                                    |                                            |                                                             |
| Name   Desktop   Desktop   Downloads   Downloads   Music   Pictures                                                                                                    | www.vAndu.tech<br>storage<br>USED: 2.36 GB | Help - Q Search<br>FREE: 3.64 TB<br>0%<br>CAPACITY: 3.64 TB |
| File name: NVD_bootbank_NVD-VMware_ESXi_8.0.0_Driver_550.90.05-10EM.800.1.0.20613240.vib     Image: Cancel     Image: Cancel <th></th> <th>CLOSE</th> |                                            | CLOSE                                                       |

| Mavigator                                                                                                    | STORAGE<br>USED: 2.36 GB | FREE: 3.64 TO<br>07 |
|----------------------------------------------------------------------------------------------------|--------------------------|---------------------|
| Virtual Machines       □       Type:       VMFS6         Storage       0       Location:       /vmfs/volumes/606c0e55-cf4904c4-3079-3cecef0c8198         Monitor       0       Uijots:       1         More storage       ©       Datastore browser       1           Upload        Download         Delete        Move        Copy                                                                                                    |                          |                     |
| ■ Sodusi       ■ work       ■ work       ■ work         ■ SSX-3 INTELSSD.       ■ work       ■ work       ■ work         ■ SSX-3 Samsung S.       ■ work       ■ work       ■ work         ■ SSX-3 Samsung S.       ■ work       ■ work       ■ work         ■ SSX-3 Samsung S.       ■ work       ■ work       ■ work         ■ SSX-3 Samsung S.       ■ work       ■ work       ■ work         ■ SSX-3 Samsung S.       ■ work       ■ work       ■ work         ■ SSX-3 Samsung S.       ■ some       ■ work       ■ work         ■ SSX-3 KIOXIA       ■ work       ■ work       ■ work         ■ SSX-3 KIOXIA       ■ work       ■ work       ■ work         ■ SSX-3 KIOXIA       ■ work       ■ work       ■ work         ■ SSX-3 KIOXIA       ■ work       ■ work       ■ work         ■ SSX-3 KIOXIA       ■ work       ■ work       ■ work         ■ SSX-3 KIOXIA       ■ work       ■ work       ■ work         ■ SSX-3 KIOXIA       ■ work       ■ work       ■ work         ■ SSX-3 KIOXIA       ■ work       ■ work       ■ work         ■ SSX-3 KIOXIA       ■ work       ■ work       ■ work         ■ SSX-3 KIOXIA       ■ work </td <td></td> <td>CLOSE</td> |                          | CLOSE               |

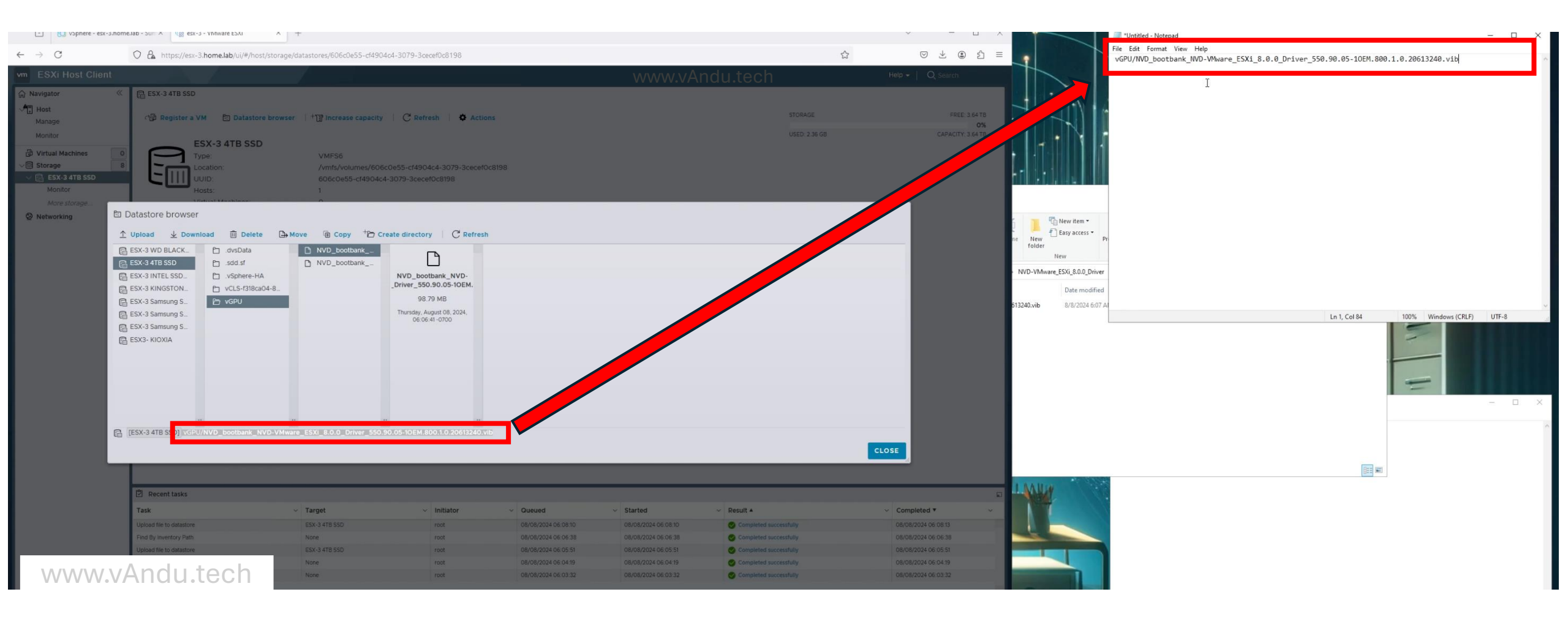

| vm ESXi Host Clie  | ent                                                                                                    |                                                                     | www.vAndu.tech | Help - Q Search   |
|--------------------|----------------------------------------------------------------------------------------------------|---------------------------------------------------------------------|----------------|-------------------|
| A Navigator        | ESX-3 4TB SSD     SSD     S     SSD     S     S |                                                                     |                |                   |
| Host<br>Manage     | ්සි Register a VM 🖹 Datastore browser                                                                                                    | + T Increase capacity   C Refresh   🌣 Actions                       | STORAGE        | FREE: 3.64 TB     |
| Monitor            | ESX-3 4TB SSD                                                                                                    |                                                                     | USED: 2.36 GB  | CAPACITY: 3.64 TB |
| 🗇 Virtual Machines |                                                                                                    | VMFS6                                                               |                |                   |
| ✓                  | 8 Location:                                                                                                    | /vmfs/volumes/606c0e55-cf4904c4-3079-3cecef0c8198                   |                |                   |
| Monitor            |                                                                                                    | 606c0e55-cf4904c4-3079-3cecet0c8198                                 |                |                   |
| Mare storage       | Husts.                                                                                                    |                                                                     |                |                   |
| Networking         | Datastore browser                                                                                                    |                                                                     |                |                   |
|                    | ⊥ Upload 🚽 Download 莭 Delete 🕒 M                                                                                                    | ove 🕞 Copy + 🗁 Create directory   C Refresh                         |                |                   |
|                    | ESX-3 WD BLACK       Image: Arrow of the system         ESX-3 4TB SSD       Image: Arrow of the system         ESX-3 INTEL SSD       Image: Arrow of the system         ESX-3 KINGSTON       Image: VCLS-f318ca04-8         ESX-3 KINGSTON       Image: VCLS-f318ca04-8                                                                                                    | NVD_bootbank<br>NVD_bootbank<br>gmtdaemon_550.90.05-10<br>380.02 KB |                |                   |
|                    | ESX-3 Samsung S<br>ESX-3 Samsung S<br>ESX-3 Samsung S<br>ESX-3 KIOXIA                                                                                                    | O6:04:19 -0700                                                      |                |                   |
|                    | ESX-3 4TB SSI                                                                                                    | itdaemon_550.90.05-10EM.700.1.0.15843807.vib                        |                | CLOSE             |
| www.vAn            | du.tech                                                                                                    |                                                                     |                |                   |

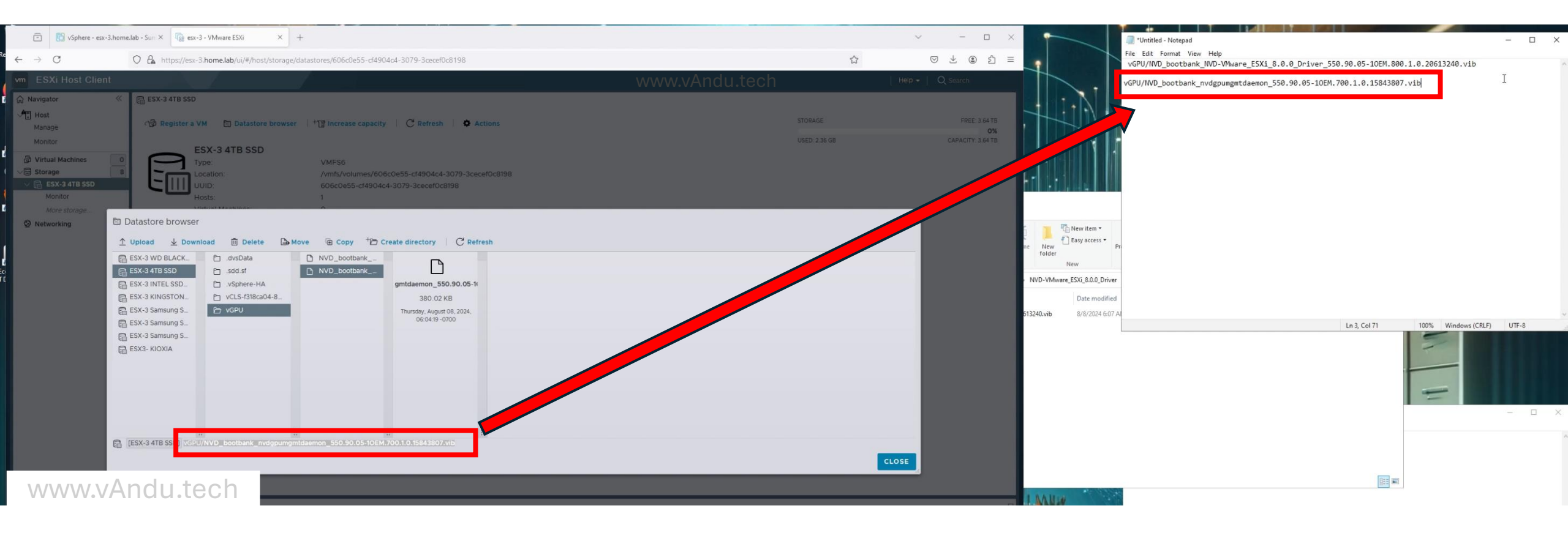

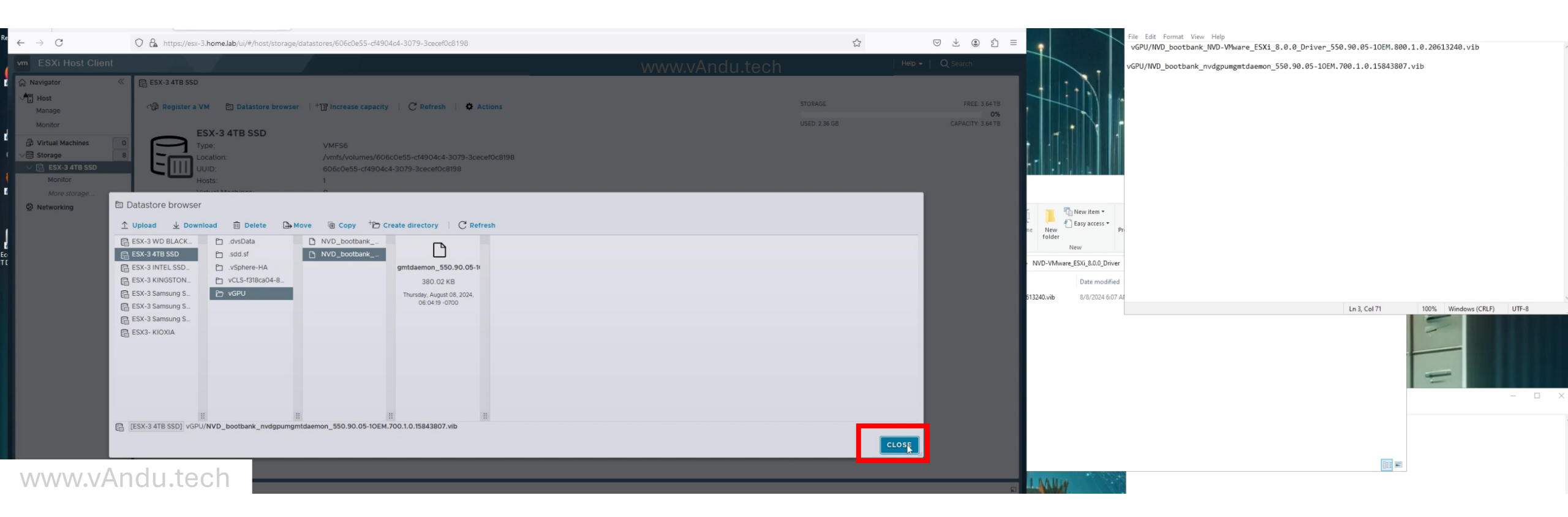

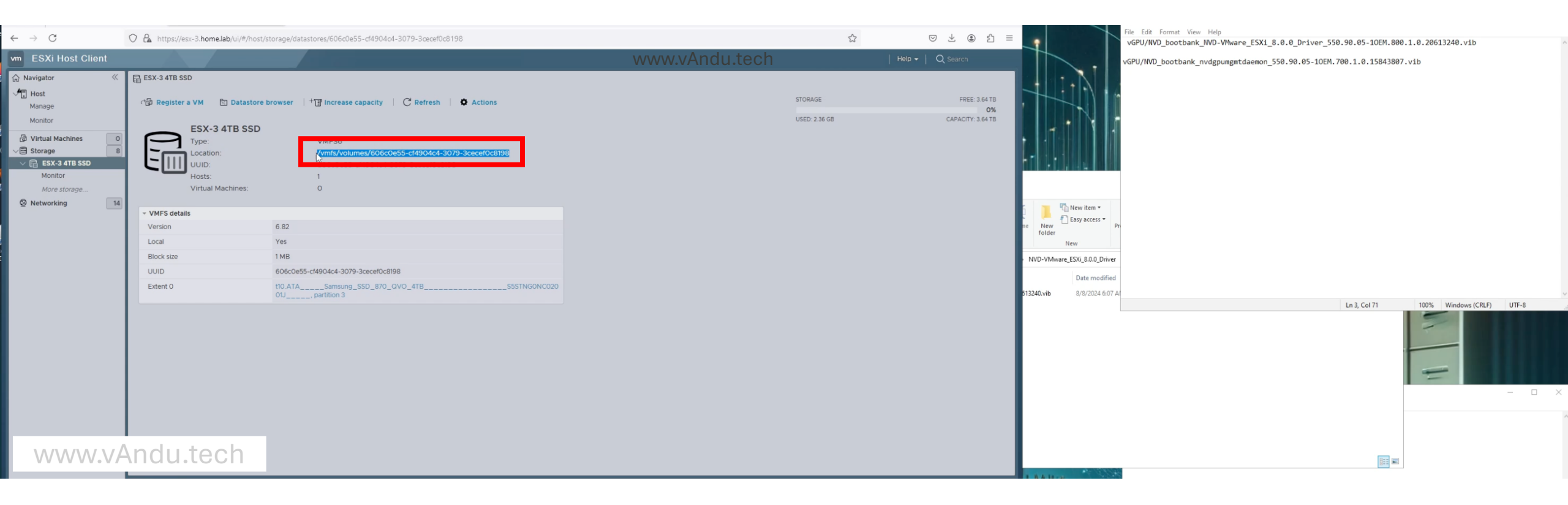

\*Untitled - Notepad

File Edit Format View Help

/vmfs/volumes/606c0e55-cf4904c4-3079-3cecef0c8198/vGPU/NVD\_bootbank\_NVD-VMware\_ESXi\_8.0.0\_Driver\_550.90.05-10EM.800.1.0.20613240.vib

/vmfs/volumes/606c0e55-cf4904c4-3079-3cecef0c8198/vGPU/NVD\_bootbank\_nvdgpumgmtdaemon\_550.90.05-10EM.700.1.0.15843807.vib

www.vAndu.tech

| Ln 3, Col 51 | 100% | Windows (CRLF) | UTF-8 |
|--------------|------|----------------|-------|
|              |      |                |       |

×

| vm ESXi Host Client                                                                                                    |                                                                                                | www.vAndu.tech           | Help →   Q Search                                   |
|----------------------------------------------------------------------------------------------------|------------------------------------------------------------------------------------------------|--------------------------|-----------------------------------------------------|
| Navigator     Section 2      Navigator     Section 2      Section 2      Sec | ate/Register VM   C Refresh   🌣 Actions                                                        | сри                      | FREE: 50 1 GHz<br>1%                                |
| Monitor  Monitor  Version: State:                                                                                                    | 8.0 Update 3<br>Maintenance Mode (connected to vCenter Server at                               | USED: 287 MHz<br>MEMORY  | CAPACITY: 50.4 GHz<br>FREE: 504.77 GB<br><b>1%</b>  |
| V C ESX-3 4TB SSD<br>Monitor                                                                                                    | 0.02 days                                                                                      | USED: 5.89 GB<br>STORAGE | CAPACITY: 510.66 GB<br>FREE: 28.94 TB<br>1%         |
| More storage  Networking  14  This host is being managed by vC                                                                                                    | enter Server, Actions may be performed automatically by vCenter Server without your knowledge. | USED: 206.37 GB          | CAPACITY: 29.14 TB                                  |
| - Hardware                                                                                                    | ✓ Configur                                                                                     | ation                    |                                                     |
| Manufacturer<br>Model                                                                                                    | Image pr<br>vSphere                                                                            | ofile<br>HA state        |                                                     |
| > CPU<br>E Memory<br>> 4 Virtual flash                                                                                                    | > vMotion - System I                                                                           | Information              |                                                     |
| <ul> <li>✓ ♥ Networking<br/>Hostname</li> </ul>                                                                                                    | Date/tim<br>Install da                                                                         | e on host<br>te          |                                                     |
| IP addresses                                                                                                    | Asset tag<br>Serial nu<br>BIOS ver                                                             | mber                     |                                                     |
|                                                                                                    | BIOS rele                                                                                      | ease date                |                                                     |
| www.vAndu.tech                                                                                                    | * Perform                                                                                      | ance summary last nour   | Consumed host CPU     Consumed host memory      500 |

| vm ESXi Host Client                    |                                                                                               |                                 | www.vAndu.tech     | Help →   Q Search             |
|----------------------------------------|-----------------------------------------------------------------------------------------------|---------------------------------|--------------------|-------------------------------|
| ကြ Navigator 🦑 📮 esx-3                 |                                                                                               |                                 |                    |                               |
| Manage Manage with                     | vCenter   + Create/Register VM   Create/Register VM   Reboot   C Refresh                      | Actions                         | CPU                | FREE: 50.1 GHz<br>1%          |
| Monitor                                | rsion: 8.0 Update 3                                                                           | Manage with vCenter Server      | MEMORY             | CAPACITY: 50.4 GHz            |
| Virtual Machines  Storage  Storage  Up | time: 0.02 days Maintenance Mode (connected to vCenter Server a                               | Disconnect from vCenter Server  | USED: 5.89 GB      | 1%<br>CAPACITY: 510.66 GB     |
| V E ESX-3 4TB SSD                      |                                                                                               | + Create/Register VM            | STORAGE            | FREE: 28.94 TB                |
| More storage                           |                                                                                               | 비구 Shut down                    | USED: 206.37 GB    | CAPACITY: 29.14 TB            |
| Networking     14                      |                                                                                               | 역. Reboot                       |                    |                               |
| 1 This host is                         | being managed by vCenter Server. Actions may be performed automatically by vCenter Server wit | h 🖒 Services 🔶 🗈 Enable 🤅       | Shell (SSH)        | ×                             |
|                                        |                                                                                               | 홅, Exit maintenance mode        | ell                |                               |
| ✓ Hardware                             |                                                                                               | A Lockdown mode                 |                    |                               |
| Manufacturer                           |                                                                                               | IS1 Permissions                 |                    |                               |
| Model                                  |                                                                                               | -                               |                    |                               |
| > CPU                                  |                                                                                               | Generate support bundle         |                    |                               |
| I Memory                               |                                                                                               | ✓ System Information            |                    |                               |
| > 🗸 Virtual flash                      |                                                                                               | Date/time on host               |                    |                               |
| V 🛇 Networking                         |                                                                                               | Install date                    |                    |                               |
| Hostname                               |                                                                                               | Asset tag                       |                    |                               |
| IP addresses                           |                                                                                               | Serial number                   |                    |                               |
|                                        |                                                                                               | BIOS version                    |                    |                               |
|                                        |                                                                                               | BIOS release date               |                    |                               |
|                                        |                                                                                               | - Performance summary last hour |                    |                               |
| www.vAndu.tech                         |                                                                                               | 100                             | Consume<br>Consume | ed host CPU<br>ed host memory |
| P 10.1.0.23 - PuTTY                                                                                                    | -                     |     | × |
|----------------------------------------------------------------------------------------------------|-----------------------|-----|---|
| Iogin as: root<br>Keyboard-interactive authentication prompts from server:<br>Password:<br>End of keyboard-interactive prompts from server                                                                           |                       |     | ~ |
| The time and date of this login have been sent to the system logs.                                                                                                    |                       |     |   |
| WARNING:<br>All commands run on the ESXi shell are logged and may be include<br>support bundles. Do not provide passwords directly on the comman<br>Most tools can prompt for secrets or accept them from standard i | d in<br>d lir<br>nput | ne. |   |
| VMware offers powerful and supported automation tools. Please see https://developer.vmware.com for details.                                                                                                    |                       |     |   |
| The ESXi Shell can be disabled by an administrative user. See the vSphere Security documentation for more information. [root@esx-3:~]                                                                                |                       |     |   |
| www.vAndu.tech                                                                                                    |                       |     |   |

E

v

\*Untitled - Notepad

File Edit Format View Help

/vmfs/volumes/606c0e55-cf4904c4-3079-3cecef0c8198/vGPU/NVD\_bootbank\_NVD-VMware\_ESXi\_8.0.0\_Driver\_550.90.05-10EM.800.1.0.20613240.vib

/vmfs/volumes/606c0e55-cf4904c4-3079-3cecef0c8198/vGPU/NVD\_bootbank\_nvdgpumgmtdaemon\_550.90.05-10EM.700.1.0.15843807.vib

| Jndo                            | VMware_ES | Xi_8.0.0_Driver_550.9 | 0.05-10EM | .800.1.0.206132 | 240.vib |
|---------------------------------|-----------|-----------------------|-----------|-----------------|---------|
| Cut                             | s/volumes | /606c0e55-cf4904c4-30 | 79-       |                 |         |
| Сору                            | pumgmtdae | mon_550.90.05-10EM.70 | 0.1.0.158 | 43807.vib       |         |
| Paste                           | -         |                       |           |                 |         |
| Delete                          |           |                       |           |                 |         |
| Select All                      |           |                       |           |                 |         |
| Right to left Reading order     |           |                       |           |                 |         |
| Show Unicode control characters |           |                       |           |                 |         |
| nsert Unicode control character | >         |                       |           |                 |         |
| Open IME                        |           |                       |           |                 |         |
| Reconversion                    |           |                       |           |                 |         |
| search with Bing                |           |                       |           |                 |         |
| .vAndu.tech                     |           |                       |           |                 |         |
|                                 |           | In 7 Col 1            | 100%      | Windows (CRLE)  | LITE .9 |

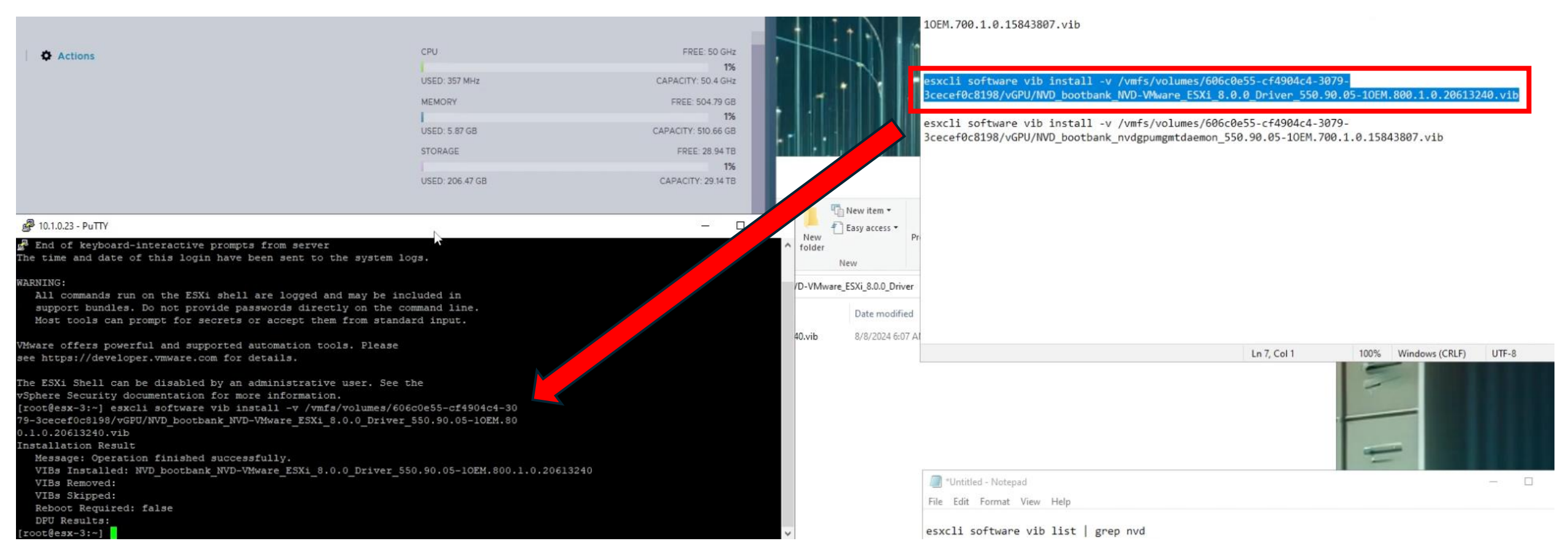

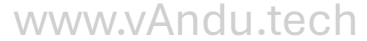

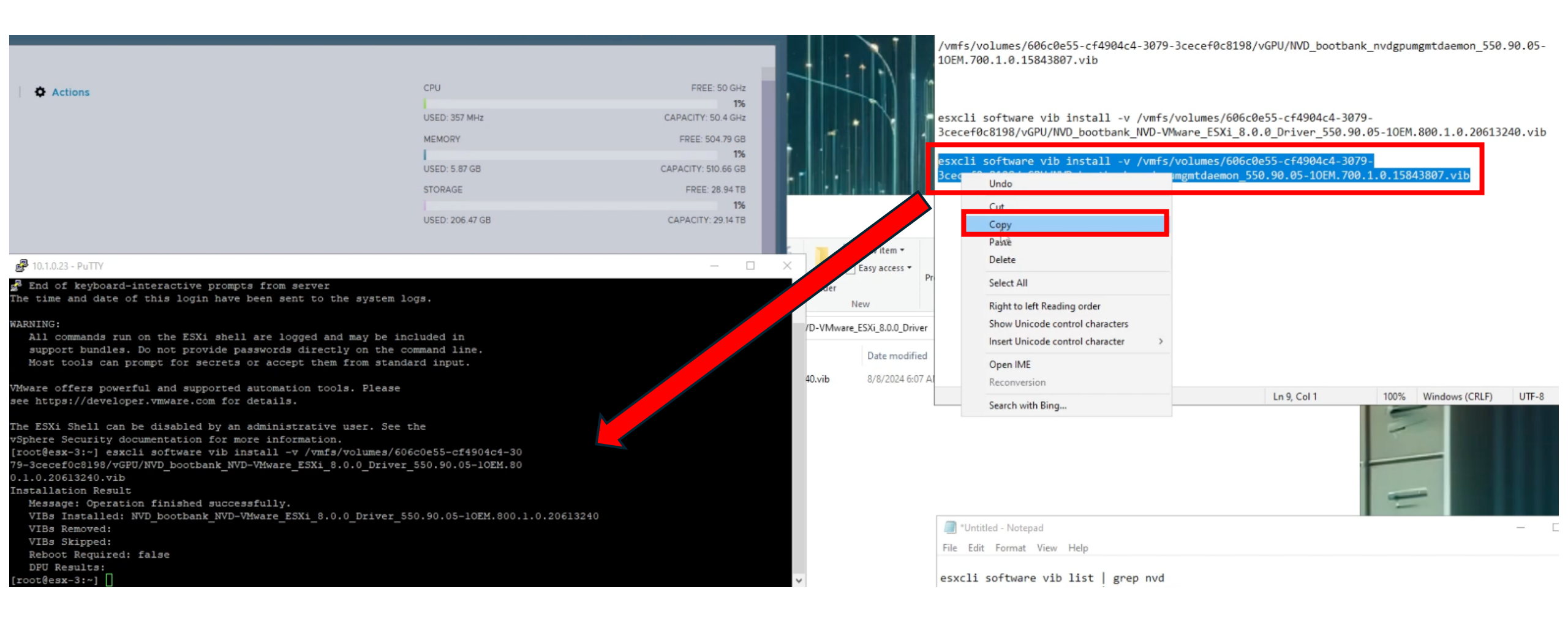

|                                                                 | CD1                                          |                                   |
|-----------------------------------------------------------------|----------------------------------------------|-----------------------------------|
| Actions                                                         | CPU                                          | PREE. DU GHZ                      |
|                                                                 |                                              | 1%                                |
|                                                                 | USED: 357 MHz                                | CAPACITY: 50.4 GHz                |
| www.vAndu.tech                                                  | MEMORY                                       | FREE: 504.79 GB                   |
|                                                                 |                                              | 1%                                |
|                                                                 | USED: 5.87 GB                                | CAPACITY: 510.66 GB               |
|                                                                 | STORAGE                                      | FREE: 28.94 TB                    |
|                                                                 |                                              | 1%                                |
|                                                                 | USED: 206.47 GB                              | CAPACITY: 29.14 TB                |
|                                                                 |                                              |                                   |
| 2 10 1 0 23 - PuTTV                                             |                                              | - T X                             |
| @P 10.1.0.23 - P0114                                            |                                              | ~                                 |
| see https://developer.vmware.com for details.                   |                                              | ^                                 |
|                                                                 |                                              |                                   |
| The ESXi Shell can be disabled by an administrati               | ve user. See the                             |                                   |
| vSphere Security documentation for more informati               | .on.                                         |                                   |
| <pre>[root@esx-3:~] esxcli software vib install -v /vm</pre>    | nfs/volumes/606c0e55-cf4904c4-30             |                                   |
| 79-3cecef0c8198/vGPU/NVD_bootbank_NVD-VMware_ESXi               | _8.0.0_Driver_550.90.05-10EM.80              |                                   |
| 0.1.0.20613240.vib                                              |                                              |                                   |
| Installation Result                                             |                                              |                                   |
| Message: Operation finished successfully.                       |                                              |                                   |
| VIBs Installed: NVD_bootbank_NVD-VMware_ESXi_8<br>VIBs Removed: | 3.0.0_Driver_550.90.05-10EM.800.1.0.20613240 |                                   |
| VIBs Skipped:                                                   |                                              |                                   |
| Reboot Required: false                                          |                                              |                                   |
| DPU Results:                                                    |                                              |                                   |
| [root@esx-3:~] esxcli software vib install -v /vm               | fs/volumes/606c0e55-cf4904c4-3079-3cecef0c8  | 198/vGPU/NVD bootbank nydgpumg    |
| mtdaemon 550,90,05-10FM,700,1,0,15843807.vib                    |                                              | rot of the provident in the pains |
| Installation Result                                             |                                              |                                   |
| Message: The undate completed successfully, bu                  | t the system needs to be rebooted for the c  | hanges to be effective.           |
| VIBs Installed: NVD bootbank nydgnumgmtdaemon                   | 550,90,05-10FM,700,1,0,15843807              | langeb to be exective.            |
| VIBs Removed:                                                   |                                              |                                   |
| VIBs Skipped:                                                   |                                              |                                   |
| Reboot Required: true                                           |                                              |                                   |
| DPU Results:                                                    |                                              |                                   |
| [root@esx-3:~]                                                  |                                              | ~                                 |

A second second s

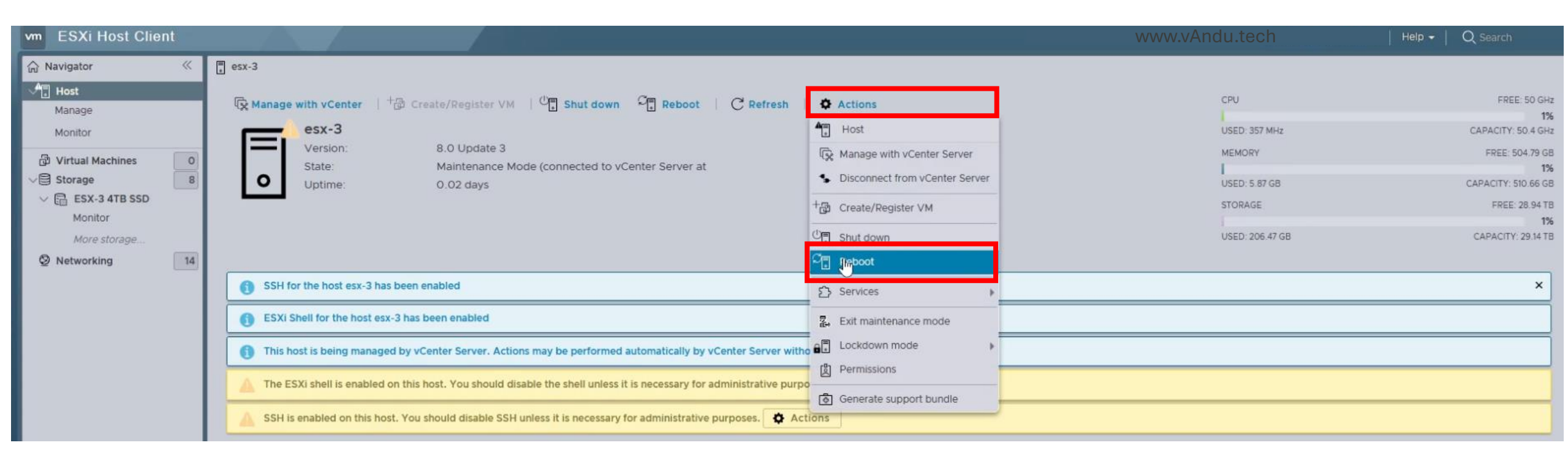

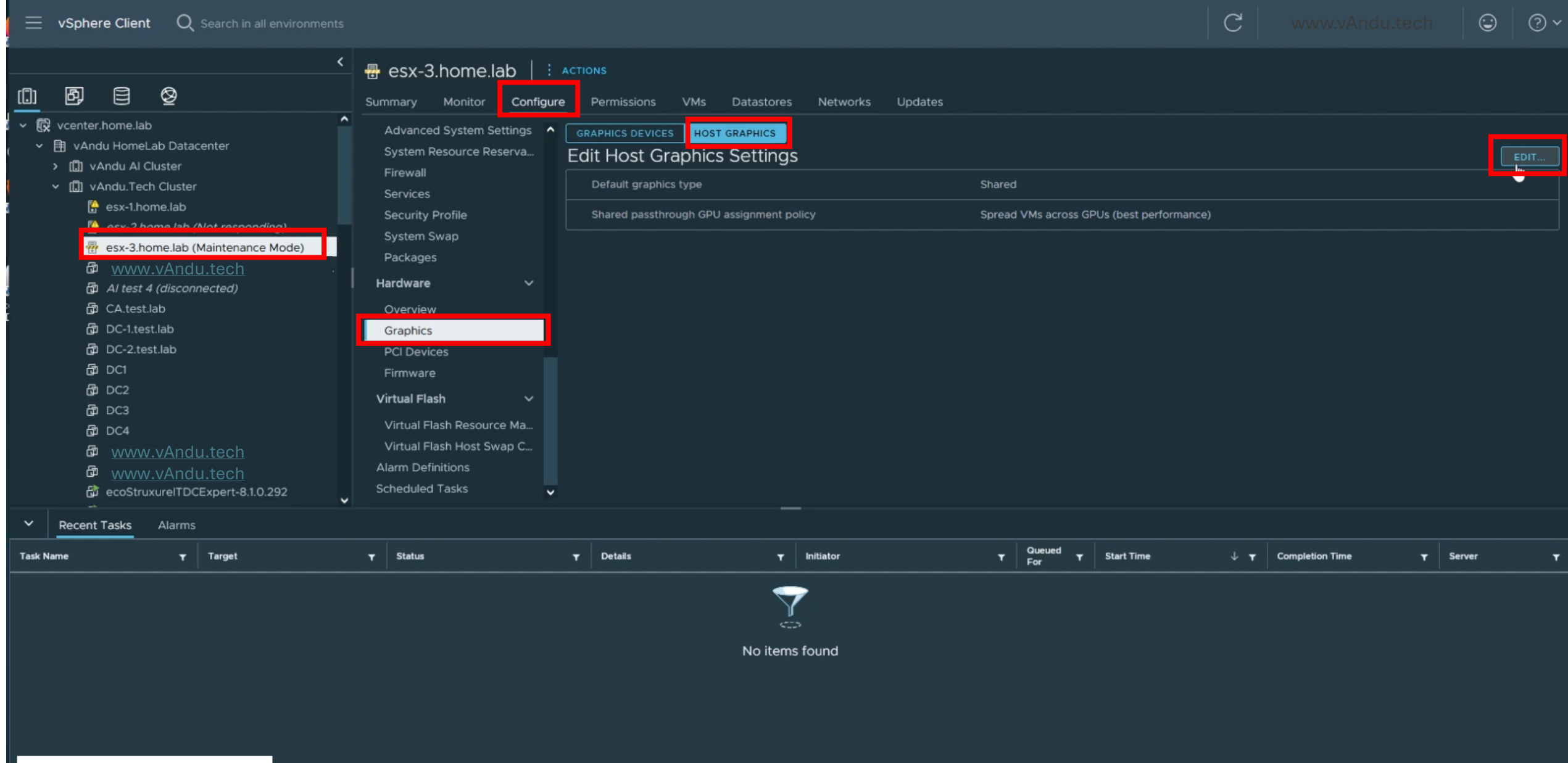

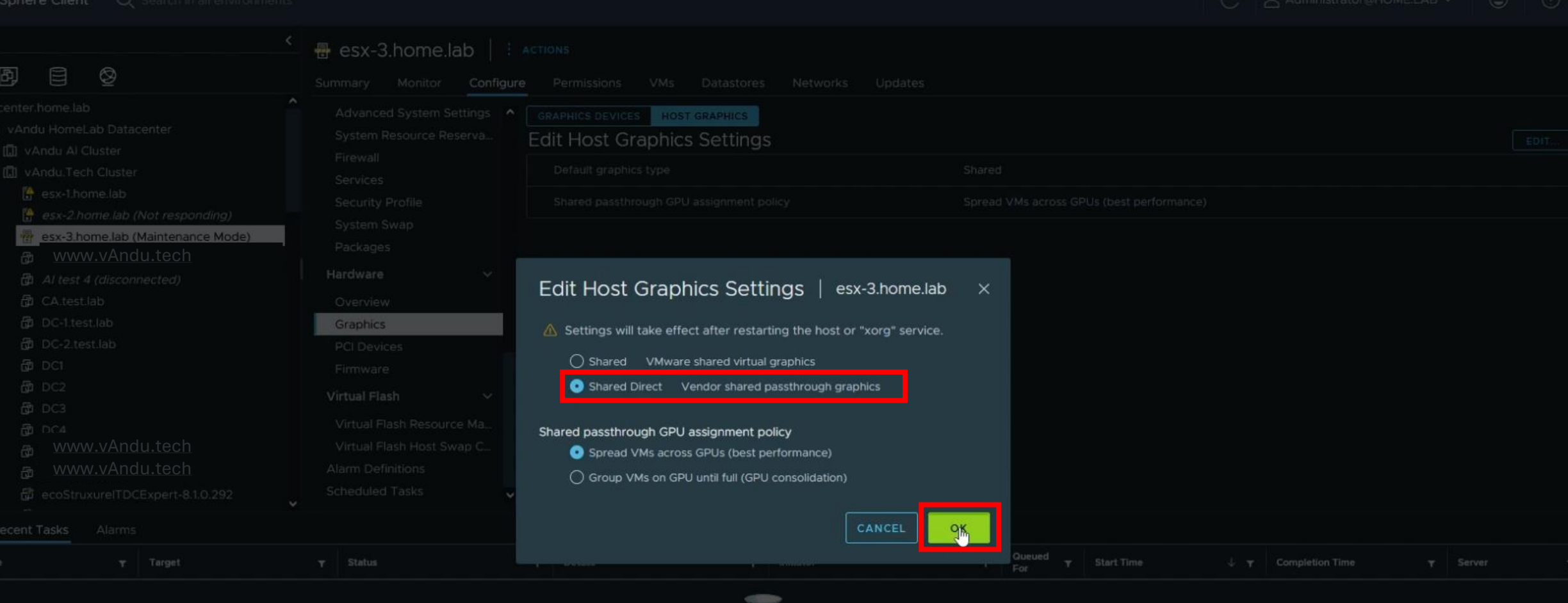

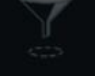

No items found

Administrator@HOMELAB v 🔘 🔍 v

| <b>P</b> 10.1         | .0.21 - Pu        | TTY                |                    |                    |                  |                                           |                            |                                     |            | _ | × |
|-----------------------|-------------------|--------------------|--------------------|--------------------|------------------|-------------------------------------------|----------------------------|-------------------------------------|------------|---|---|
| [root@<br>Thu Au<br>+ | esx-1:/<br>g 8 13 | ~] nvic<br>3:27:55 | lia-smi<br>5 2024  |                    |                  |                                           |                            |                                     | +          |   |   |
| NVID                  | IA-SMI            | 535.18             | 33.04              |                    | Driver           | Version: 535.183.04                       | CUDA Versio                | on: N/A                             | I          |   |   |
| GPU<br>Fan            | Name<br>Temp      | Perf               |                    | Persist<br>Pwr:Usa | ence-M<br>ge/Cap | Bus-Id Disp.A<br>Memory-Usage             | Volatile<br>  GPU-Util<br> | Uncorr. ECC<br>Compute M.<br>MIG M. | +<br> <br> |   |   |
| 0<br>  N/A<br>        | Tesla<br>62C      | P4<br>P0           |                    | 30₩                | On<br>/ 75W      | 00000000:B3:00.0 Off<br>7519MiB / 7680MiB | <br>  5%<br>               | 0<br>Default<br>N/A                 |            |   |   |
| Proc                  | esses:            |                    |                    |                    |                  |                                           |                            |                                     | +<br>I     |   |   |
| I GPU                 | GI<br>ID          | CI<br>ID           | PID                | Туре               | Proces           | ss name                                   |                            | GPU Memory<br>Usage                 | I          |   |   |
| 0                     | N/A<br>N/A        | N/A<br>N/A         | 2129795<br>2129968 | C+G<br>C+G         | MS_Of:<br>frog.  | fice<br>vandu.labl                        |                            | 3744MiB<br>3744MiB                  |            |   |   |
| froot@                | esx-l:            | ~]                 |                    |                    |                  |                                           |                            |                                     | ÷          |   |   |
| WWW                   | .vAndu            | ı.tech             |                    |                    |                  |                                           |                            |                                     |            |   |   |

P 10.1.0.21 - PuTTY

| NVIDI                          | A-SMI         | 535.18         | 3.04                 |                        | Driver                        | Version: 535.183.04 (                     | CUDA Versi                 | on: N/A                             |
|--------------------------------|---------------|----------------|----------------------|------------------------|-------------------------------|-------------------------------------------|----------------------------|-------------------------------------|
| GPU<br>Fan                     | Name<br>Temp  | Perf           |                      | Persist<br>Pwr:Usa     | ence-M<br>ge/Cap              | Bus-Id Disp.A<br>Memory-Usage             | Volatile<br>  GPU-Util<br> | Uncorr. ECC<br>Compute M.<br>MIG M. |
| 0<br>N/A                       | Tesla<br>62C  | P4<br>P0       |                      | 30W                    | On<br>/ 75W                   | 00000000:B3:00.0 Off<br>7519MiB / 7680MiB | <br>  5%                   | 0<br>Default<br>N/A                 |
| Proce                          | sses:         |                |                      |                        | Proces                        |                                           |                            | CPII Memory                         |
| GEO                            | ID            | ID             | FID                  | TAbe                   | PIUCE.                        | 55 Halle                                  |                            | Usage                               |
| 0<br>0                         | N/A<br>N/A    | N/A<br>N/A     | 2129795<br>2129968   | C+G<br>C+G             | MS_Off<br>frog.v              | fice<br>vandu.labl                        |                            | 3744MiB<br>3744MiB                  |
| 0<br>root@e<br>vidia<br>root@e | N/A<br>sx-l:- | N/A<br>-] vmkl | 2129968<br>oad mod • | C+G<br>-1   gre<br>106 | frog.v<br>p nvidia<br>3 38132 | vandu.labl                                |                            | 3744MiB                             |

-----

X

~

PuTTY 10.1.0.21 - PuTTY - 0 X www.vAndu.tech 0 N/A N/A 2129795 3744MiB | C+G MS Office 0 N/A N/A 2129968 C+G frog.vandu.labl 3744MiB | root@esx-1:~] vmkload mod -1 | grep nvidia 1063 38132 nvidia [root@esx-l:~] dmesg | grep -E "NVRM|nvidia" 2024-08-07T07:56:31.8092 cpu19:2097646)Schedvsi: 2208: Group: host/vim/vmvisor/init/nvidia-init(773): min=0 max =-1 minLimit=-1, units: mb 2024-08-07T07:56:31.810Z cpu19:2097646)SchedVsi: 2208: Group: host/vim/vmvisor/init/nvidia-ucode-offload.sh(774 ): min=0 max=-1 minLimit=-1, units: mb 2024-08-07T07:56:33.591Z cpu44:2097837)Loading module nvidia ... 2024-08-07T07:56:33.640Z cpu44:2097837)Elf: 2129: module nvidia has license NVIDIA 2024-08-07T07:56:33.920Z cpu44:2097837)NVRM: vmk MemPoolCreate passed for 4194304 pages. 2024-08-07T07:56:34.171Z cpu44:2097837)nvidia-nvlink core initialized 2024-08-07T07:56:34.171Z cpu44:2097837)NVRM: loading NVIDIA UNIX x86 64 Kernel Module 535.183.04 Fri May 24 1 7:50:54 UTC 2024 2024-08-07T07:56:34.171Z cpu44:2097837) Device: 193: Registered driver 'nvidia' from 61 2024-08-07T07:56:34.171Z cpu44:2097837)Mod: 4852: Initialization of nvidia succeeded with module ID 61. 2024-08-07T07:56:34.171Z cpu44:2097837)nvidia loaded successfully. 2024-08-07T07:56:34.178Z cpu44:2097837)Device: 362: nvidia:driver->ops.attachDevice :0 ms 2024-08-07T07:56:34.178Z cpu44:2097837) Device: 368: Found driver nvidia for device 0x74b3430bd9813465 2024-08-07T07:56:34.178Z cpu44:2097837)Device: 637: nvidia:driver->ops.startDevice:0 ms 2024-08-07T07:56:34.178Z cpu44:2097837)Device: 459: nvidia:driver->ops.scanDevice:0 ms 2024-08-07T07:56:34.409Z cpu49:2097836)NVRM: nvidia associate vmgfx0 2024-08-07T07:56:46.989Z cpu30:2098370)Starting service nvidia-ucode-offload.sh 2024-08-07T07:56:46.990Z cpu30:2098370)Activating Jumpstart plugin nvidia-ucode-offload.sh. 2024-08-07T07:56:47.002Z cpul0:2098456)nvidia-offload-ucode: NVIDIA: Starting nvidia-ucodeoffload. 2024-08-07T07:56:47.092Z cpul4:2098370)Jumpstart plugin nvidia-ucode-offload.sh activated. 2024-08-07T07:56:49.797Z cpul4:2098831)NVRM: GPU at 0000:b3:00.0 has software scheduler ENABLED with policy BES I EFFORT. 2024-08-07T07:56:51.214Z cpul4:2098831)NVRM: GPU at 0000:b3:00.0 has software scheduler ENABLED with policy BES EFFORT. 2024-08-07T07:56:52.046Z cpu9:2098831)NVRM: GPU at 0000:b3:00.0 has software scheduler ENABLED with policy BEST EFFORT. 2024-08-07T07:56:54.056Z cpu23:2098393)Starting service nvidia-init 2024-08-07T07:56:54.056Z cpu23:2098393)Activating Jumpstart plugin nvidia-init. 2024-08-07T07:56:54.073Z cpu7:2099189)NVRM: GPU at 0000:b3:00.0 has software scheduler ENABLED with policy BEST EFFORT. 2024-08-07T07:56:57.547Z cpu2:2098393)Jumpstart plugin nvidia-init activated. 2024-08-07T07:58:37.096Z cpu20:2100345)NVRM: Software scheduler timeslice set to 2083uS. 2024-08-07T10:33:10.645Z cpu50:2126161)NVRM: Software scheduler timeslice set to 2083uS. 2024-08-07T10:44:53.193Z cpu6:2128347)NVRM: Software scheduler timeslice set to 2083uS. 2024-08-07T10:50:55.915Z cpu39:2129795)NVRM: Software scheduler timeslice set to 2083uS. [root@esx-1:~]

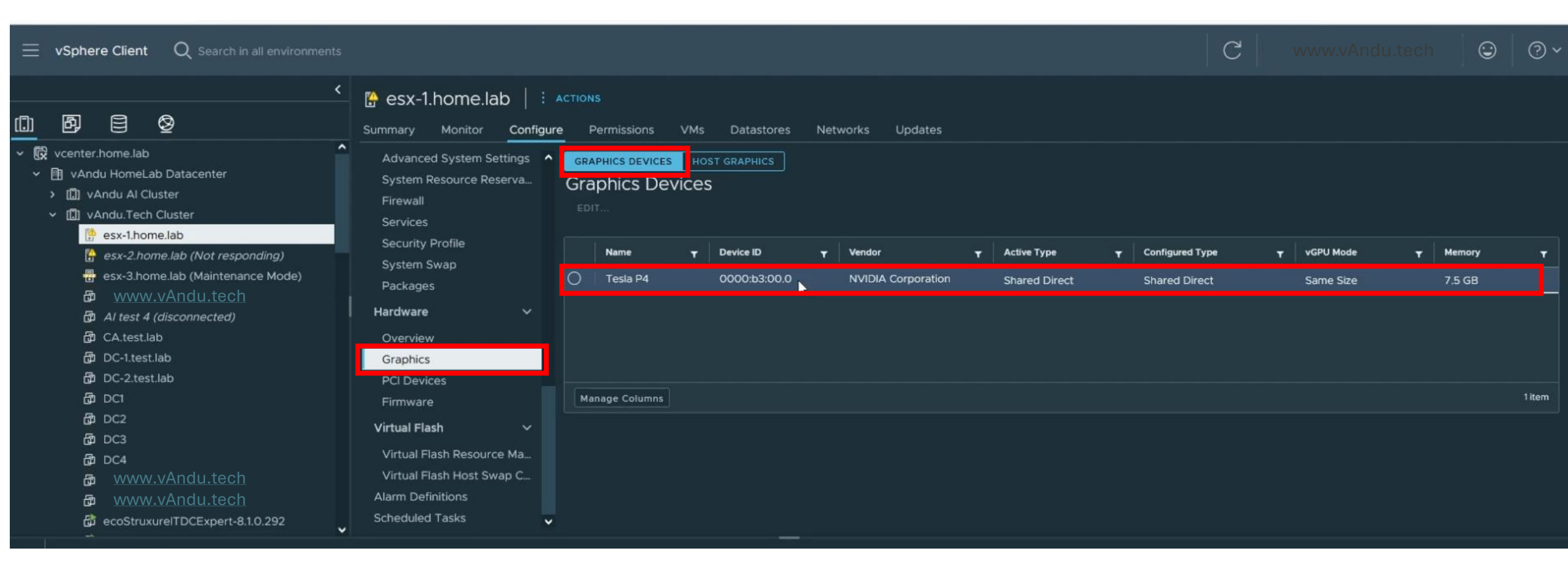

# $\equiv$ vSphere Client Q Search in all environments

|        |                                                                        |                                                                                                    |                                                                                                    |                                           | < | 🖶 esx-3                                                                                                    | 3.home.l                                                                                                    | ab                    | ACTIONS                                                                                                    |                  |                                                                                                    |          |
|--------|------------------------------------------------------------------------|----------------------------------------------------------------------------------------------------|----------------------------------------------------------------------------------------------------|-------------------------------------------|---|----------------------------------------------------------------------------------------------------|----------------------------------------------------------------------------------------------------|-----------------------|----------------------------------------------------------------------------------------------------|------------------|----------------------------------------------------------------------------------------------------|----------|
| ([])   | ð,                                                                     |                                                                                                    | Ø                                                                                                    |                                           |   | Summary                                                                                                    | Monitor                                                                                                    | Confi                 | Actions - esx-3.home.lab                                                                                                    |                  | tores Networks Updates                                                                                                    |          |
|        | vcenter<br>1 vAnc<br>2 ① v.<br>2 ② · · · · · · · · · · · · · · · · · · | home.lak<br>du Homel<br>Andu Al (<br>Andu.Tec<br>esx-1.hc<br>esx-2.hc<br>esx-3.hc<br>www.i<br>Al test<br>DC-1.tes<br>DC-2.te<br>DC1<br>DC2<br>DC3<br>DC3<br>DC4<br>www.i | b<br>Lab Datacente<br>Cluster<br>ch Cluster<br>ome.lab<br>ome.lab (Not<br>ome.lab (Not<br>ome.lab (Main<br>vAndu.tech<br>4 (disconnecto<br>.lab<br>st.lab<br>st.lab<br>st.lab | er<br>responding)<br>tenance Mode)<br>ed) |   | Advance<br>System<br>Firewall<br>Services<br>Security<br>System<br>Package<br>Hardware<br>Overvie<br>Graphice<br>PCI Dev<br>Firmwar<br>Virtual Fla<br>Virtual Fla<br>Virtual Fla | ed System Se<br>Resource Re<br>Profile<br>Swap<br>es<br>e<br>w<br>s<br>ices<br>re<br><b>ash</b><br>Flash Resource<br>Flash Host Sw<br>finitions<br>d Tasks | ettings<br>serva<br>v | <ul> <li>New Virtual Machine</li> <li>Deploy OVF Template</li> <li>New Resource Pool</li> <li>New vApp</li> <li>Import VMs</li> <li>Maintenance Mode</li> <li>Connection</li> <li>Power</li> <li>Certificates</li> <li>Storage</li> <li>Add Networking</li> <li>Host Profiles</li> </ul> | ><br>><br>><br>> | CS           Yendor         Active           Enter Maintenance Mode         Exit Maintenance IMode           Exit Partial Maintenance Mode         Exit Partial Maintenance Mode | No       |
| ~      | Recent                                                                 | Tasks                                                                                                    | Alarms                                                                                                    |                                           | ~ |                                                                                                    |                                                                                                    |                       | Export System Logs                                                                                                    |                  |                                                                                                    |          |
| Task N | ame                                                                    |                                                                                                    | Tar                                                                                                    | get                                       |   | <b>▼</b> Status                                                                                                    |                                                                                                    |                       | 🛠 Assign License                                                                                                    |                  | T Initiator T                                                                                                    | Qu<br>Fo |
| W      | WW.V                                                                   | Andu                                                                                                    | .tech                                                                                                    |                                           |   |                                                                                                    |                                                                                                    |                       | Settings<br>Move To<br>Tags & Custom Attributes                                                                                                    | >                | items found                                                                                                    |          |

## $\equiv$ vSphere Client Q Search in all environments

|          | 57             | 8             | Q              |             |          |        | Summary     | Monitor      | Config              | Actions - esx-3.home.lab                        |          | tores    | Netw    | orks          | Updat | tes         |         |              |
|----------|----------------|---------------|----------------|-------------|----------|--------|-------------|--------------|---------------------|-------------------------------------------------|----------|----------|---------|---------------|-------|-------------|---------|--------------|
| 🛱 vce    | enter.h        | ome.lat       |                |             |          | ^      | Advance     | d System S   | ettings             | 📅 New Virtual Machine                           |          | cs       |         |               |       |             |         |              |
| < 🗈      | vAndu          | Homel         | ab Data        | center      |          |        | System I    | Resource Re  | eserva              | 😴 Deploy OVF Template                           |          |          |         |               |       |             |         |              |
| > (î     | 🕽 vAn          | idu Al C      | luster         |             |          |        | Firewall    |              |                     | 🖉 New Resource Pool                             |          |          |         |               |       |             |         |              |
| ~ (l     | ]] vAn         | du.Tec        | n Cluster      |             |          |        | Services    |              |                     | St New vApp                                     |          |          |         |               |       |             |         |              |
|          | <b>€</b> €     | esx-1.ho      | me.lab         |             |          |        | Security    | Profile      |                     |                                                 |          |          |         |               |       |             |         |              |
|          | <b>⊡</b> €     | esx-2.he      | ome.lab (      | Not resp    | onding)  |        | System :    | Swap         |                     | 战 Import VMs                                    |          | ,        | T       | vendor        |       | •           | Active  | Type         |
|          | - e            | esx-3.hc      | me.lab         |             |          |        | Package     |              |                     |                                                 |          |          |         |               |       |             |         |              |
|          | C <sup>D</sup> | <u>www.</u> \ | <u>/Andu.t</u> | <u>ech</u>  |          |        | Hardware    |              | ~                   | Maintenance Mode                                | · · ·    |          |         |               |       |             |         |              |
|          |                | Al test 4     | l (discon      | nected)     |          |        |             |              |                     | Connection                                      | >        |          |         |               |       |             |         |              |
|          |                | .A.test.      | ab             |             |          |        | Overview    | v            |                     | Power                                           | >        |          |         |               |       |             |         | No i         |
|          | an r           | DC-1.tes      | t lab          |             |          |        | Graphics    |              |                     |                                                 | -        |          |         |               |       |             |         |              |
|          | - Gen r        | DC1           | ,c.iab         |             |          |        | PCI Devi    | ces          |                     | Certificates                                    | >        | 📑 En     | ter Sta | andby Mo      | de    |             |         |              |
|          | an r           | 202           |                |             |          |        | Firmwar     | 8            |                     | Storage                                         | <u>s</u> | 🚺 Sh     | ut Dov  | wn            |       |             |         |              |
|          | കം             | 202           |                |             |          |        | Virtual Fla | ish          | ~                   | Storage                                         | × .      | 🐰 Re     | boot    |               |       |             |         |              |
|          | ය<br>කි (      | 0C4           |                |             |          |        | Virtual F   | lash Resour  | ce Ma               | ダ Add Networking                                |          |          |         |               |       |             |         |              |
|          | යා<br>බ        | www.          | /Andu.t        | <u>lech</u> |          |        | Virtual F   | lash Host Sv | wap C               |                                                 |          |          |         |               |       |             |         |              |
|          | ය              | www.          | /Andu.t        | <u>ech</u>  |          |        | Alarm Def   | initions     |                     | Host Profiles                                   | >        |          |         |               |       |             |         |              |
|          | 6 <b>1</b> e   | ecoStru       | xurelTD(       | CExpert-8   | .1.0.292 |        | Scheduled   | l Tasks      |                     | Evenet Suttem Loop                              |          |          |         |               |       |             |         |              |
|          |                |               |                |             |          | ~      |             |              |                     | Export System Logs                              |          |          |         |               |       |             |         |              |
| Re       | cent Ta        | asks          | Alarms         |             |          |        |             |              |                     | Reconfigure for vSphere I                       |          |          |         |               |       |             |         |              |
| k Name   |                | 1             | r Targ         | et          |          | ▼ Stat | us          | <b>T</b>     | Details             | 😋 Assign License                                |          |          | T       | Queued<br>For | т     | Start Tin   | ne      | $\downarrow$ |
| t mainte | enance         | mode          |                | esx-3.hor   | ne.lab   | 0      | Completed   |              | Waiting             |                                                 |          | istrator |         | 7 ms          |       | 08/08/      | 2024, 6 | :32:5        |
|          |                |               |                |             |          |        |             |              | h: Graph            | Settings                                        |          |          |         |               |       | м           |         |              |
|          |                |               |                |             |          |        |             |              |                     | Move To                                         |          |          |         |               |       |             |         |              |
|          |                |               |                |             |          |        |             |              |                     | Tana 6 Custom Attailuitae                       |          |          |         |               |       |             |         |              |
| t mainte | enance         | mode          |                | esx-3.hor   | ne.lab   | .      | Completed   |              | Waiting<br>h: Graph | Settings<br>Move To<br>Tags & Custom Attributes | >        | istrator |         | 7 ms          |       | 08/08/<br>M | 20      | 024, 6       |

# Deploying the NvidiaDLS OVA to vSphere

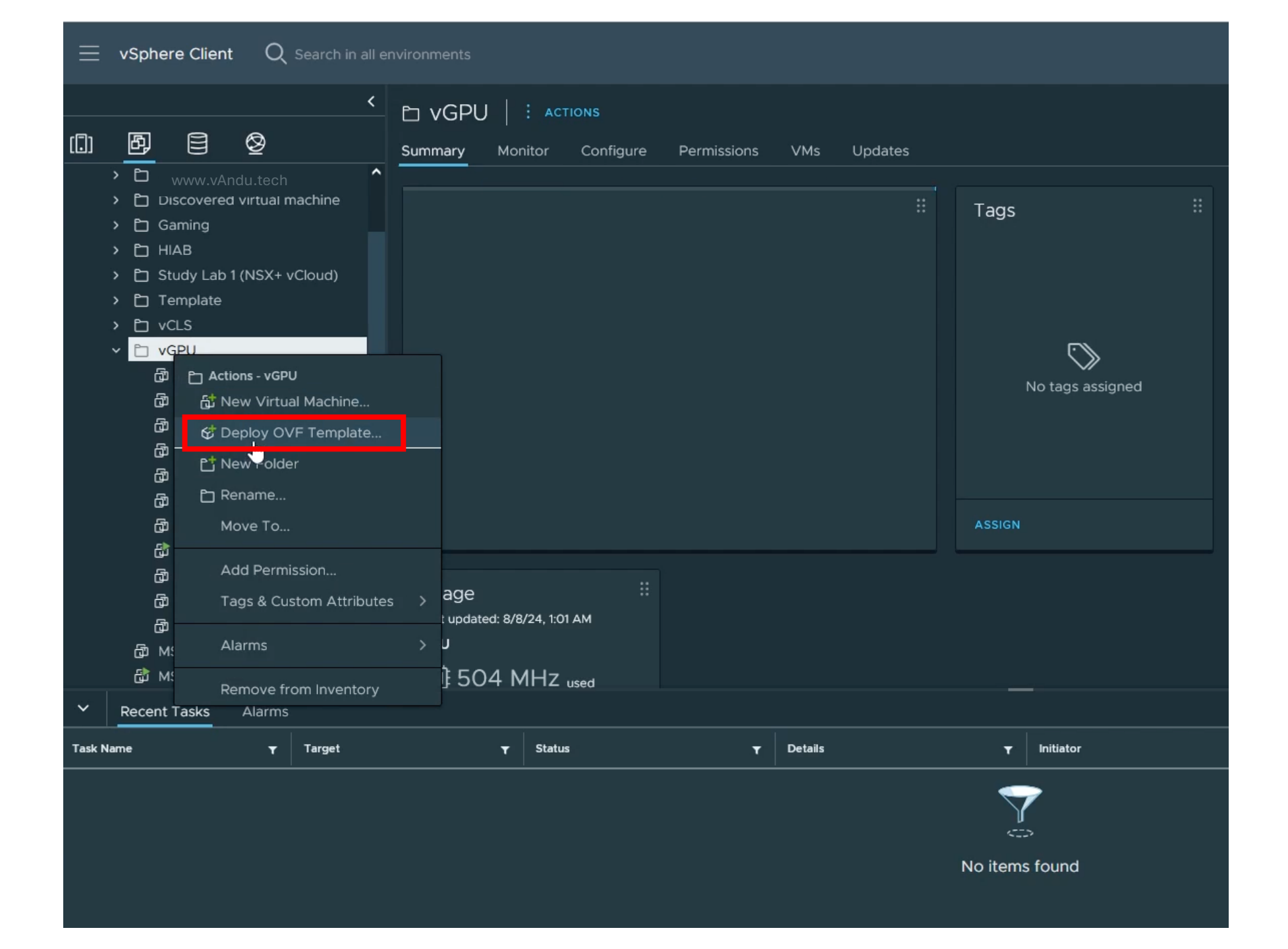

#### 1 Select an OVF template

- 2 Select a name and folder
- 3 Select a compute resource
- 4 Review details
- 5 Select storage
- 6 Ready to complete

## Select an OVF template

Select an OVF template from remote URL or local file system

Select a template to deploy. Use multiple selection to select all the files associated with an OVF template (.ovf, .vmdk, etc.)
 Enter a URL to download and install the OVF package from the Internet, or browse to a location accessible from your computer, such as a local hard drive, a network share, or a CD/DVD drive.
 URL

http | https://remoteserver-address/filetodeploy.ovf | .ova

#### Local file

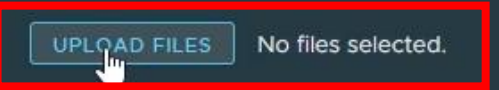

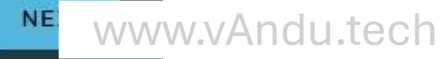

×

| 🍓 File Upload                                            |                  |          |              | ×                              |
|----------------------------------------------------------|------------------|----------|--------------|--------------------------------|
| ← → ∽ ↑ 🔄 > This PC > Stuff (E:) > Downloads > nls-3.3.1 | -bios-ESXi       |          |              | ✓ O Search nls-3.3.1-bios-ESXi |
| Organize 👻 New folder                                    |                  |          |              | III 🔹 🕶 🔲 😲                    |
| Desktop 🖈 ^ Name                                         | Date modified    | Туре     | Size         |                                |
| Downloads * nls-3.3.1-bios.ova                           | 8/8/2024 1:00 AM | OVA File | 6,021,236 KB |                                |
| 🔮 Documents 🖈                                            |                  |          |              |                                |
| 📰 Pictures 🖈                                             |                  |          |              |                                |
| USB Copy_20 🖈                                            |                  |          |              |                                |
| NotePad Notes                                            |                  |          |              |                                |
| NVIDIA-GRID-vS                                           |                  |          |              |                                |
| NVIDIA-GRID-vS                                           |                  |          |              |                                |
| Soft                                                     |                  |          |              |                                |
| 💻 This PC                                                |                  |          |              |                                |
| 🗊 3D Objects                                             |                  |          |              |                                |
| Esktop                                                   |                  |          |              |                                |
| E Documents                                              |                  |          |              |                                |
| 🖶 Downloads                                              |                  |          |              |                                |
| Music                                                    |                  |          |              |                                |
| E Pictures                                               |                  |          |              |                                |
| Videos                                                   |                  |          |              |                                |
| Local Disk (C:)                                          |                  |          |              |                                |
| Stuff (E:) V                                             |                  |          |              |                                |
| File name: nls-3.3.1-bios.ova                            |                  |          |              | ✓ All Files ✓                  |
|                                                          |                  |          |              | Open Cancel                    |

### 1 Select an OVF template

- 2 Select a name and folder
- 3 Select a compute resource
- 4 Review details
- 5 Select storage

#### 6 Ready to complete

## Select an OVF template

Select an OVF template from remote URL or local file system

Enter a URL to download and install the OVF package from the Internet, or browse to a location accessible from your computer, such as a local hard drive, a network share, or a CD/DVD drive.

URL

http | https://remoteserver-address/filetodeploy.ovf | .ova

#### 🗿 Local file

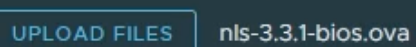

 $\times$ 

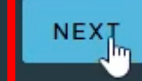

- Specify a u
- 1 Select an OVF template

### 2 Select a name and folder

- 3 Select a compute resource
- 4 Review details
- 5 Select storage
- 6 Ready to complete

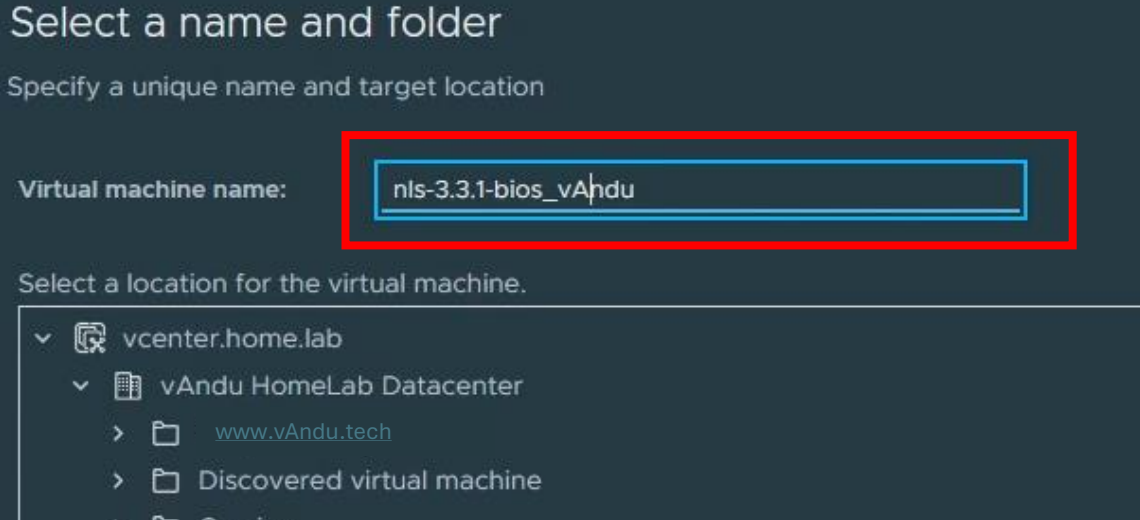

- > 🗋 Gaming
- > 🗅 HIAB
- Study Lab 1 (NSX+ vCloud)
- > 🗋 Template
- > 🗅 vCLS

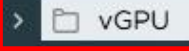

Customize this virtual machine's hardware

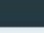

- 1 Select an OVF template
- 2 Select a name and folder
- 3 Select a compute resource

- 4 Review details
- 5 Select storage
- 6 Ready to complete

## Select a compute resource

Select the destination compute resource for this operation

- - > [] vAndu Al Cluster
  - > [] vAndu.Tech Cluster

Compatibility

Compatibility checks succeeded.

Automatically power on deployed VM

NEXT

×

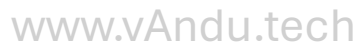

- 1 Select an OVF template
- 2 Select a name and folder
- 3 Select a compute resource
- 4 Review details

#### 5 Select storage

- 6 Select networks
- 7 Customize template
- 8 Ready to complete

## **Review details**

#### Verify the template details.

The OVF package contains advanced configuration options, which might pose a security risk. Review the advanced configuration options below. Click next to accept the advanced configuration options.

| Publisher              | No certificate present                                    |
|------------------------|-----------------------------------------------------------|
| Product                | NLS                                                       |
| Vendor                 | Nvidia                                                    |
| Download size          | 5.7 GB                                                    |
| Size on disk           | 12.8 GB (thin provisioned)<br>15.0 GB (thick provisioned) |
| Advanced configuration | nvram = ovf:/file/file2                                   |

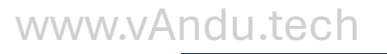

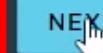

BACK

- 1 Select an OVF template
- 2 Select a name and folder
- 3 Select a compute resource
- 4 Review details

## 5 Select storage

- 6 Select networks
- 7 Customize template
- 8 Ready to complete

## Select storage

Select the storage for the configuration and disk files

Encrypt this virtual machine (Requires Key Management Server)

Select virtual disk format VM Storage Policy Thin Provision
Datastore Default ~

Disable Storage DRS for this virtual machine

|   | Name T                           | Storage<br>Compatibility <b>T</b> | Capacity <b>T</b> | Provisioned <b>T</b> | Free <b>T</b> | T.       |
|---|----------------------------------|-----------------------------------|-------------------|----------------------|---------------|----------|
| С | ESX-1 INTEL SSDPEKNW020T8 2TB    |                                   | 1.86 TB           | 3.57 TB              | 985.96 GB     | v        |
| 0 | B ESX-1 INTEL SSDPEKNW020T8 b 2T |                                   | 1.86 TB           | 3.14 TB              | 1.43 TB       | ×        |
| С | B ESX-1 INTEL SSDPEKNW020T9 a 2T |                                   | 1.86 TB           | 1.26 TB              | 1.67 TB       | v        |
| С | B ESX-1 INTEL SSDPEKNW020T9 b 2T |                                   | 1.86 TB           | 67.67 GB             | 1.86 TB       | V        |
| C | ESX-1 INTEL SSDPEXNV153T8D 15TB  |                                   | 13.97 TB          | 10.08 TB             | 11.72 TB      | Y        |
| ĉ |                                  |                                   |                   |                      |               | <b>`</b> |
|   | Manage Columns                   |                                   |                   | ltems per pa         | ge 10 ~ 7 i   | tems     |

#### Compatibility

Compatibility checks succeeded.

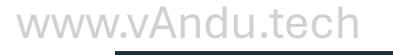

- 1 Select an OVF template
- 2 Select a name and folder
- 3 Select a compute resource
- 4 Review details
- 5 Select storage
- 6 Select networks
- 7 Customize template
- 8 Ready to complete

## Select networks

Select a destination network for each source network.

| VM Network<br>Manage Columns | VM Network        | ~ |  |
|------------------------------|-------------------|---|--|
| Manage Columns               |                   |   |  |
|                              |                   |   |  |
| P Allocation Settings        |                   |   |  |
| P allocation:                | Static - Manual 🗸 |   |  |
| P protocol:                  | IPv4 ~            |   |  |
|                              |                   |   |  |
|                              |                   |   |  |
|                              |                   |   |  |
|                              |                   |   |  |
|                              |                   |   |  |
|                              |                   |   |  |
|                              |                   |   |  |
|                              |                   |   |  |
|                              |                   |   |  |

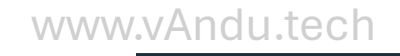

×

- 1 Select an OVF template
- 2 Select a name and folder
- 3 Select a compute resource
- 4 Review details
- 5 Select storage
- 6 Select networks
- 7 Customize template
- B Ready to complete

## Customize template

Customize the deployment properties of this software solution.

#### All properties have valid values

| ✓ NetworkProperty                                                                                                    | 5 settings |
|----------------------------------------------------------------------------------------------------|------------|
| IP Address                                                                                                    | 10.2.2.102 |
| Netmask Prefix (CIDR Notation e.g 24 for<br>255.255.255.0) [Default value is non-empty: -1<br>(considered as CIDR not set)] | 24         |
| Gateway                                                                                                    | 10.2.2.1   |
| DNS Server One                                                                                                    | 1.1.1.1    |
| DNS Server Two                                                                                                    | 10.2.2.1   |

www.vAndu.tech

 $\times$ 

- 1 Select an OVF template
- 2 Select a name and folder
- 3 Select a compute resource
- 4 Review details
- 5 Select storage
- 6 Select networks
- 7 Customize template
- 8 Ready to complete

## Ready to complete

V

 $\sim$ 

V

V

V

V

Review your selections before finishing the wizard

| Select a name and folde | r i i i i i i i i i i i i i i i i i i i                                                                                                    |
|-------------------------|----------------------------------------------------------------------------------------------------|
| Name                    | nls-3.3.1-bios_vAndu                                                                                                    |
| remplate name           | nls-3.3.1-bios                                                                                                    |
| older                   | vGPU                                                                                                    |
| Select a compute resour | rce                                                                                                    |
| Resource                | vAndu.Tech Cluster                                                                                                    |
| Review details          |                                                                                                    |
| Download size           | 5.7 GB                                                                                                    |
| Select storage          |                                                                                                    |
| Size on disk            | 12.8 GB                                                                                                    |
| Storage mapping         | 1                                                                                                    |
| All disks               | Datastore: ESX-1 INTEL SSDPEKNW020T8 b 2TB; Format: Thin provision                                                                                                    |
| Select networks         |                                                                                                    |
| Network mapping         | 1                                                                                                    |
| VM Network              | VLAN 22- 10.2.2.X                                                                                                    |
| P allocation settings   |                                                                                                    |
| IP protocol             | IPv4                                                                                                    |
| IP allocation           | Static - Manual                                                                                                    |
| Customize template      |                                                                                                    |
| Properties              | IP Address = 10.2.2.102<br>Netmask Prefix (CIDR Notation e.g 24 for 255.255.255.0) [Default value is non-<br>empty: -1 (considered as CIDR not set)] = 24<br>Gateway = 10.2.2.1<br>DNS Server One = 1.1.1.1 |
|                         | CANCEL BACK FINIS                                                                                                    |
|                         |                                                                                                    |

×

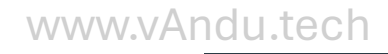

# Configuring an Nvidia DLS (License) Server

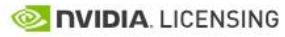

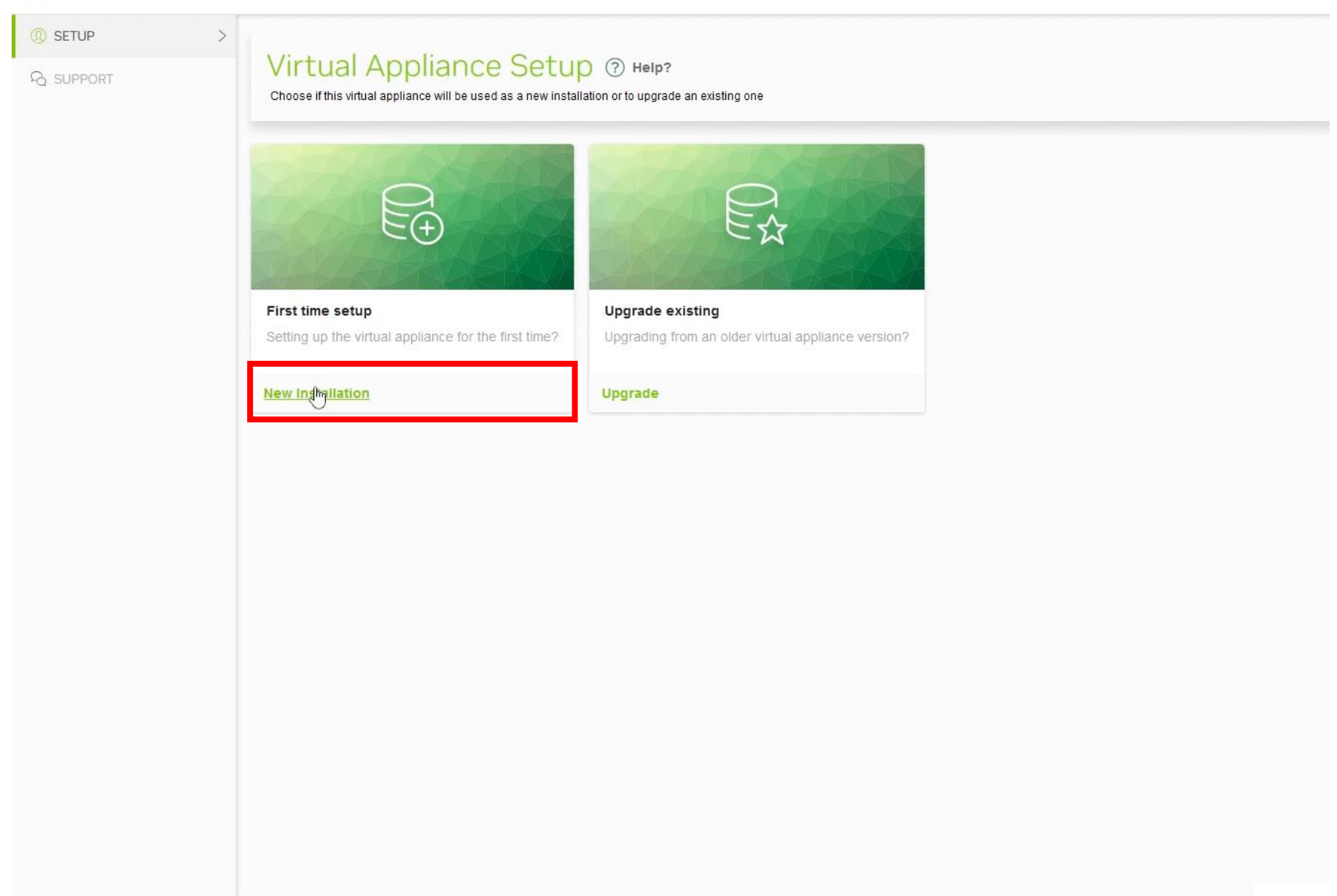

| 🗟 NEW INSTALL | Register user account |
|---------------|-----------------------|
| G UPGRADE     | Username              |
| SUPPORT       | dis_admin             |
|               | Password              |
|               | •••••                 |
|               | Confirm password      |
|               |                       |
|               | REGISTER              |
|               |                       |
|               |                       |
|               |                       |
|               |                       |
|               |                       |
|               |                       |
|               |                       |
|               |                       |
|               |                       |
|               |                       |
|               |                       |
|               |                       |
|               |                       |
| U COLLAPSE    |                       |

| 📀 NVIDIA. LICENSING |                                                                                                    |  |  |  |  |  |  |
|---------------------|----------------------------------------------------------------------------------------------------|--|--|--|--|--|--|
| (1) SETUP           |                                                                                                    |  |  |  |  |  |  |
| 🗟 NEW INSTALL       | Register user account                                                                                                    |  |  |  |  |  |  |
| 🛱 UPGRADE           |                                                                                                    |  |  |  |  |  |  |
| € SUPPORT           | Control of a series of a series of a |  |  |  |  |  |  |
| COLLAPSE            |                                                                                                    |  |  |  |  |  |  |

| O LOGIN                          |                   |  |
|----------------------------------|-------------------|--|
| ₽ SUPPORT                        | Login             |  |
|                                  | Username          |  |
|                                  | dls_admin         |  |
|                                  | Password          |  |
|                                  | Earnet assessed?  |  |
|                                  | Forgot password ? |  |
|                                  |                   |  |
|                                  |                   |  |
|                                  |                   |  |
|                                  |                   |  |
|                                  |                   |  |
|                                  |                   |  |
|                                  |                   |  |
|                                  |                   |  |
|                                  |                   |  |
|                                  |                   |  |
|                                  |                   |  |
|                                  |                   |  |
|                                  |                   |  |
| COLLAPSE</td <td></td> <td></td> |                   |  |

| G DASHBOARD<br>B SERVICE INSTANCE | Dashboard ⑦ Help?<br>Complete basic setup                                                                             |                                                                                                    |              |
|-----------------------------------|----------------------------------------------------------------------------------------------------|----------------------------------------------------------------------------------------------------|--------------|
|                                   |                                                                                                    |                                                                                                    |              |
|                                   | Service instance not registered<br>This service instance has not yet been registered with the NVIDIA Licensing Portal | No license server installed<br>Select the license server bin file downloaded from the NVIDIA Licensing Portal |              |
|                                   | Download DLS Instance Token                                                                                           | Install server                                                                                                |              |
|                                   |                                                                                                    |                                                                                                    |              |
|                                   |                                                                                                    |                                                                                                    |              |
|                                   |                                                                                                    |                                                                                                    |              |
|                                   |                                                                                                    |                                                                                                    |              |
|                                   |                                                                                                    |                                                                                                    |              |
| <pre>     COLLAPSE </pre>         |                                                                                                    |                                                                                                    | www.vAndu.te |

| Service Instance | Service Instance Details ⑦ негр?<br>Manage the DLS service instance and customize to your environment                                                                                                    | ୍ଦ REFRESH 📃 ACTIONS        |
|------------------|----------------------------------------------------------------------------------------------------|-----------------------------|
|                  | DEFAULT_2024-08-08_         Id:       www.vAndu.Tech         Type:       DLS         State:       Registration pending         Description:       ON_PREM_SERVICE_INSTANCE         DLS setup type:       VM-based         High availability:       Standalone         Current Node Role:       Primary         Non-Persistent desktop pools:       Disabled                                                                                                    |                             |
|                  | Image: Node Details     Image: Primary Node   Fully qualified domain name: not available   Image: Primary Node   Image: Primary Node   I | CONFIGURE HIGH AVAILABILITY |
| <b>COLLAPSE</b>  |                                                                                                    | vww.vAndu.tech              |

| 슈 DASHBOARD      |                                                                                                    |                                                                              |
|------------------|----------------------------------------------------------------------------------------------------|------------------------------------------------------------------------------|
| SERVICE INSTANCE | Service Instance Details (7) Help?                                                                                                    |                                                                              |
| SUPPORT          |                                                                                                    | Toggle non-persistent deskto                                                 |
|                  | DEFAULT_2024-08-08     Id:   www.vAndu.Tech     Type:   DLS setup type:   VM-based     High availability:   Standalone   Current Node Role:   Primary   Non-Persistent desktop pools:   Disabled                                                                                                    | C Edit<br>管: Pre-Register Service Instance<br>④ Generate client config token |
|                  | Image: Solution of the services:     Image: Solution of the services:     Image: Solution of the services: <th></th> |                                                                              |
|                  |                                                                                                    | CONFIGURE IP ADDRESS                                                         |
|                  |                                                                                                    |                                                                              |
|                  |                                                                                                    | wyAndu tech                                                                  |

🕞 REFRESH

#### 습 DASHBOARD

SERVICE INSTANCE

SUPPORT

| Service | Instance | Details | ? Help |
|---------|----------|---------|--------|
|---------|----------|---------|--------|

Manage the DLS service instance and customize to your environment

| DEFAULT_2024-08-08                                                                                                    |               |                                        |                          |                       |          |                     |           |                     |  |
|----------------------------------------------------------------------------------------------------|---------------|----------------------------------------|--------------------------|-----------------------|----------|---------------------|-----------|---------------------|--|
| ld: I www.vAndu.Tech                                                                                                    | Type: DL      | S State: 🛕 Regist                      | tration pending 🕁 Downlo | ad DLS Instance Token | Created: | Aug 8, 2024 1:32 AM | Modified: | Aug 8, 2024 1:32 AM |  |
| Description:         ON_PREM_SERVICE_INSTANCE           DLS setup type:         VM-based         High availability:         Statement | Standalone    | Edit Servi                             | ice Instance             |                       | ×        |                     |           |                     |  |
| Primari Node                                                                                                    |               | Name vAndu_DLS2 Description vAndu_DLS2 |                          |                       |          |                     |           | I                   |  |
| Fully qualified domain name: not available                                                                                            | IPv6 address  |                                        |                          | т                     |          |                     |           |                     |  |
| Critical services: 🤌 Active 🕂 Restart                                                                                                 | Other service | L                                      |                          |                       | TANCE    |                     |           |                     |  |
|                                                                                                    |               |                                        |                          |                       |          |                     |           |                     |  |

| $\leftarrow \ \rightarrow \ C$ | O 🔓 https://10.2.2.102                    |                                                                                       | ☆                                                                                                    | $\odot$ $\mp$ | ම      |
|--------------------------------|-------------------------------------------|---------------------------------------------------------------------------------------|----------------------------------------------------------------------------------------------------|---------------|--------|
| NIDIA. LICENSING               |                                           |                                                                                       | dls_instance_token_08-08-2024-01-58-02.tok<br>Completed — 3.1 KB                                                                                              |               | Iogout |
| DASHBOARD                      | Dashboard ③ Help?<br>Complete basic setup | nls-3.3.1-bios-ESXi.zip<br>Completed — 5.6 GB<br>nls-3.3.1-bios-ESXi(2).zip<br>Failed | C                                                                                                    |               |        |
| ₽, SUPPORT                     |                                           |                                                                                       | <ul> <li>nls-3.3.1-bios-ESXi(1).zip</li> <li>Failed</li> <li>NVIDIA-GRID-vSphere-8.0-550.90.05-550.90.07-552.74.zip</li> <li>File moved or missing</li> </ul> | C             |        |
|                                |                                           |                                                                                       | Show all downloads                                                                                                    |               |        |
|                                | Service instance not registered           | Select the license server installed Select the licensing Portal                       |                                                                                                    |               |        |
|                                | Download DLS Instance Token               | Install server                                                                        |                                                                                                    |               |        |
|                                |                                           |                                                                                       |                                                                                                    |               |        |
|                                |                                           |                                                                                       |                                                                                                    |               |        |
|                                |                                           |                                                                                       |                                                                                                    |               |        |
|                                |                                           |                                                                                       |                                                                                                    |               |        |
|                                |                                           |                                                                                       |                                                                                                    |               |        |
|                                |                                           |                                                                                       |                                                                                                    |               |        |
|                                |                                           |                                                                                       |                                                                                                    |               |        |
## https://nvid.nvidia.com

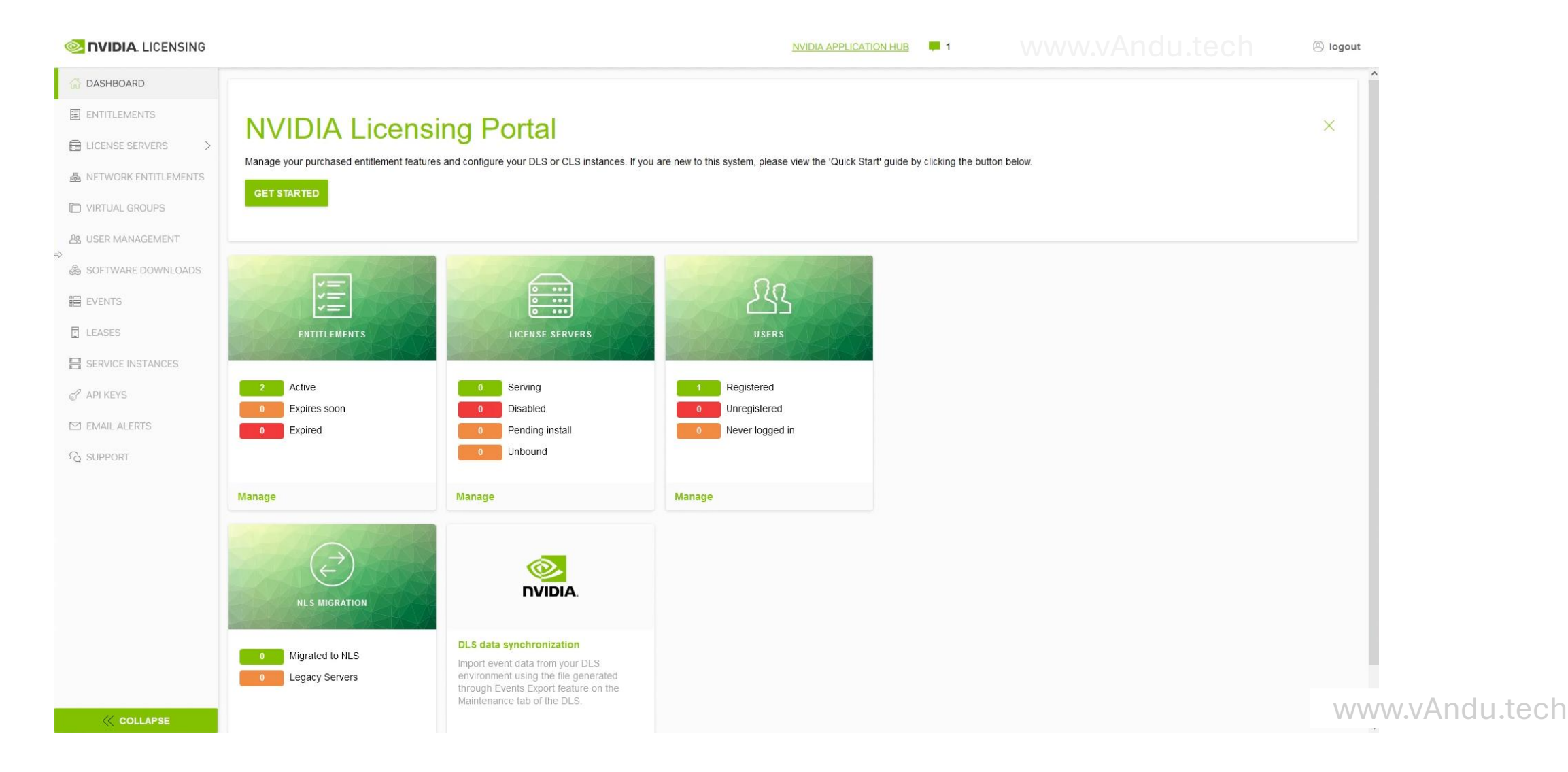

| עח 🧇 | IDIA. LICENSING |
|------|-----------------|
|------|-----------------|

logout

| <ul> <li>☆ DASHBOARD</li> <li>☑ ENTITLEMENTS</li> <li>☑ LICENSE SERVERS &gt;</li> </ul> | Service Instances ⑦ Help?<br>View your service instances in |                                               |                                          |                                                  |
|-----------------------------------------------------------------------------------------|-------------------------------------------------------------|-----------------------------------------------|------------------------------------------|--------------------------------------------------|
| A NETWORK ENTITLEMENTS                                                                  | CLS CLS                                                     |                                               |                                          |                                                  |
| VIRTUAL GROUPS                                                                          | ✓ Search service instances                                  |                                               |                                          | updated 💿 1:59:13 AM 🏼 🍃 🍸 🕁 🎊                   |
| 公 USER MANAGEMENT  ふ SOFTWARE DOWNLOADS                                                 | NAME $\gamma$ $\Diamond$                                    | Environment $\bigtriangledown$ $\diamondsuit$ | status $\bigtriangledown$ $\diamondsuit$ | date created $\bigtriangledown$ $\diamondsuit$   |
| EVENTS                                                                                  | DEFAULT_2024-07-12                                          | DLS                                           | Registered                               | Jul 12, 2024 4:11 AM 🗮 Actions                   |
|                                                                                         | 10 V service instances per page                             |                                               |                                          | (1 - 1 of 1 service instances) 1 of 1 pages > >> |
| SERVICE INSTANCES                                                                       |                                                             |                                               |                                          |                                                  |
| M EMAIL ALERTS                                                                          |                                                             |                                               |                                          |                                                  |
| SUPPORT                                                                                 |                                                             |                                               |                                          |                                                  |
|                                                                                         |                                                             |                                               |                                          |                                                  |
|                                                                                         |                                                             |                                               |                                          |                                                  |
|                                                                                         |                                                             |                                               |                                          |                                                  |
|                                                                                         |                                                             |                                               |                                          |                                                  |
|                                                                                         |                                                             |                                               |                                          |                                                  |
|                                                                                         |                                                             |                                               |                                          |                                                  |
| <pre>     COLLAPSE </pre>                                                               |                                                             |                                               |                                          | www.vAndu.tech                                   |

logout

| G DASHBOARD                      |                                                                 |     |            |                                                    |
|----------------------------------|-----------------------------------------------------------------|-----|------------|----------------------------------------------------|
| ENTITLEMENTS                     | Service Instances (?) Help?<br>View your service instances in I |     |            |                                                    |
| LICENSE SERVERS >                |                                                                 |     |            |                                                    |
| A NETWORK ENTITLEMENTS           | E CLS DLS                                                       |     |            |                                                    |
| D VIRTUAL GROUPS                 |                                                                 |     |            |                                                    |
| 요. USER MANAGEMENT               |                                                                 |     |            |                                                    |
| & SOFTWARE DOWNLOADS             | NAME $Y \Diamond$                                               |     | STATUS 🍸 🗘 | date created $\gamma$ $\Diamond$                   |
| 器 EVENTS                         | DEFAULT_2024-07-12_<br>www.vAndu.tech                           | DLS | Registered | Jul 12, 2024 4:11 AM 🗮 Actions                     |
| LEASES                           |                                                                 |     |            |                                                    |
| SERVICE INSTANCES                | 10 v service instances per page                                 |     | ~~         | < (1 - 1 of 1 service instances) 1 of 1 pages > >> |
| 6 API KEYS                       |                                                                 |     |            |                                                    |
| M EMAIL ALERTS                   |                                                                 |     |            |                                                    |
| R SUPPORT                        |                                                                 |     |            |                                                    |
|                                  |                                                                 |     |            |                                                    |
|                                  |                                                                 |     |            |                                                    |
|                                  |                                                                 |     |            |                                                    |
|                                  |                                                                 |     |            |                                                    |
|                                  |                                                                 |     |            |                                                    |
|                                  |                                                                 |     |            |                                                    |
|                                  |                                                                 |     |            |                                                    |
| <pre><!-- COLLAPSE</pre--></pre> |                                                                 |     |            | www.vAndu.tech                                     |

| NIDIA. LICENSING                    |                                                                     | NVIDIA APPLICATION HUB                                                                          | <b>—</b> 1                               |                                            | Iogout                                   |
|-------------------------------------|---------------------------------------------------------------------|-------------------------------------------------------------------------------------------------|------------------------------------------|--------------------------------------------|------------------------------------------|
|                                     | Service Instances ③ Help?<br>View your service instances in WWW.VAN |                                                                                                 |                                          |                                            | <b>≡</b> ACTIONS                         |
| NETWORK ENTITLEMENTS VIRTUAL GROUPS |                                                                     |                                                                                                 |                                          |                                            |                                          |
| 요 USER MANAGEMENT                   | $\gamma$ Search service instances                                   |                                                                                                 |                                          | updated 🧿 1:59:13 AM 🤇                     | S ∆ 7 <sup>®</sup>                       |
| & SOFTWARE DOWNLOADS                | NAME $\bigtriangledown$ $\Diamond$                                  | Environment $ abla$                                                                             | status $\bigtriangledown$ $\diamondsuit$ | date created $ \bigtriangledown  \Diamond$ |                                          |
| events                              | www.vAndu.tech                                                      | Register DLS Instance Upload a DLS instance token for initial registration or for a DLS upgrade | Registered                               | Jul 12, 2024 4:11 AM                       |                                          |
| SERVICE INSTANCES                   | 10 V service instances per page                                     | Are you registering a new DLS instance or performing an upgrade on an existing DLS              |                                          | <li>&lt; (1 - 1 of 1 service instand</li>  | ces) <b>1</b> of <b>1</b> pages $>$ $>>$ |
| C API KEYS                          |                                                                     | Select a file for upload stallation O Upgrade existing                                          |                                          |                                            |                                          |
| SUPPORT                             |                                                                     |                                                                                                 |                                          |                                            |                                          |
|                                     |                                                                     |                                                                                                 |                                          |                                            |                                          |
|                                     |                                                                     |                                                                                                 |                                          |                                            |                                          |
|                                     |                                                                     |                                                                                                 |                                          |                                            |                                          |
|                                     |                                                                     |                                                                                                 |                                          |                                            |                                          |
|                                     |                                                                     |                                                                                                 |                                          |                                            |                                          |
|                                     |                                                                     |                                                                                                 |                                          |                                            |                                          |
| <pre>     COLLAPSE </pre>           |                                                                     |                                                                                                 |                                          | www.vA                                     | ndu.tech                                 |

| o File Upload                                                                                                    |                       | ×                    |       |                                    | ~                                | - 🗆 ×                                |
|----------------------------------------------------------------------------------------------------|-----------------------|----------------------|-------|------------------------------------|----------------------------------|--------------------------------------|
| $\leftarrow$ $\rightarrow$ $\checkmark$ $\bigstar$ Administrator $\Rightarrow$ Downloads                                                                                                    | ٽ ~                   | , O Search Downloads |       |                                    | ŝ                                | ⊗ ଏ ଛ ମ ≡                            |
| Organize - New folder                                                                                                    |                       | 822 <b>- 11 ()</b>   |       |                                    |                                  |                                      |
| Organize        New folder         Desktop       Downloads         Documents       Idls_instance_token_08-08-2024-01-58-02         B Documents       Idls_instance_token_08-08-2024-01-58-02         B Viss Copy_20       Idls_instance_token_08-08-2024-01-58-02         B Viss Copy_20       I | Size<br>4 KB          |                      | N HUB | ■ 1<br>STATUS \(\not\) \(\lambda\) | www.vAndu.tech                   | B logout ■ ACTIONS                   |
| E Pictures Wideos                                                                                                    |                       |                      | ×     | Registered                         | Jul 12, 2024 4:11 AM             | Actions                              |
| Eucar Disk (C)     File name     dis_instance_token_08-08-2024-01-58-02.tok                                                                                                    | SELECT INSTANCE TOKEN | *tok<br>Ortin Cancel | KEN   |                                    | (1 - 1 of 1 service instan     ) | ces) <b>1</b> of <b>1</b> pages > >> |
| COLLAPSE                                                                                                    |                       |                      |       |                                    | WWW.VA                           | Andu.tech                            |
|                                                                                                    |                       |                      |       |                                    |                                  |                                      |

| SING NUDIA. LICENSING                     |                                                                       | NVIDIA APPLICATION HUE                                                                                                    |            |                            | Iogout       |
|-------------------------------------------|-----------------------------------------------------------------------|----------------------------------------------------------------------------------------------------|------------|----------------------------|--------------|
|                                           | Service Instances (2) Help?<br>View your service instances in WWW.VAN |                                                                                                    |            |                            |              |
| NETWORK ENTITLEMENTS     VIRTUAL GROUPS   | CLS       Search service instances                                    |                                                                                                    |            | updated 💿 1:59:13 AM 🏼 🔗 🏹 | ′↓ ॐ         |
| 逸 USER MANAGEMENT<br>錄 SOFTWARE DOWNLOADS | NAME 🖓 🗘                                                              | Environment $ abla$                                                                                                    | status 🏹   |                            | ~~           |
| 目 EVENTS                                  | default_2024-07-12_t<br>( www.vAndu.tech                              | Register DLS Instance Upload a DLS instance token for initial registration or for a DLS upgrade                                                                               | Registered | Jul 12, 2024 4:11 AM       | Actions      |
| E SERVICE INSTANCES                       | 10 v service instances per page                                       | Are you registering a new DLS instance or performing an upgrade on an existing DLS instance?  New installation Upgrade existing  LS_INSTANCE_TOKEN_08-08-2024-0  UPLOAD TOKEN | ]          |                            | 1 pages > >> |
| COLLAPSE                                  |                                                                       |                                                                                                    |            | www.vAndu                  | .tech        |

| Construction   Construction   Construction <th>💿 NVIDIA. LICENSING</th> <th></th> <th>NVIDIA APPLICATION HUB</th> <th>2</th> <th></th> <th>Iogout</th>                                                                                                    | 💿 NVIDIA. LICENSING                                                             |                                                                            | NVIDIA APPLICATION HUB                    | 2                                  |                                            | Iogout         |
|----------------------------------------------------------------------------------------------------|---------------------------------------------------------------------------------|----------------------------------------------------------------------------|-------------------------------------------|------------------------------------|--------------------------------------------|----------------|
| Image: Normal Control   Image: Normal Control   Image: Normal Cont                                                                                                    | C DASHBOARD  License Servers  License Servers  License Servers  License Servers | Service Instances ⑦ негр?<br>View your service instances in WWW.VAndu.tech |                                           |                                    |                                            |                |
| □ VIRTUAL GROUPS       vdated @ 20023 AM                                                                                                    | A NETWORK ENTITLEMENTS                                                          |                                                                            |                                           |                                    |                                            |                |
| A SOFTWARE DOWNLOADS   A SOFTWARE DOWNLOADS   ■ EVYRONS   ■ EVYRONS   ■ EVYRONS   ■ EVYRONS   ■ EVYRONS   ■ EVYRONS   ■ EVYRONS   ■ EVYRONS   ■ DLS   Registered   > DEFAULT_2024-07-12_   WWW.VAndu.tech   ■ DLS   Registered   > DLS   Registered   > Jul 12.2024.411 AM   ■ Actions   ■ EVALLALERTS   PG SUPPORT                                                                                                    | VIRTUAL GROUPS                                                                  | $\gamma$ Search service instances                                          |                                           |                                    | updated 💿 2:00:23 AM 🏼 🌏 🍸                 | → 發            |
| Image: service instances   Image: service instances per page     Image: service instances per page     Image: service instances per page <                                                                                                    | & SOFTWARE DOWNLOADS                                                            | NAME $\bigtriangledown$ $\Diamond$                                         | Environment $\bigtriangledown$ $\Diamond$ | status $\heartsuit$ $\diamondsuit$ | date created $ \bigtriangledown  \Diamond$ |                |
| ■ LEASES <b>BFAULT_2024-07-12_ BFAULT_2024-07-12_ PEAULT_2024-07-12_ PEEULT_2024-07-12_ PEEULT_2024-07-12_ PEEULT_2024-0</b> | 語 EVENTS                                                                        | vAndu_DLS2<br>www.vAndu.tech                                               | 😝 DLS                                     | Registered                         | Aug 8, 2024 2:00 AM                        | Actions        |
| <ul> <li>✓ API KEYS</li> <li>I0 v service instances per page</li> <li>✓ C 1 - 2 of 2 service instances) 1 of 1 pages &gt; &gt;&gt;</li> <li>✓ SUPPORT</li> </ul>                                                                                                    |                                                                                 | DEFAULT_2024-07-12_<br>WWW.VAndu.tech                                      | DLS                                       | Registered                         | Jul 12, 2024 4:11 AM                       | Actions        |
| Email Alerts                                                                                                    | 🖉 API KEYS                                                                      | 10 v service instances per page                                            |                                           |                                    | (1 - 2 of 2 service instances) 1 of 1      | pages $>$ $>>$ |
| ₽ SUPPORT                                                                                                    | EMAIL ALERTS                                                                    |                                                                            |                                           |                                    |                                            |                |
|                                                                                                    | R SUPPORT                                                                       |                                                                            |                                           |                                    |                                            |                |
|                                                                                                    |                                                                                 |                                                                            |                                           |                                    |                                            |                |
|                                                                                                    |                                                                                 |                                                                            |                                           |                                    |                                            |                |
|                                                                                                    |                                                                                 |                                                                            |                                           |                                    |                                            |                |
|                                                                                                    |                                                                                 |                                                                            |                                           |                                    |                                            |                |
|                                                                                                    |                                                                                 |                                                                            |                                           |                                    |                                            |                |
|                                                                                                    |                                                                                 |                                                                            |                                           |                                    |                                            |                |
|                                                                                                    |                                                                                 |                                                                            |                                           |                                    |                                            |                |
|                                                                                                    |                                                                                 |                                                                            |                                           |                                    |                                            |                |
| ( collapse www.vAndu.tech                                                                                                    | <pre><!-- COLLAPSE</pre--></pre>                                                |                                                                            |                                           |                                    | www.vAndu.t                                | ech            |

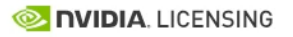

#### www.vAndu.tech

| <ul> <li>☆ DASHBOARD</li> <li>☑ ENTITLEMENTS</li> <li>☑ LICENSE SERVERS ✓</li> </ul> | License Servers (?<br>View license servers in<br>Clicking on a row will display the related server                                                                                                    | ) Help?<br>WANCLUITECH<br>features, clicking on the server name will display the full server details. |                                     | CREATE SERVER                                                                               |
|--------------------------------------------------------------------------------------|----------------------------------------------------------------------------------------------------|----------------------------------------------------------------------------------------------------|-------------------------------------|---------------------------------------------------------------------------------------------|
| Create Server                                                                        | STATUS ENVIRONMENT                                                                                                    | PENDING INSTALL LEASING MODE MIGRATION STATUS                                                         |                                     |                                                                                             |
|                                                                                      |                                                                                                    |                                                                                                    |                                     |                                                                                             |
| A NETWORK ENTITLEMENTS                                                               | $\gamma$ Search license servers                                                                                                    |                                                                                                    |                                     | updated 💿 2:01:14 AM <table-cell> 🏹 냋 🄅</table-cell>                                        |
| D VIRTUAL GROUPS                                                                     | $>$ name $\bigtriangledown$ $\diamondsuit$                                                                                                    | FAMILY $orall $                                                                                      | SERVICE INSTANCE $\bigtriangledown$ |                                                                                             |
| 요 USER MANAGEMENT                                                                    | Sector Contraction Sector Sector Sect | vGPU                                                                                                  | DEFAULT_2024-07-12_                 | (On-prem) Actions                                                                           |
| 💩 SOFTWARE DOWNLOADS                                                                 |                                                                                                    |                                                                                                    |                                     |                                                                                             |
| 吕 EVENTS                                                                             | 10 V license servers per page                                                                                                    |                                                                                                    |                                     | $\langle\!\langle$ < (1 - 1 of 1 license servers) <b>1</b> of <b>1</b> pages $\rangle$ $>>$ |
| LEASES                                                                               |                                                                                                    |                                                                                                    |                                     |                                                                                             |
| SERVICE INSTANCES                                                                    |                                                                                                    |                                                                                                    |                                     |                                                                                             |
| 🖉 API KEYS                                                                           |                                                                                                    |                                                                                                    |                                     |                                                                                             |
| 🖾 EMAIL ALERTS                                                                       |                                                                                                    |                                                                                                    |                                     |                                                                                             |
| R SUPPORT                                                                            |                                                                                                    |                                                                                                    |                                     |                                                                                             |
|                                                                                      |                                                                                                    |                                                                                                    |                                     |                                                                                             |
|                                                                                      |                                                                                                    |                                                                                                    |                                     |                                                                                             |
|                                                                                      |                                                                                                    |                                                                                                    |                                     |                                                                                             |
|                                                                                      |                                                                                                    |                                                                                                    |                                     |                                                                                             |
|                                                                                      |                                                                                                    |                                                                                                    |                                     |                                                                                             |
|                                                                                      |                                                                                                    |                                                                                                    |                                     |                                                                                             |
| <pre>     COLLAPSE </pre>                                                            |                                                                                                    |                                                                                                    |                                     | www.vAndu.tech                                                                              |

#### 合 DASHBOARD Create License Server ③ Help? ENTITLEMENTS Create a license server in LICENSE SERVERS $\sim$ LIST SERVERS Installing on DLS? CREATE SERVER FIND OUT MORE ▲ NETWORK ENTITLEMENTS VIRTUAL GROUPS Server Summary STEP 2 STEP 3 STEP 4 REVIEW STEP 1 **29 USER MANAGEMENT** Step 1 - Identification $\wedge$ ₿ SOFTWARE DOWNLOADS Step 1 - Identification vAndu\_DLS2 **目 EVENTS** vAndu\_DLS2 Choose a unique name for this license server. You may optionally provide a description. LEASES Step 2 - Features $\wedge$ Name vAndu\_DLS2 SERVICE INSTANCES (No features selected) Description API KEYS Step 3 - Environment vAndu\_DLS2 M EMAIL ALERTS (not selected) Step 4 - Configuration SUPPORT Leasing mode: Standard Networked Licensing NEXT STEP CREATE SERVER Step 2 - Features Choose one or more available features from your entitlements. Features that have expired, or are fully allocated, are not displayed. 7 ÷ ✓ Search entitlement features www.vAndu.tech PRODUCT KEY ID 7 STATUS 7 0 NAME Y 🗘 ADDED

#### NVIDIA APPLICATION HUB 📮 2

#### www.vAndu.tech

| යි DASHBOARD                                               | Step 2 - Features                                                                                                    | Server Summary                                                                                    |
|------------------------------------------------------------|----------------------------------------------------------------------------------------------------|---------------------------------------------------------------------------------------------------|
| ENTITLEMENTS                                               | Choose one or more available features from your entitlements. Features that have expired, or are fully allocated, are not displayed.                                                 | STEP 1 STEP 2 STEP 3 STEP 4                                                                       |
| 🖨 LICENSE SERVERS 🗸 🗸                                      | $\nabla$ Search entitlement features $\nabla$                                                                                                    |                                                                                                   |
| LIST SERVERS                                               | NAME $\bigtriangledown$ $\diamondsuit$ PRODUCT KEY ID $\checkmark$ $\diamondsuit$ STATUS $\checkmark$ $\circlearrowright$ AVAILABLE $\checkmark$ $\diamondsuit$ ADDED $\diamondsuit$ | Step 1 - Identification                                                                           |
| CREATE SERVER                                              | NVIDIA RTX Virtual Workstation-5.0 www.vAndu.tech Active 78 20 +                                                                                                    | vAndu_DLS2<br>vAndu_DLS2                                                                          |
| NETWORK ENTITLEMENTS           Image: Network entitlements | NVIDIA Virtual Applications-3.0 www.vAndu.tech Active 78 20 +                                                                                                    | Step 2 - Features                                                                                 |
| A USER MANAGEMENT                                          | 5   v entitlement features per page (1 - 2 of 2 entitlement features) 1 of 1 pages > >>                                                                                              | NVIDIA Virtual Applications-3.0 - count required<br>NVIDIA RTX Virtual Workstation-5.0 - 20 count |
| & SOFTWARE DOWNLOADS                                       |                                                                                                    | Step 3 - Environment                                                                              |
| EVENTS                                                     | Please add counts to the selected features that require specifying counts                                                                                                    | (not selected)                                                                                    |
| LEASES                                                     | Previous Step NEI/T STEP                                                                                                    | Step 4 - Configuration                                                                            |
| SERVICE INSTANCES                                          |                                                                                                    | Leasing mode: Standard Networked Licensing                                                        |
| P API KEYS                                                 | Step 3 - Environment                                                                                                    |                                                                                                   |
| M EMAIL ALERTS                                             | Choose where this license server will be installed, CLS (cloud) or DLS (on-premises).                                                                                                |                                                                                                   |
| R SUPPORT                                                  | Cloud (CLS) On-Premises (DLS) Deferred                                                                                                    |                                                                                                   |
|                                                            | Click on CLS or DLS to indicate where this server will be installed. Click defer step below to make this selection after the server has been created.                                |                                                                                                   |
|                                                            | Previous Step Defer Step NEXT STEP                                                                                                    |                                                                                                   |
|                                                            | Step 4 - Configuration                                                                                                    |                                                                                                   |
|                                                            | Customize the license server behavior to your requirements.                                                                                                    |                                                                                                   |
| <pre>     COLLAPSE </pre>                                  | Leasing mode:                                                                                                    | www.vAndu.tech                                                                                    |

#### NVIDIA APPLICATION HUB 📮 2

#### vww.vAndu.tech

| 슈 DASHBOARD                                    | NVIDIA RTX Virtual Workstation-5.0     WWW.VAndu.tech     Active     78     20                                                                                                    | Server Summany                                                                              |
|------------------------------------------------|----------------------------------------------------------------------------------------------------|---------------------------------------------------------------------------------------------|
| ENTITLEMENTS                                   | NVIDIA Virtual Applications-3.0 www.vAndu.tech Active 78 20 +                                                                                                    | STEP 1 STEP 2 STEP 3 STEP 4                                                                 |
| 🗎 LICENSE SERVERS 🗸 🗸                          | 5 v entitiement features per page                                                                                                    |                                                                                             |
| E LIST SERVERS                                 |                                                                                                    | Step 1 - Identification                                                                     |
| CREATE SERVER                                  |                                                                                                    | vAndu_DLS2                                                                                  |
| A NETWORK ENTITLEMENTS                         | Previous Step NEXT STEP                                                                                                    |                                                                                             |
| T VIRTUAL GROUPS                               |                                                                                                    | Step 2 - Features                                                                           |
| A USER MANAGEMENT                              | Step 3 - Environment                                                                                                    | NVIDIA RTX Virtual Workstation-5.0 - 20 count<br>NVIDIA Virtual Applications-3.0 - 20 count |
| & SOFTWARE DOWNLOADS                           | Choose where this license server will be installed, CLS (cloud) or DLS (on-premises).                                                                                                    | Step 3 - Environment                                                                        |
| events                                         | Cloud (CLS) On-Premises (DLS) Deferred                                                                                                    | (not selected)                                                                              |
| LEASES                                         | Click on CLS or DLS to indicate where this server will be installed. Click defer step below to make this selection after the server has been created.                                                                               | Step 4 - Configuration                                                                      |
| SERVICE INSTANCES                              | Brovious Stop Defer Stop NEVT STEP                                                                                                    | Leasing mode: Standard Networked Licensing                                                  |
| 🖉 API KEYS                                     |                                                                                                    |                                                                                             |
| M EMAIL ALERTS                                 |                                                                                                    |                                                                                             |
| SUPPORT                                        | Step 4 - Configuration                                                                                                    |                                                                                             |
|                                                | Lessing mode:                                                                                                    |                                                                                             |
|                                                | Standard Networked Licensing                                                                                                    |                                                                                             |
|                                                | Standard Networked Licensing<br>Select this mode to simplify the management of licenses on a license server that supports networked licensing. In this mode, no additional configuration of the licenses on the server is required. |                                                                                             |
|                                                | Previous Step REVIEW SUMMARY CREATE SERVER                                                                                                    |                                                                                             |
| COLLAPSE</td <td></td> <td>www.vAndu.tech</td> |                                                                                                    | www.vAndu.tech                                                                              |

| 冬 NVIDIA. LICENSING               | NVIDIA APPLICATION HUB 📮 2 VVVV                                                                                                    | /w.vAndu.tech (® logout                       |
|-----------------------------------|----------------------------------------------------------------------------------------------------|-----------------------------------------------|
| G DASHBOARD                       | NVIDIA RTX Virtual Workstation-5.0 www.vAndu.tech Active 78 20 +                                                                                                    | Sonier Summani                                |
| ENTITLEMENTS                      | NVIDIA Virtual Applications-3.0 www.vAndu.tech Active 78 20 +                                                                                                    | STEP 1 STEP 2 STEP 3 STEP 4                   |
| 🗎 LICENSE SERVERS 🗸 🗸             | 5 v entitlement features per page                                                                                                    |                                               |
| E LIST SERVERS                    |                                                                                                    | Step 1 - Identification                       |
| CREATE SERVER                     |                                                                                                    | vAndu_DLS2                                    |
| A NETWORK ENTITLEMENTS            | Previous Step NEXT STEP                                                                                                    | Step 2 - Features                             |
| D VIRTUAL GROUPS                  |                                                                                                    | NVIDIA RTX Virtual Workstation-5.0 - 20 count |
| 요 USER MANAGEMENT                 | Step 3 - Environment                                                                                                    | NVIDIA Virtual Applications-3.0 - 20 count    |
| 🖧 SOFTWARE DOWNLOADS              | Choose where this license server will be installed, CLS (cloud) or DLS (on-premises).                                                                                                    | Step 3 - Environment                          |
| EVENTS                            | Cioud (CLS) OII-Premises (DLS) Deletred                                                                                                    | DLS                                           |
| LEASES                            | ① About DLS instance token                                                                                                    | Step 4 - Configuration                        |
| SERVICE INSTANCES                 | The DLS instance token/id is required for this step if your DLS service instance has not been registered. You can upload the DLS service instance token below (or enter/paste the service instance id) to register the service instance. Once registered, you can select it from the list of service instances above. | Leasing mode: Standard Networked Licensing    |
| 🖉 API KEYS                        | If this license server will be installed on a new DLS appliance where the service instance has not yet been registered, you can upload and register the service instance below.                                                                                                    |                                               |
| M EMAIL ALERTS                    | Select a registered service instance                                                                                                    |                                               |
| R SUPPORT                         | vAndu_DLS2 X V                                                                                                    |                                               |
|                                   | OR upload a new DLS registration token                                                                                                    |                                               |
|                                   |                                                                                                    |                                               |
|                                   |                                                                                                    |                                               |
|                                   | Previous Step Defer Step                                                                                                    |                                               |
|                                   | Step 4 - Configuration                                                                                                    | www.vAndu.tech                                |
| COLLAPSE</td <td></td> <td>v</td> |                                                                                                    | v                                             |

| ©. | <b>INVIDIA</b> . LICENSING |  |
|----|----------------------------|--|

NVIDIA APPLICATION HUB 2

#### ww.vAndu.tech

| G DASHBOARD            | Step 3 - Environment                                                                                                    | Server Summary                                                                                            |
|------------------------|----------------------------------------------------------------------------------------------------|----------------------------------------------------------------------------------------------------|
| ENTITLEMENTS           | Choose where this license server will be installed, CLS (cloud) or DLS (on-premises).                                                                                                    | STED 4 STED 2 STED 3 STED 4                                                                               |
| 🔒 LICENSE SERVERS 🗸 🗸  | Cloud (CLS) On-Premises (DLS) Deferred                                                                                                    |                                                                                                    |
| LIST SERVERS           |                                                                                                    | Step 1 - Identification                                                                                   |
| CREATE SERVER          | About DLS instance token     The DLS instance token/id is required for this step if your DLS service instance has not been registered. You can upload the DLS service instance token below (or enter/paste the service instance id) to     register the service instance. Once registered you can select it from the list of service instances above | vAndu_DLS2                                                                                                |
| A NETWORK ENTITLEMENTS |                                                                                                    |                                                                                                    |
| D VIRTUAL GROUPS       | If this license server will be installed on a new DLS appliance where the service instance has not yet been registered, you can upload and register the service instance below.                                                                                                    | Step 2 - Features                                                                                         |
| 战 USER MANAGEMENT      | Select a registered service instance         vAndu_DLS2       x                                                                                                    | NVIDIA RTX Virtual Workstation-5.0 - <b>20 count</b><br>NVIDIA Virtual Applications-3.0 - <b>20 count</b> |
| & SOFTWARE DOWNLOADS   | OR upload a new DLS registration token                                                                                                    | Step 3 - Environment                                                                                      |
| 目 EVENTS               |                                                                                                    | DLS                                                                                                    |
| LEASES                 |                                                                                                    | Vandu_DLS2                                                                                                |
| SERVICE INSTANCES      | Previous Step Defer Step NEXT STEP                                                                                                    | Leasing mode: Standard Networked Licensing                                                                |
| C API KEYS             |                                                                                                    |                                                                                                    |
| 🖾 EMAIL ALERTS         | Step 4 - Configuration                                                                                                    |                                                                                                    |
| ₽ SUPPORT              | Customize the license server behavior to your requirements.                                                                                                    |                                                                                                    |
|                        | Leasing mode:          Standard Networked Licensing       •                                                                                                    |                                                                                                    |
|                        | Standard Networked Licensing<br>Select this mode to simplify the management of licenses on a license server that supports networked licensing. In this mode, no additional configuration of the licenses on the server is required.                                                                                                    |                                                                                                    |
|                        | Previous Step REVIEW SUMMARY CREATE SERVER                                                                                                    | www.vAndu.tech                                                                                            |

www.vAndu.tech

| 습 DASHBOARD          |                                                                                                    |                              |
|----------------------|----------------------------------------------------------------------------------------------------|------------------------------|
| ENTITLEMENTS         | License Server Details (?) Help?                                                                                |                              |
| ☐ LICENSE SERVERS ✓  |                                                                                                    | ∠ Downloag                   |
| LIST SERVERS         |                                                                                                    | - J''']<br>∂ Return Features |
| CREATE SERVER        | Em VAndu_DES2                                                                                                   | Manage Features              |
| SERVER DETAILS       | Type:         NVIDIA         Created:         Aug 8, 2024 2:03 AM         Modified:         Aug 8, 2024 2:03 AM |                              |
| RETWORK ENTITLEMENTS | Service Instance: VANdu_DLS2 🗟 DLS Install Status: 🛃 PENDING Leasing Mode: Standard Networked Licensing         | Delete                       |
| D VIRTUAL GROUPS     | Description: vAndu_DLS2                                                                                         |                              |
| 요 USER MANAGEMENT    |                                                                                                    |                              |
| & SOFTWARE DOWNLOADS | Overview Server Features Leases                                                                                 |                              |
| EVENTS               | ABOUT THIS SERVER                                                                                               |                              |
| LEASES               | This server has not been installed on the bound service instance                                                |                              |
| SERVICE INSTANCES    |                                                                                                    |                              |
| C API KEYS           |                                                                                                    |                              |
| M EMAIL ALERTS       |                                                                                                    |                              |
| R SUPPORT            |                                                                                                    |                              |
|                      |                                                                                                    |                              |
|                      |                                                                                                    |                              |
|                      |                                                                                                    |                              |
|                      |                                                                                                    |                              |
|                      |                                                                                                    | vw.vAndu.tech                |
|                      |                                                                                                    |                              |

| NIDIA. LICENSING                                                                                                    |                                                                                                    | NVI                                                                                                    | DIA APPLICATION HUB     | <b>—</b> 3 |    |           | Iogout |
|----------------------------------------------------------------------------------------------------|----------------------------------------------------------------------------------------------------|----------------------------------------------------------------------------------------------------|-------------------------|------------|----|-----------|--------|
|                                                                                                    | ense Server Details (?) негр?<br>letails of license server in) www.vAnd                                                                  |                                                                                                    |                         |            | I  | ି REFRESH |        |
| LIST SERVERS                                                                                                    | VAndu_DLS2                                                                                                    |                                                                                                    |                         |            |    |           | ^      |
| Image: Server Details     Type       Image: Server Details     Server       Image: Server Details     Server       Image: Server Details     Desa | e: NVIDIA Created: Aug 8, 2024 2:03 AM Modified:<br>vice Instance: <u>vAndu_DLS2</u> 🗐 DLS Install Status: 🐻 F<br>vicription: vAndu_DLS2 | Aug 8, 2024 2:03 AM PENDING Leasing Mode: Standard Networked Licensing                                                               |                         |            |    |           |        |
| USER MANAGEMENT     SOFTWARE DOWNLOADS     ABOUT                                                                                                  | ew Server Features Leases                                                                                                    | Download License File<br>Download a license server bin file which can be installed on a DL<br>hosting 'vAndu_DLS2' service instance. | imesS virtual appliance |            |    |           |        |
| EVENTS     EVENTS     Th     E LEASES     SERVICE INSTANCES                                                                                       | his server has not been installed on the bound service inst                                                                              |                                                                                                    | DOWNLOAD                |            |    |           |        |
| API KEYS     EMAIL ALERTS                                                                                                    |                                                                                                    |                                                                                                    |                         |            |    |           |        |
| ¥₫ SUPPORT                                                                                                    |                                                                                                    |                                                                                                    |                         |            |    |           |        |
|                                                                                                    |                                                                                                    |                                                                                                    |                         |            |    |           |        |
| COLLAPSE                                                                                                    |                                                                                                    |                                                                                                    |                         |            | WW | w.vAndu   | .tech  |

| 1            | 0    |  |
|--------------|------|--|
| <del>_</del> | - (7 |  |
|              |      |  |

#### www.vAndu.tech @ logout

☆

DASHBOARD

SERVICE INSTANCE

SING NUDIA. LICENSING

B SUPPORT

| Dashboard ③ Help?<br>Complete basic setup                                          |                                                                                |  |
|------------------------------------------------------------------------------------|--------------------------------------------------------------------------------|--|
|                                                                                    |                                                                                |  |
| Service instance not registered                                                    | No license server installed                                                    |  |
| This service instance has not yet been registered with the NVIDIA Licensing Portal | Select the license server bin file downloaded from the NVIDIA Licensing Portal |  |
|                                                                                    |                                                                                |  |
| Download DLS Instance Token                                                        | Install server                                                                 |  |

www.vAndu.tech

| G DASHBOARD      |                                                                                                    |                |
|------------------|----------------------------------------------------------------------------------------------------|----------------|
| SERVICE INSTANCE | Dashboard (?) Help?<br>Complete basic setup                                                                                                    |                |
|                  |                                                                                                    |                |
|                  | Service instance not registered<br>This service instance has not yet been registered with the NVIDIA Licensing Portal<br>Select a file for upload<br>Select a file for upload<br>wnloaded from the NVIDIA Licensing Portal |                |
|                  | Download DLS Instance Token Install server                                                                                                    |                |
|                  |                                                                                                    |                |
|                  |                                                                                                    |                |
|                  |                                                                                                    |                |
|                  |                                                                                                    |                |
|                  |                                                                                                    |                |
| <pre></pre>      |                                                                                                    | www.vAndu.tech |

| 🍪 File Upload           |                                     |                  |          |       |     |              | ×      | × -                  |        |
|-------------------------|-------------------------------------|------------------|----------|-------|-----|--------------|--------|----------------------|--------|
| ← → × ↑ 🛄 → Adm         | inistrator > Downloads              |                  |          |       | ڻ ~ | 🔎 Search Dow | nloads |                      | ഹ ≡    |
| Organize 🔻 New folder   |                                     |                  |          |       |     | Ē            | • 🔟 🕐  |                      |        |
| A Quick access          | ^<br>Name                           | Date modified    | Туре     | Size  |     |              |        | www.vAndu.tech       | logout |
| Desktop *               | license_08-08-2024-02-03-51.bin     | 8/8/2024 2:03 AM | BIN File | 56 KB |     |              |        |                      |        |
| 👃 Downloads 🖈           |                                     |                  |          |       |     |              |        |                      |        |
| 🚰 Documents 🖈           |                                     |                  |          |       |     |              |        |                      |        |
| E Pictures 🖈            |                                     |                  |          |       |     |              |        |                      |        |
| USB Copy_20 #           |                                     |                  |          |       |     |              |        |                      |        |
| NVIDIA-GRID-vS          |                                     |                  |          |       |     |              |        |                      |        |
| NVIDIA-GRID-vS          |                                     |                  |          |       |     |              |        |                      |        |
| Soft                    |                                     |                  |          |       |     |              |        |                      |        |
| 💻 This PC               |                                     |                  |          |       |     |              |        |                      |        |
| 🇊 3D Objects            |                                     |                  |          |       |     |              |        |                      |        |
| Desktop                 |                                     |                  |          |       |     |              |        |                      |        |
| Documents     Downloads |                                     |                  |          |       |     |              |        |                      |        |
| Music                   |                                     |                  |          |       |     |              |        | DIA Licensing Portai |        |
| Fictures                |                                     |                  |          |       |     |              |        |                      |        |
| 🕞 Videos 🗸              |                                     |                  |          |       |     |              |        |                      |        |
| File nam                | ne: license_08-08-2024-02-03-51.bin |                  |          |       | ~   | *.bin        | ~      |                      |        |
|                         |                                     |                  |          |       |     | Open         | Cancel |                      |        |

www.vAndu.tech

| G DASHBOARD      |                                                                                                    |                |
|------------------|----------------------------------------------------------------------------------------------------|----------------|
| SERVICE INSTANCE | License Server Details (?) Help?                                                                                                    |                |
| EVENTS           |                                                                                                    |                |
| LEASES           | vAndu, DI S2 is ENABLED                                                                                                    | ^              |
| B METRICS        |                                                                                                    |                |
| SETTINGS         | Status: 🔀 ENABLED Type: NVIDIA Created: Aug 8, 2024 2:03 AM Modified: Aug 8, 2024 2:03 AM                                                        |                |
| MAINTENANCE      | Service Instance: VANdu DLS2 🗟 DLS Non-Persistent desktop pools: Disabled Install Status: 🔀 INSTALLED Leasing Mode: Standard Networked Licensing |                |
| PG SUPPORT       | Description: vAndu_DLS2 Scope Reference: www.vAndu.tech                                                                                          |                |
|                  | Overview Server Features Leases                                                                                                    |                |
|                  |                                                                                                    |                |
|                  |                                                                                                    |                |
|                  | License server vAndu_DLS2 is enabled and will serve leases, you can not make changes while the server is enabled DISABLE SERVER                  |                |
|                  |                                                                                                    |                |
|                  |                                                                                                    |                |
|                  |                                                                                                    |                |
|                  |                                                                                                    |                |
|                  |                                                                                                    |                |
|                  |                                                                                                    |                |
|                  |                                                                                                    |                |
|                  |                                                                                                    |                |
|                  |                                                                                                    |                |
|                  |                                                                                                    | www.vAndu.lech |

# Installing Nvidia Drivers to Windows VM

| 'i <b>rtual Hardware</b> VM Opti | ons Advanced Parameter   | 's                                          |                                        |  |
|----------------------------------|--------------------------|---------------------------------------------|----------------------------------------|--|
|                                  |                          |                                             | ADD NEW DEVICE ~                       |  |
| ✓CPU *                           | 8 ~                      |                                             | Disks, Drives and Storage<br>Hard Disk |  |
| CPU Topology                     | Assigned at power on (j) |                                             | Existing Hard Disk<br>RDM Disk         |  |
| Reservation                      | 0                        | ∽ MHz ∽                                     | Host USB Device                        |  |
|                                  |                          |                                             | NVDIMM                                 |  |
| Limit                            | Unlimited                | <b>Y</b> Hz ~                               | CD/DVD Drive                           |  |
|                                  |                          |                                             | Controllers                            |  |
| Shares                           | Normal ~ 8000            | v                                           | NVMe Controller                        |  |
|                                  |                          |                                             | SATA Controller                        |  |
| Hardware virtualization          | Expose hardware assiste  | ed virtualization to the guest OS           | SCSI Controller                        |  |
| Destaurante Countrat             |                          | Enable virtualized CPU performance counters |                                        |  |
| Performance Counters             | Enable virtualized CPO p |                                             |                                        |  |
| Scheduling Affinity              |                          | 3                                           | PCI Device                             |  |
| Schedding Annity                 |                          |                                             | Watchdog Timer                         |  |
| I/O MMU                          | Enabled                  |                                             | Precision Clock                        |  |
| > Memory                         | 8                        | ~ <u></u>                                   | Serial Port<br>Network                 |  |
| > Hard disk 1                    | 500                      | GB ~                                        | Network Adapter                        |  |
| > SCSI controller 0              | LSI Logic SAS            |                                             | :                                      |  |
| > Network adapter 1              | VLAN 22- 10.2.2.X V      | Connected                                   |                                        |  |

### **Device Selection**

| Name           | T Access Type    | ▼ Manufacturer                 | Ŧ                    |
|----------------|------------------|--------------------------------|----------------------|
| 💿   grid_p4-1b | NVIDIA GRID VGPU | NVIDIA                         |                      |
| 🔿   grid_p4-1q | NVIDIA GRID vGPU | NVIDIA                         |                      |
| 🔿 🕴 grid_p4-2q | NVIDIA GRID vGPU | NVIDIA                         |                      |
| 🔿   grid_p4-4q | NVIDIA GRID VGPU | NVIDIA                         |                      |
| 🔿   grid_p4-8q | NVIDIA GRID vGPU | NVIDIA                         |                      |
| 🔿   grid_p4-1a | NVIDIA GRID vGPU | NVIDIA                         |                      |
| Manage Columns |                  | 1 - 6 of 12 items  < < 1 / 2 > | >                    |
|                |                  | CANCEL                         | ų m <sub>e</sub> c t |

#### www.vAndu.tech

| Series   | Optimal Workload                                                                                                    |
|----------|----------------------------------------------------------------------------------------------------|
| Q-series | Virtual workstations for creative and technical professionals who require the performance and features of Quadro technology                    |
| C-series | Compute-intensive server workloads, such as artificial intelligence (AI), deep learning, or high-performance computing (HPC) $^{2\ 3}_{-'\ -}$ |
| B-series | Virtual desktops for business professionals and knowledge workers                                                                              |
| A-series | App streaming or session-based solutions for virtual applications users-                                                                       |

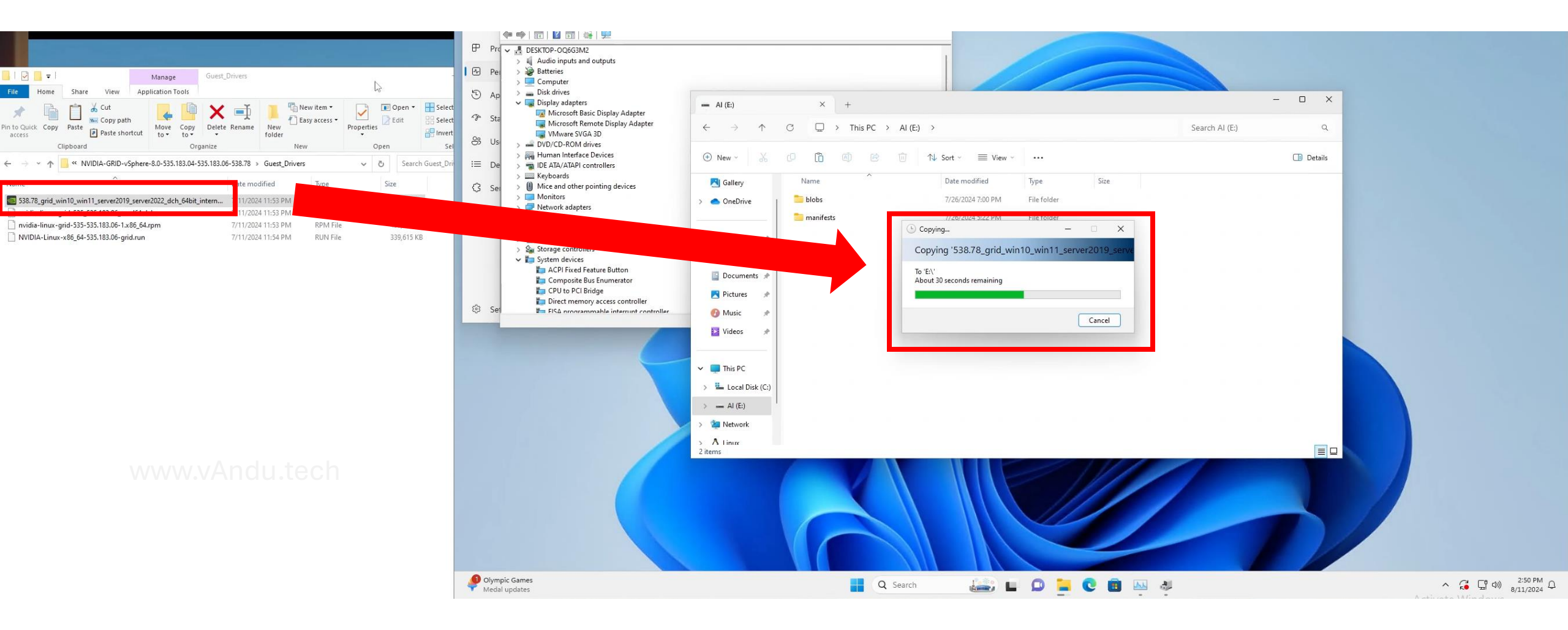

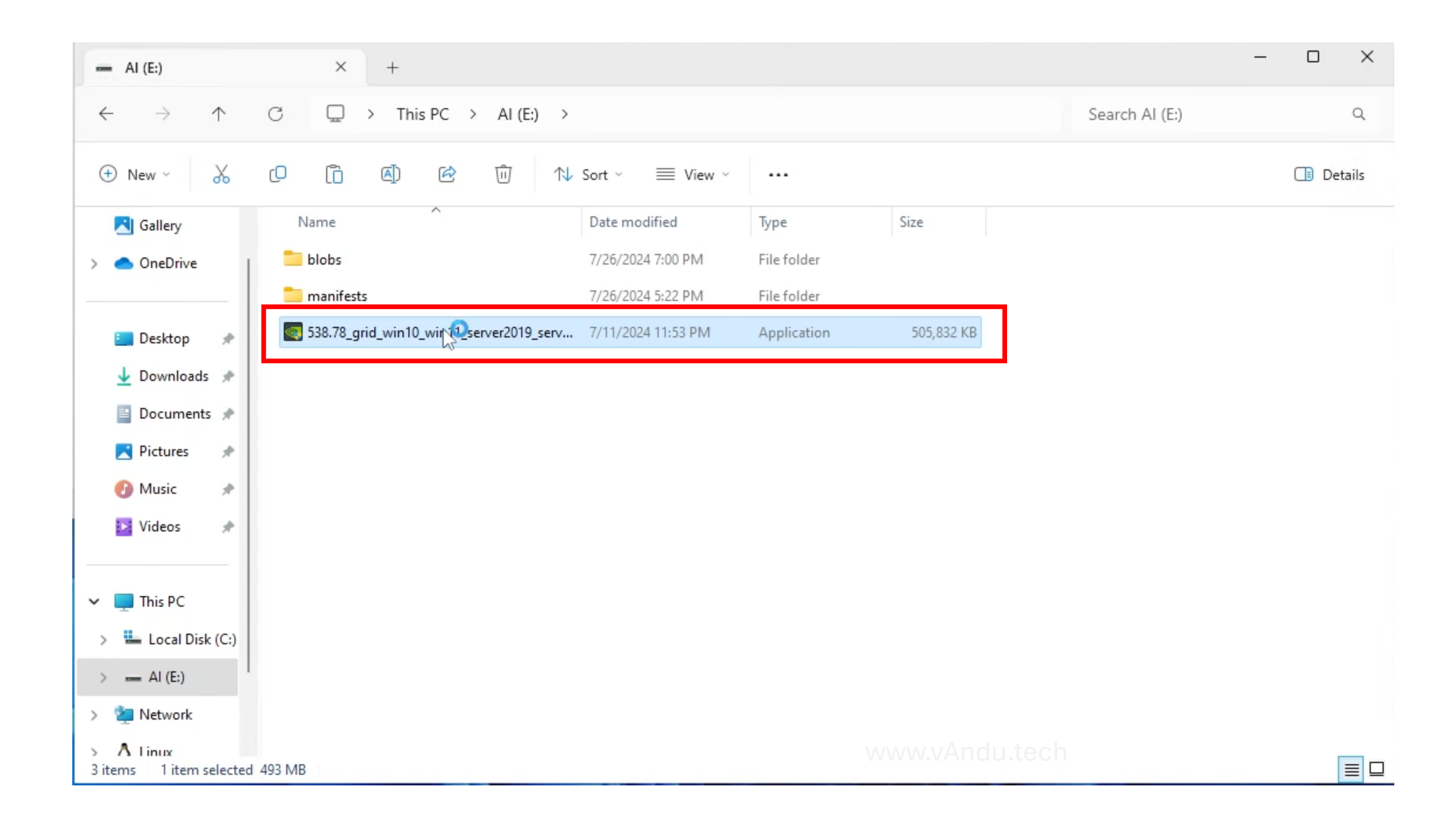

| ersion 538.78                | DVIDIA                                                                                                    |
|------------------------------|----------------------------------------------------------------------------------------------------|
| System Check                 | NVIDIA software license agreement                                                                                                    |
| License Agreement            | Please read the following NVIDIA software license agreement carefully.                                                                                                    |
| Options<br>Install<br>Finish | END USER LICENSE AGREEMENT FOR vGPU SOFTWARE<br>June 2019<br>This end user license agreement, including the exhibit attached<br>("Agreement")<br>is a legal agreement between you and NVIDIA Corporation<br>("NVIDIA") and governs<br>your use of the NVIDIA vGPU software and materials<br>("SOFTWARE").<br>If you are entering into this Agreement on behalf of a company or |
|                              | Click Agree and Continue if you accent the terms of the agreement                                                                                                    |

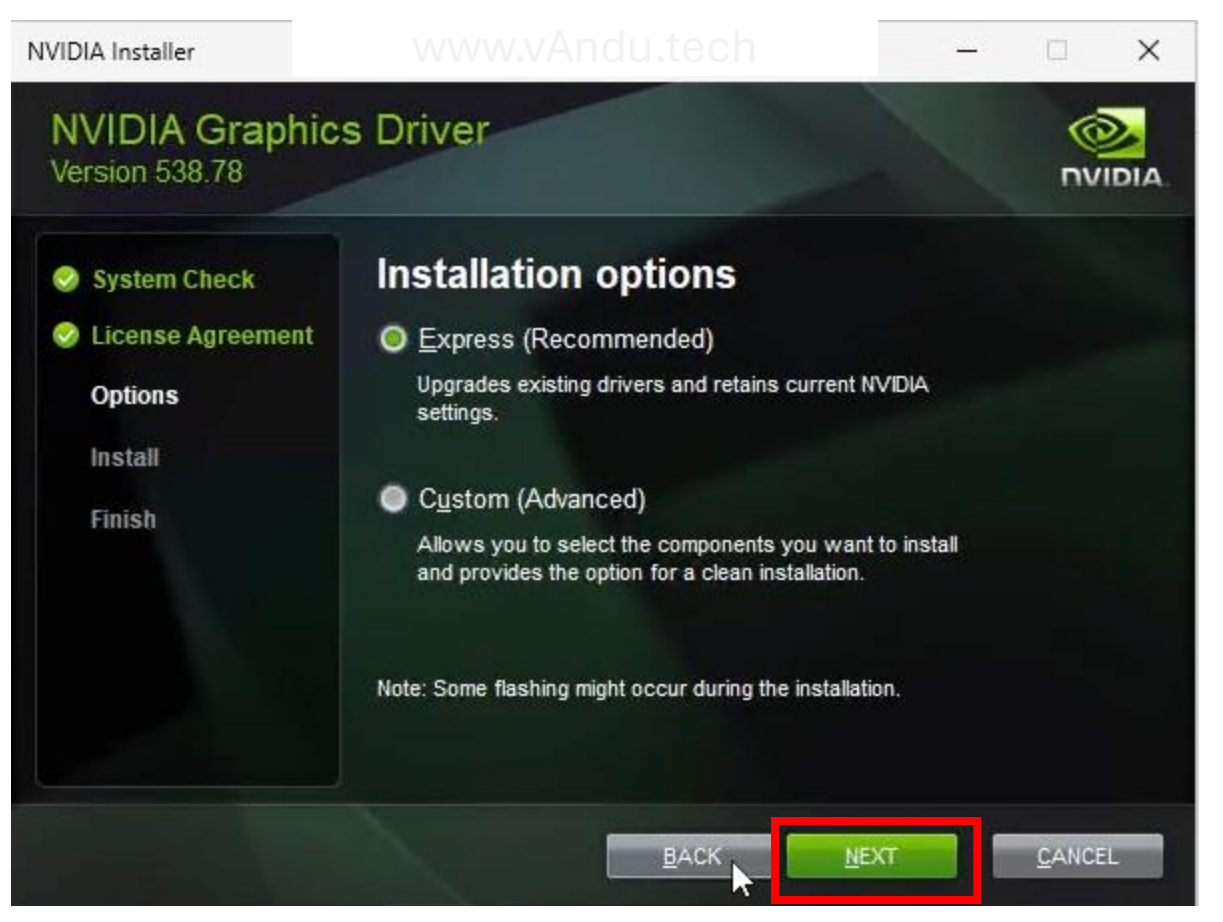

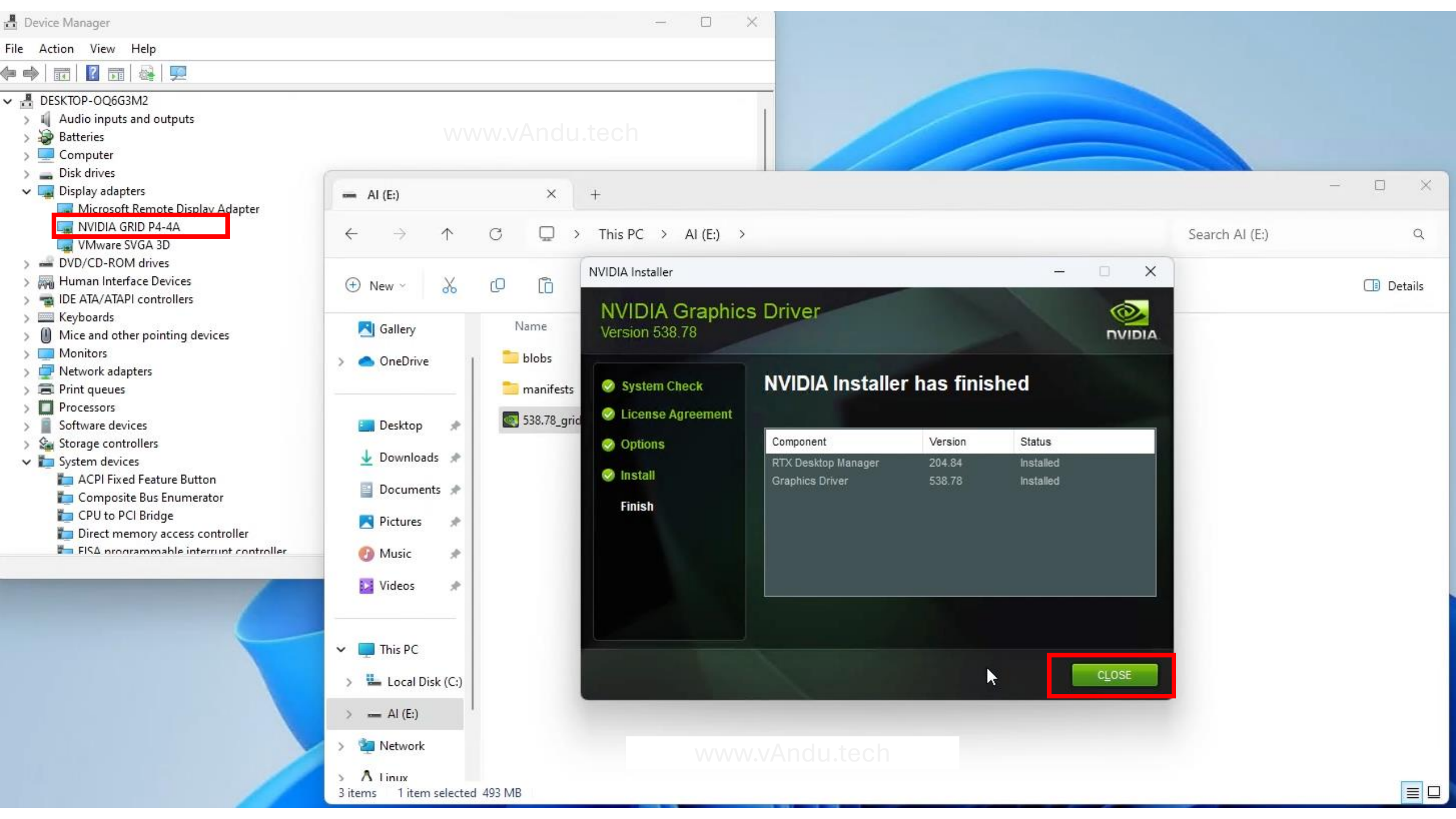

#### NIDIA. LICENSING www.vAndu.tech Iogout DASHBOARD License Server Details @ Help? REFRESH **≣** ACTIONS SERVICE INSTANCE View details and manage the installed license server Disable **EVENTS** ↑ Update server from NLP LEASES vAndu\_DLS is ENABLED Senerate client config token METRICS E Settings Status: 🐻 ENABLED Type: NVIDIA Created: Jul 12, 2024 4:12 AM Modified: Jul 12, 2024 4:12 AM SETTINGS Service Instance: HomeLab GPU 😂 DLS Non-Persistent desktop pools: Disabled Install Status: 🐻 INSTALLED Leasing Mode: Standard Networked Licensing MAINTENANCE www.vAndu.tech Description: Scope Reference: ₽ SUPPORT Overview Server Features Leases ABOUT THIS SERVER License server GPUServer is enabled and will serve leases, you can not make changes while the server is enabled DISABLE SERVER

### **Generate Client Configuration Token**

#### www.vAndu.tech

×

Create a configuration token for client access to server resources

The client configuration token will include the selected addresses, which the clients will use to establish a connection with the license server.

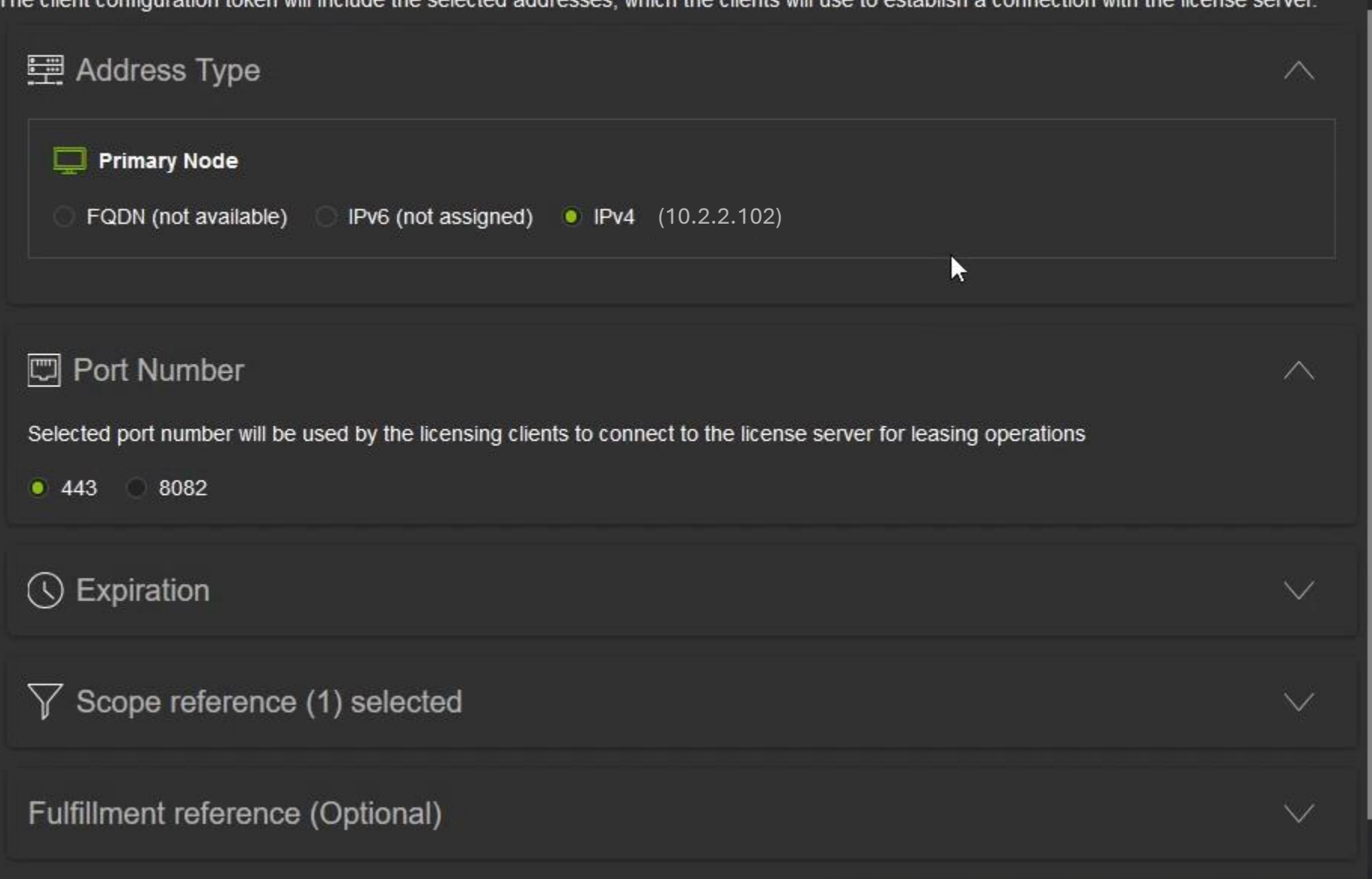

| Generate Client Configuration Token<br>Create a configuration token for client access to server resources                                                        |
|----------------------------------------------------------------------------------------------------|
| (1 - 1 of 1 scope references) 1 of 1 pages > >>                                                                                                    |
| Fulfillment reference (Optional)                                                                                                    |
| √ Search class references                                                                                                    |
| $\Box  \text{CONDITION NAME } \bigtriangledown \Diamond \qquad \text{SERVER NAME } \bigtriangledown \Diamond \qquad \text{REFERENCE } \bigtriangledown \Diamond$ |
| No class references found<br>www.vAndu.tech                                                                                                    |
|                                                                                                    |

1001130 301001

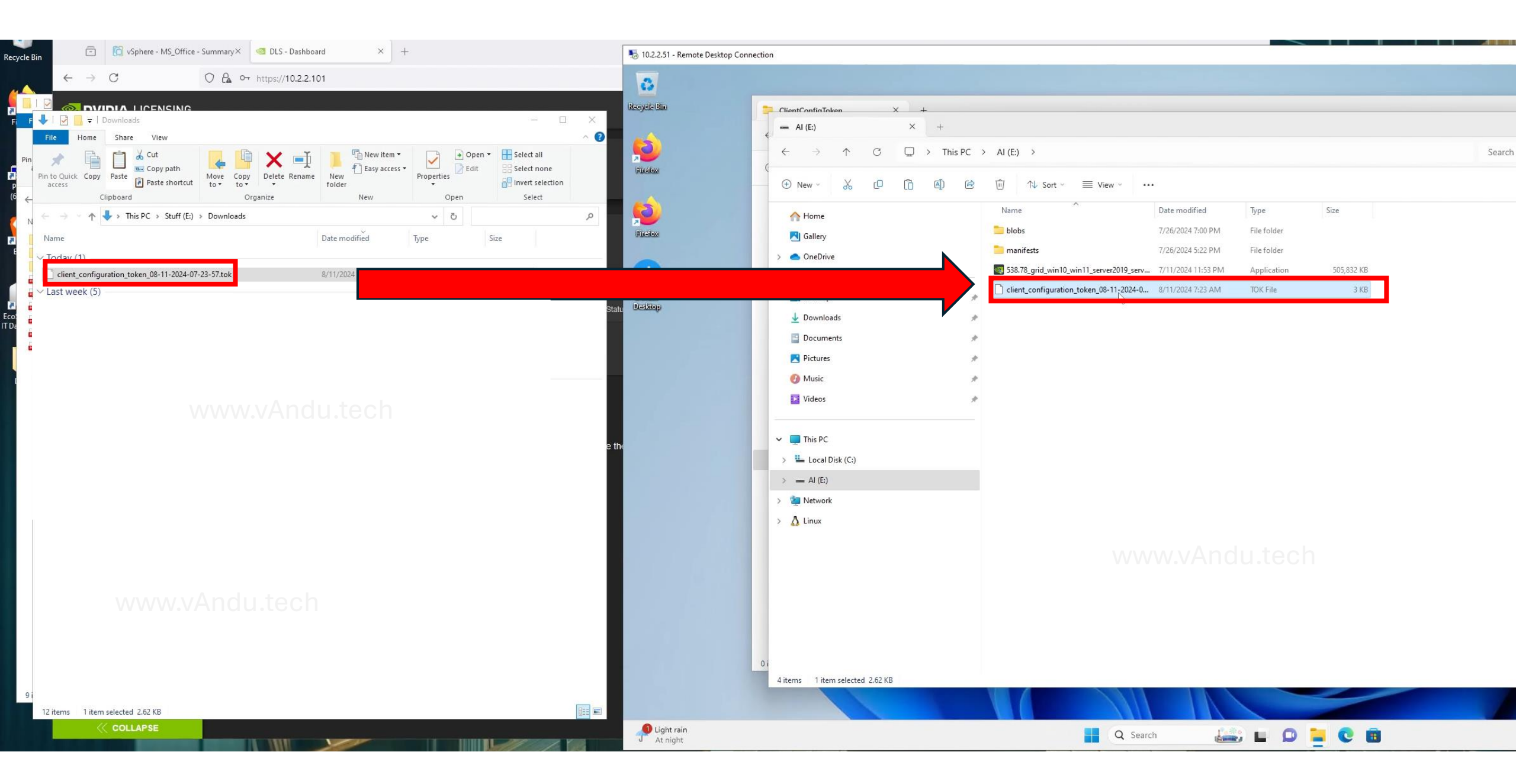

| 📁 ClientConfigToken X +                                                       |                                                                                                    | – O X                      |
|-------------------------------------------------------------------------------|----------------------------------------------------------------------------------------------------|----------------------------|
| $\leftarrow$ $\rightarrow$ $\land$ $\bigcirc$ $\square$ $\rightarrow$ This PC | > Local Disk (C:) > Program Files > NVIDIA Corporation > vGPU Licensing > ClientConfigToken                                                            | Search ClientConfigToken Q |
| ⊕ New ~ 🐰 🗘 🗋 🙆 🖄                                                             | $\hat{\mathbb{U}}$ $\hat{\mathbb{V}}$ Sort $\stackrel{\scriptstyle{\scriptstyle{\vee}}}{=}$ View $\stackrel{\scriptstyle{\scriptstyle{\vee}}}{=}$ ···· | 📑 Details                  |
| 🗸 🛅 Program Files                                                             | Name Date modified Type Size                                                                                                    |                            |
| > 늘 Common Files                                                              | Cient_configuration_token_08-11-2024-0 8/11/2024 7:23 AM TOK File 3 KB                                                                                 |                            |
| > 🛅 Docker                                                                    |                                                                                                    |                            |
| > 🚞 Hyper-V                                                                   |                                                                                                    |                            |
| > 📁 Internet Explorer                                                         |                                                                                                    |                            |
| > 📁 Microsoft Update Health Tools                                             |                                                                                                    |                            |
| 늘 ModifiableWindowsApps 🖓                                                     |                                                                                                    |                            |
| > 📩 Mozilla Firefox 🛛                                                         |                                                                                                    |                            |
| ✓ <sup>™</sup> NVIDIA Corporation                                             |                                                                                                    |                            |
| > 📩 Grid Licensing                                                            |                                                                                                    |                            |
| > 🛅 Installer2                                                                |                                                                                                    |                            |
| nview 🔁                                                                       |                                                                                                    |                            |
| ✓ <sup>™</sup> vGPU Licensing                                                 |                                                                                                    |                            |
| 🚞 ClientConfigToken                                                           |                                                                                                    |                            |
| 🚞 License                                                                     |                                                                                                    |                            |
| ProxySettings                                                                 |                                                                                                    |                            |
| 🚞 TrustedStorage                                                              |                                                                                                    |                            |
| > 📩 VMware                                                                    |                                                                                                    |                            |
| > 📩 Windows Defender                                                          |                                                                                                    |                            |
| > 📁 Windows Defender Advanced Threat Protecti                                 |                                                                                                    |                            |
| 🚞 Windows Mail                                                                |                                                                                                    |                            |
| > 🚞 Windows Media Player                                                      |                                                                                                    |                            |
| > 📒 Windows NT                                                                |                                                                                                    |                            |

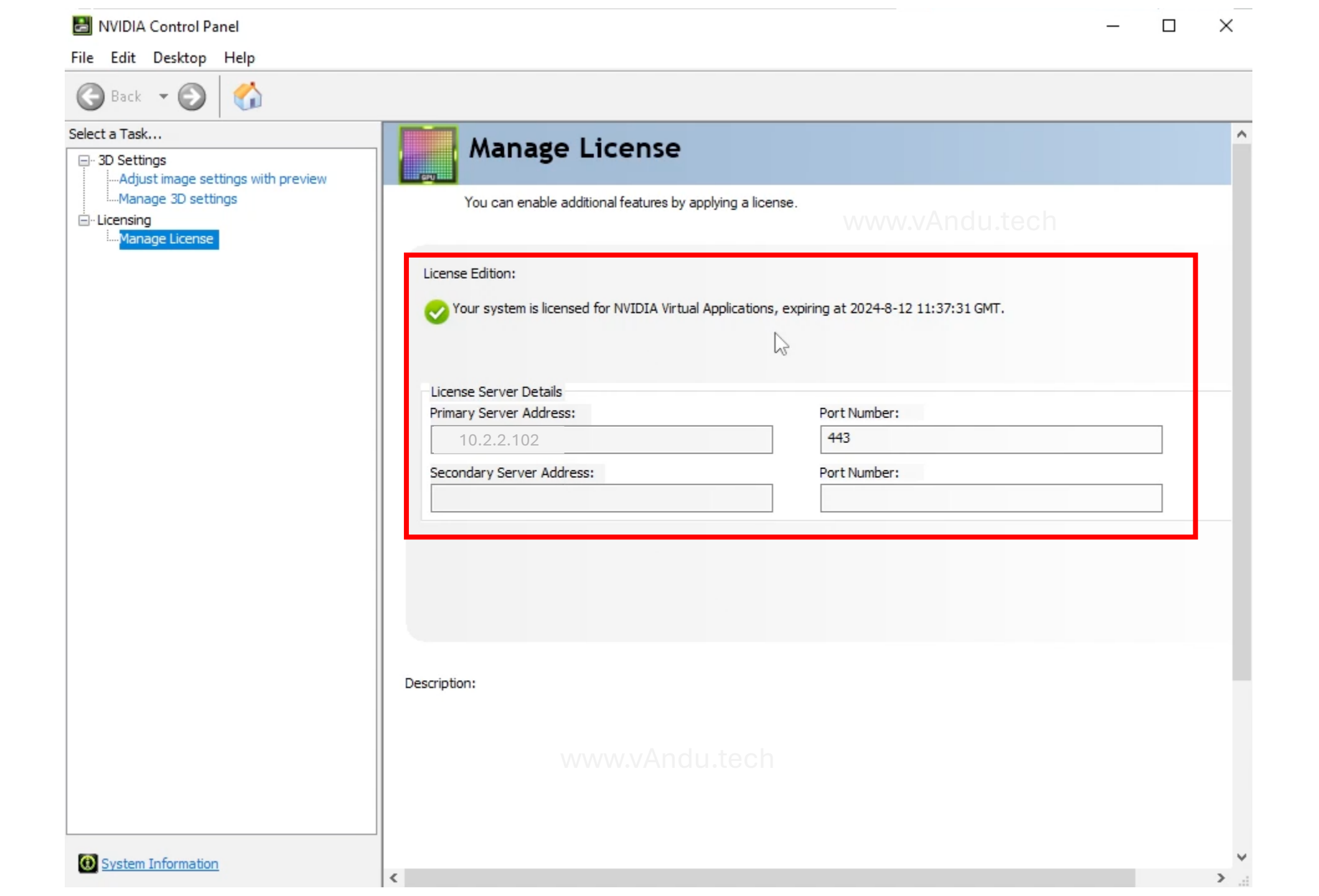